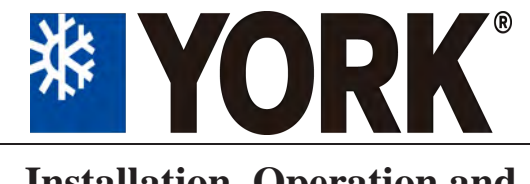

YCWE Modular Water-Cooled Chiller

Installation, Operation and Maintenance Manual

FORM NO.: 6U6W-A01C-NB-EN

# YCWE Modular Water-Cooled Chiller 21RT-47RT

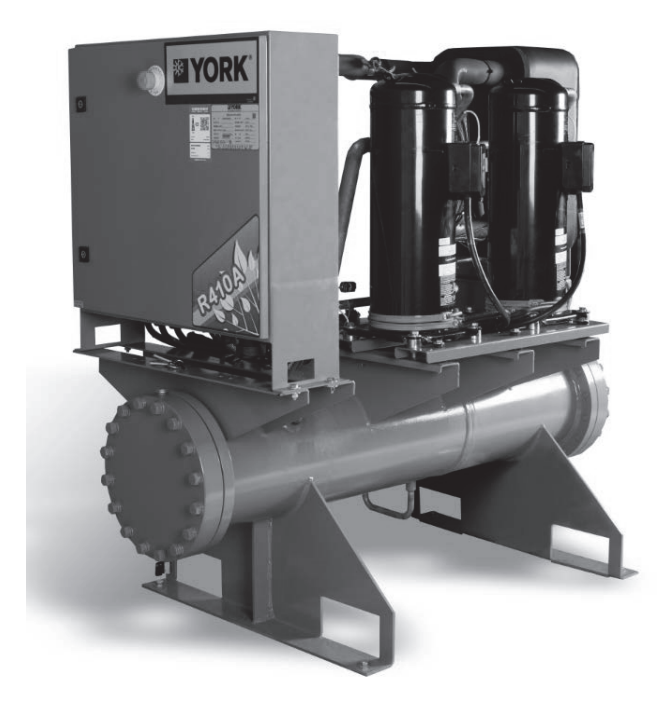

R410A Refrigerant

# 

# **Table of Contents**

| Part 1:         | Introduction of Unit                                               |          |
|-----------------|--------------------------------------------------------------------|----------|
| 1.1.            | Description of Unit Model                                          |          |
| 1.2.            | Parameter Table of High-efficient Single-cooling Unit              |          |
| 1.3.            | Outline Dimensions of the Unit                                     |          |
| 1.4.            | Operating Range                                                    | 7        |
| 1.5.            | Water Pressure Drop Curve for the Unit                             |          |
| Part 2:         | Installation Requirements                                          | 9        |
| 2.1.            | Inspection Items Before Installation                               | 9        |
| 2.2.            | Requirements for Unit's Loading & Unloading and Hoisting           | 9        |
| 2.3.            | Selection for the Installation Position of the Unit                |          |
| 2.4.            | Requirements for Unit's Installation Foundation/Installation Space | 10       |
| 2.5.            | Remove Compressor's Transport Fixed-Parts                          |          |
| 2.6.            | Installation of Water System                                       | 13       |
| 2.7.            | Buffer tank                                                        |          |
| 2.8             | Expansion tank                                                     | 17       |
| 2.9             | Water flow switch                                                  | 17       |
| 2.10            | System outlet/return water temperature sensor                      | 18       |
| 2.10.           | Water Treatment                                                    |          |
| Part 3.         | Electrical Connection                                              | 20       |
| 31              | Safety Precautions                                                 | 20       |
| 3.1             | Communication wiring and address setting                           |          |
| 3.2.            | Recommendation for the power cable of the unit                     |          |
| 3.5.<br>3.4     | Installation and wiring of the unit                                |          |
| 3.4.            | Installation of wire controller                                    |          |
| 3.5.            | Unit electrical schematic diagram                                  |          |
| J.U.<br>Dort 4: | Onergion instructions of wire controller                           | 29<br>21 |
| Part 4:         | Appearance Description                                             |          |
| 4.1             | Appearance Description                                             |          |
| 4.2             | Power-on initialization                                            |          |
| 4.5             | Displayatetya                                                      |          |
| 4.4             | Displaystatus                                                      |          |
| 4.5             | Neys                                                               |          |
| 4.0             | Durger                                                             |          |
| 4./             | Buzzer                                                             |          |
| 4.8             | Backlight                                                          |          |
| 4.9             | Functions                                                          |          |
| Part 5:         | Operation description for HMI /-inch touch screen                  |          |
| 5.1.            |                                                                    |          |
| 5.2.            | Key and function display                                           |          |
| 5.3.            | Key and function display                                           |          |
| 5.4.            | Module status interface                                            |          |
| 5.5.            | Module status interface                                            |          |
| 5.6.            | Human-machine interface                                            |          |
| 5.7.            | System's configuration interface                                   |          |
| 5.8.            | Schedule interface                                                 |          |
| 5.9.            | Diagnosis interface                                                |          |
| 5.10.           | Fault information                                                  |          |
| 5.11            | Interface definition                                               |          |
| Part 6:         | Maintenance                                                        |          |
| 6.1.            | Unit's operation process                                           |          |
| 6.2.            | Periodic Care and Maintenance                                      |          |
| 6.3.            | Fault and troubleshooting                                          |          |
| 6.4.            | Fault Analysis                                                     |          |
|                 |                                                                    |          |

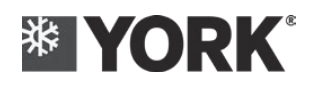

# Table of Contents

| Part 7: | Description for Modbus protocol interface | 77 |
|---------|-------------------------------------------|----|
| 7.1.    | Device connection                         | 77 |
| 7.2.    | Modbus Protocol                           | 77 |

# Foreword

The production of the water-cooled water chiller unit shall strictly follow the design and production standards to ensure that the unit provides high-quality operation, high reliability and excellent adaptability.

This manual contains the information necessary for proper installation, commissioning, start-up and maintenance. For the best use of this equipment, please read this manual and various labels posted on units and components carefully before installing, starting or overhauling the machine.

Do not operate the machine if you do not fully understand the working principle of the unit, or don't have sufficient safety knowledge, and fail to take the relevant safety protection measures, so as to avoid personal danger and unit failure.

Therefore, we recommend that the installation and commissioning of the machine should be done by specially trained personnel.

The warranty coverage must meet the following conditions:

The installation must be carried out by trained professionals.

The start-up of the machine must be carried out by professional maintenance personnel of the professional York Company Maintenance Service Center or designated special company personnel.

Only use the various spare parts provided by York Company.

All machine operation and maintenance items specified in this manual must be carried out in strict accordance with the specified time and frequency.

The warranty shall automatically become invalid in case of violation of any of the above conditions.

The personnel responsible for the installation of the machine shall ensure the installation process is carried out safely and he/she shall also be responsible for the installation of all refrigerant pipelines, conduits, electrical installations and other necessary ancillary equipment.

York Company shall not be liable for any personal injury or machine damage caused by improper installation and commissioning, unnecessary maintenance, or non-compliance with the provisions and instructions in this manual.

Should you have any questions during the installation, please contact York Company and its various local offices.

# Other Precautions

#### Inspection

Upon the receipt of the unit, it shall be inspected immediately for the damage that may occur during transportation. If there is any obvious damage, it shall be written on the carrier's transport documents, and then claim according to the instructions of the notice. In case of damage of any parts other than the surface, please inform the maintenance personnel of the local York Company immediately.

#### Storage

- If the unit is to be stored for a period of time before installation, some protective measures shall be taken to prevent damage, corrosion or wear.
- All joints such as water pipe joints shall be sealed in good condition.
- > The temperature of storage environment shall not exceed the range of  $-30 \sim 48$  °C, and the relative humidity shall be less than 90%. The direct sunlight shall be avoided.
- > Do not use hot water or steam to clean it for fear of inadvertently actuating the safety mechanism of the unit.
- In order to reduce the possibility of accidental damage (such as being broken and collided, etc.), the unit should be stored as much as possible at the place at which various activities are least likely to happen.
- > Take the key of the electric control cabinet down and keep it properly.
- Periodic visual inspection shall be conducted during the storage.

### **Symbols Used in This Manual**

**Warning:** The warning must be observed to avoid physical injury to the user

**Caution:** This attention must be followed in order not to cause damage to the machine parts

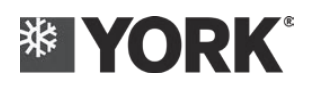

# Part 1: Introduction of Unit

YCWE series modular water-cooled water chiller unit, whose refrigerant is R410A, provides cold water/hot water for the centralized air treatment equipment or terminal device of the central air-conditioning project, including three basic module models - YCWE021/023, YCWE032/034 and YCWE042/047, each module can be run and installed separately, and several modules can also be run and assembled together. A maximum of eight modules are allowed to be assembled together. YCWE series units can be applied to refrigeration, heating and heat recovery.

The unit can be installed indoors or outdoors (for the outdoor installation, only the unit with shell is applicable). Each module includes the scroll compressor, condenser, evaporator, expansion valve and microcomputer control center, etc.

| Name            | Y                                                  | С       | W      | Е      | 0 | 3 | 2 | Х | S | М  | Е  | 5  | 0  |
|-----------------|----------------------------------------------------|---------|--------|--------|---|---|---|---|---|----|----|----|----|
| Code Position   | 1                                                  | 2       | 3      | 4      | 5 | 6 | 7 | 8 | 9 | 10 | 11 | 12 | 13 |
| Code 1:         | Y-Y                                                | ork     |        |        |   |   |   |   |   |    |    |    |    |
| Code 2:         | C–C                                                | hillers | 3      |        |   |   |   |   |   |    |    |    |    |
| Code 3:         | W - 1                                              | Water-  | cooled | d Type |   |   |   |   |   |    |    |    |    |
| Code 4:         | E–Scroll Compressor                                |         |        |        |   |   |   |   |   |    |    |    |    |
| Code 5, 6 and 1 | Nominal Refrigeration Capacity, ton                |         |        |        |   |   |   |   |   |    |    |    |    |
| Code 8:         | Unit series; X - high-efficient and single-cooling |         |        |        |   |   |   |   |   |    |    |    |    |
| Code 9:         | Unit type, R- heat pump, S- single cooling         |         |        |        |   |   |   |   |   |    |    |    |    |
| Code 10:        | Unit type; M-module machine                        |         |        |        |   |   |   |   |   |    |    |    |    |
| Code 11:        | Refrigerant; E-R410A                               |         |        |        |   |   |   |   |   |    |    |    |    |
| Code 12 and 13: | Power type/50 380V-3N-50Hz ; 53 400V-3N-50Hz       |         |        |        |   |   |   |   |   |    |    |    |    |

## 1.1. Description of Unit Model

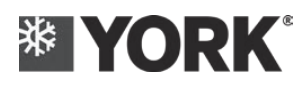

# 1.2. Parameter Table of High-efficient Single-cooling Unit

| Model                |                                   |         | YCWE021XSME     | YCWE032XSME     | YCWE042XSME     |
|----------------------|-----------------------------------|---------|-----------------|-----------------|-----------------|
|                      | Refrigerant                       |         | R410A           | R410A           | R410A           |
|                      | Nominal Refrigeration<br>Capacity | kW      | 76.2            | 114.2           | 151.9           |
| Refrigeration        | Nominal Input Power               | kW      | 14.4            | 21.6            | 28.7            |
|                      | COP                               | kW/kW   | 5.29            | 5.29            | 5.29            |
| Heat                 | Heat Recovery Volume              | kW      | 90.6            | 135.8           | 180.6           |
| Recovery             | Nominal Input Power               | kW      | 14.4            | 21.6            | 28.7            |
|                      | IPLV                              | kW/kW   | 6.85            | 6.85            | 6.85            |
| I                    | Power Supply                      | V/Ph/Hz | 380(400)/3/50   | 380(400)/3/50   | 380(400)/3/50   |
| I                    | Rated Current                     | А       | 29.4            | 44.1            | 58.8            |
| Maximum Co           | ontinuous Running Current         | А       | 46.4            | 69.6            | 92.8            |
| Commence             | Model                             | /       | Hermetic Scroll | Hermetic Scroll | Hermetic Scroll |
| Compressor           | Quantity                          | Set     | 2               | 3               | 4               |
|                      | Diameter of Water Pipe            | inch    | 2               | 3               | 3               |
| Condensor            | Connection Type                   | /       | Clamp           | Clamp           | Clamp           |
| Condenser            | Nominal Water Flow                | m^3/h   | 16.4            | 24.6            | 32.7            |
|                      | Water Pressure Drop               | kPa     | 72              | 63              | 62              |
|                      | Diameter of Water Pipe            | inch    | 2               | 3               | 3               |
| Evenerator           | Connection Type                   | /       | Clamp           | Clamp           | Clamp           |
| Evaporator           | Nominal Water Flow                | m^3/h   | 13.1            | 19.6            | 26.1            |
|                      | Water Pressure Drop               | kPa     | 73              | 28              | 30              |
|                      | Height                            | mm      | 1330            | 1330            | 1330            |
| Outline<br>Dimension | Length                            | mm      | 1480            | 1480            | 1480            |
|                      | Width                             | mm      | 775             | 775             | 775             |
| Weight               | Transport Weight                  | kg      | 380             | 540             | 690             |
| weight               | Operating Weight                  | kg      | 430             | 620             | 770             |
| Outline              | Height                            | mm      | 1560            | 1560            | 1560            |
| Dimension            | Length                            | mm      | 1550            | 1550            | 1550            |
| (With Shell)         | Width                             | mm      | 910             | 910             | 910             |
| Weight               | Transport Weight                  | kg      | 530             | 655             | 840             |
| (With Shell)         | Operating Weight                  | kg      | 580             | 735             | 920             |

Note: The above data is designed based on the national standard of GB / T18430

Rated working condition of refrigeration capacity: water inlet temperature of cooling water (condenser): 30°C; water outlet temperature of chilled water (evaporator): 7°C

Rated working condition of heat recovery: water outlet temperature of cooling water (condenser):  $35^{\circ}$ C; water outlet temperature of chilled water (evaporator):  $7^{\circ}$ C

Evaporator's fouling factor for the unit under rated flow: 0.018m2K/kW

Condenser's fouling factor for the unit under rated flow: 0.044m2K/kW

The parameters in the table will vary along with the design change of the manufacturer's product without prior notice

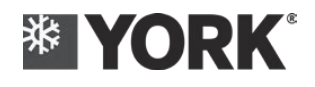

# **1.3.** Outline Dimensions of the Unit

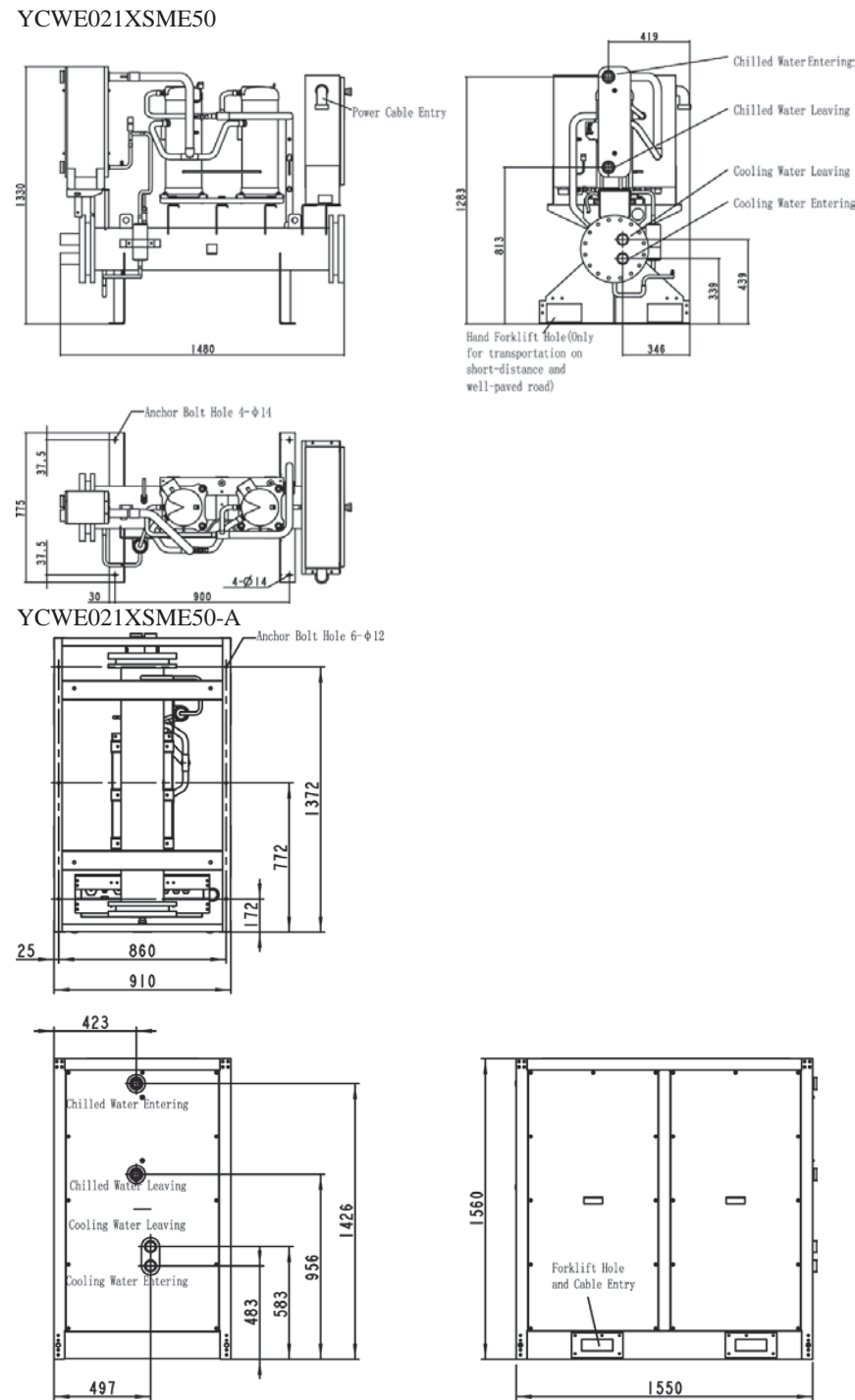

Cooke Industries - Phone: +64 9 579 2185 Email: sales@cookeindustries.co.nz Web: www.cookeindustries.co.nz

4

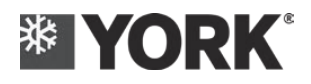

#### YCWE032XSME50

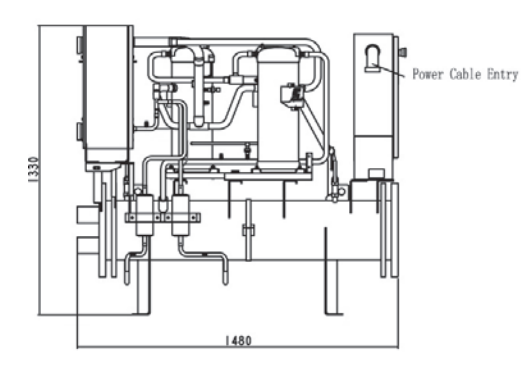

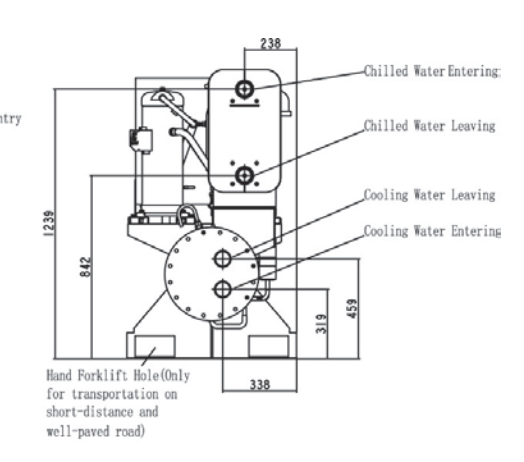

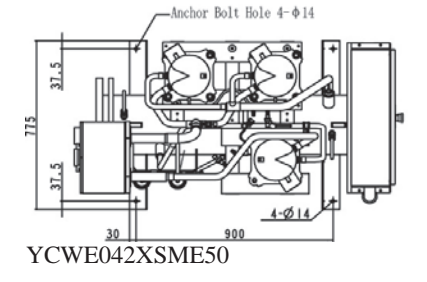

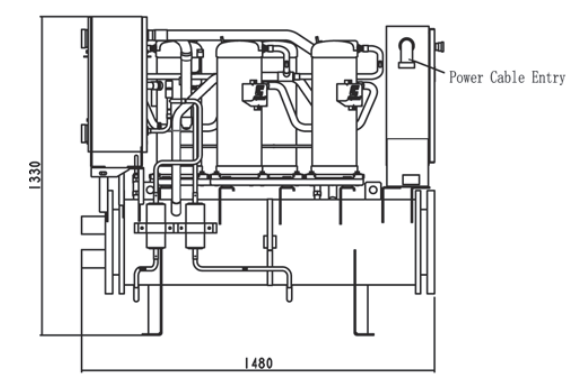

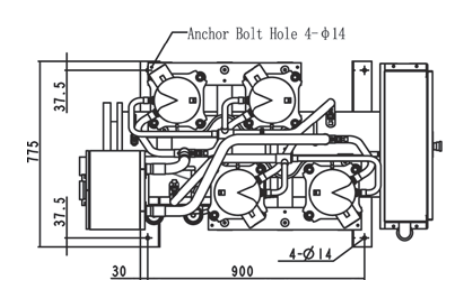

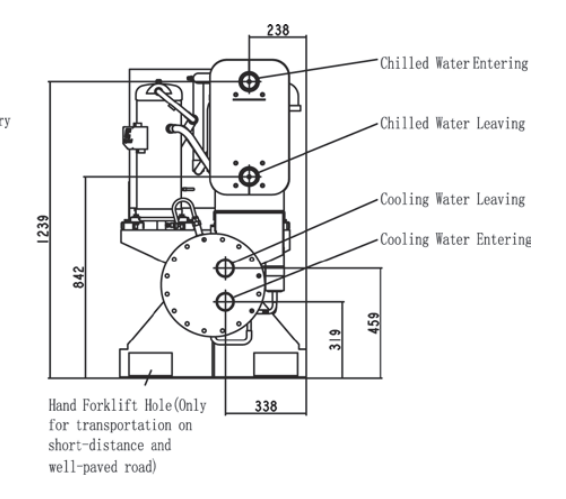

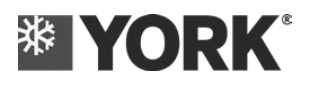

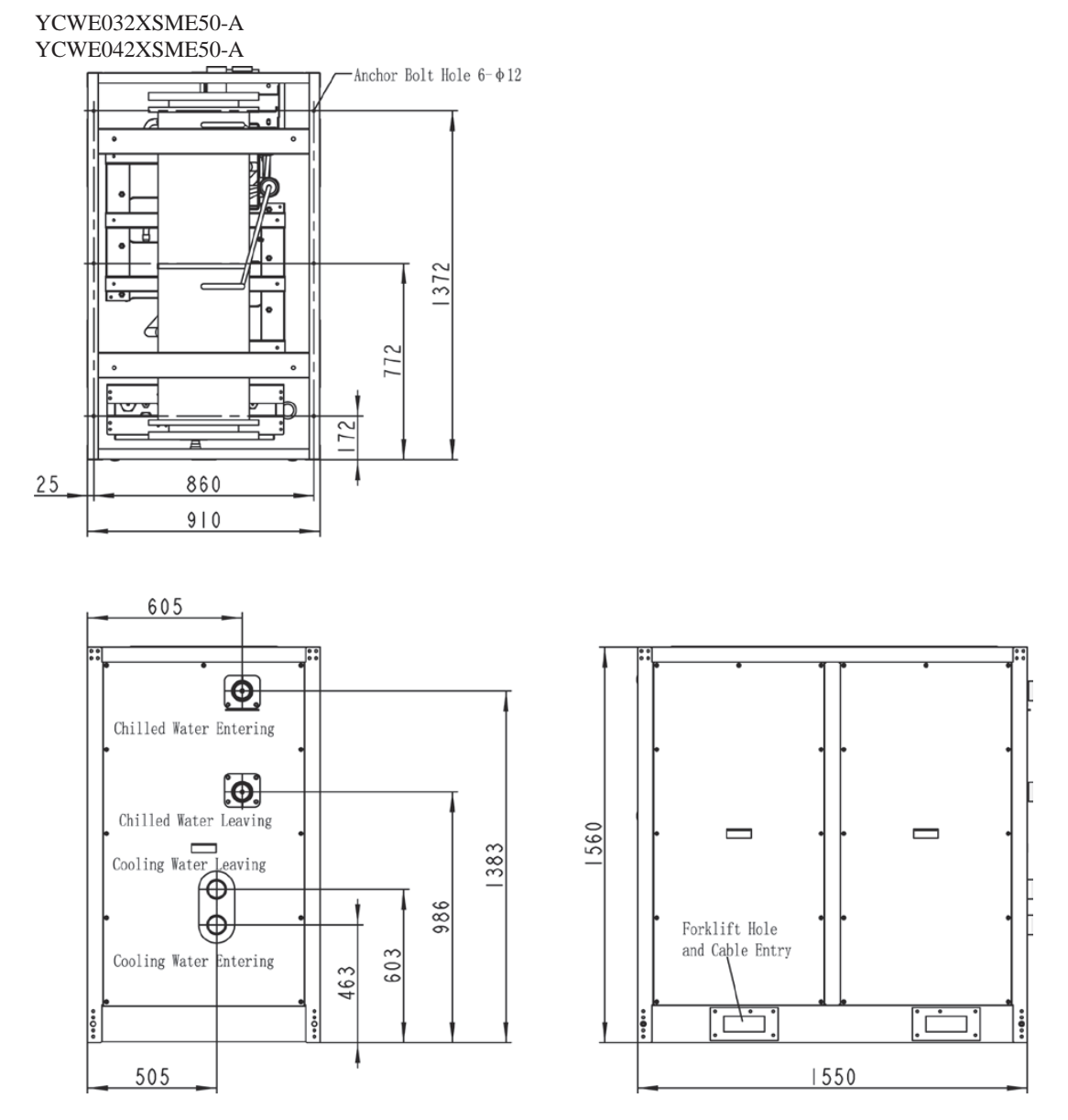

Note:

- > The picture is the schematic diagram, and the internal structure shall be subject to the real object.
- > Connection mode of water inlet-outlet pipe is the clamp connection

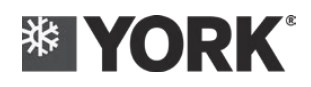

# **1.4. Operating Range**

**Voltage Range** Standard of Power Supply: 380VAC-3N-50Hz / 400VAC-3N-50Hz Maximum allowable fluctuation range of the power supply voltage shall be  $\pm 10\%$ Unbalance rate of the three-phase voltage shall be less than 2%

#### Temperature Range

| Items                                             | Range                                        |  |  |  |
|---------------------------------------------------|----------------------------------------------|--|--|--|
| Usage environment for 7-inch screen controller    | -20 - 60°C; RH≤95%; Noncondensing            |  |  |  |
| Usage environment for wire controller             | 0-50°C, RH-95%; Noncondensing                |  |  |  |
| Temperature range of unit's operating environment | -10°C -48°C                                  |  |  |  |
|                                                   | Using-side water inflow 10°C (-5°C*) - 30°C  |  |  |  |
| Operation of Cooling                              | Using-side water outflow 5°C (-10°C*) - 24°C |  |  |  |
|                                                   | Heat-source-side water inflow 15°C - 50°C    |  |  |  |
|                                                   | Using-side water inflow 15°C - 50°C          |  |  |  |
| Operation of Heating                              | Using-side water outflow 20°C - 55°C         |  |  |  |
|                                                   | Heat-source-side water inflow 10°C - 30°C    |  |  |  |
|                                                   | Using-side water inflow 10°C - 30°C          |  |  |  |
| Operation of Heat Recovery                        | Using-side water outflow 5°C - 24°C          |  |  |  |
|                                                   | Returning hot water 30°C - 50°C              |  |  |  |

Note:

- > Returning water temperature control is set as default and recommended
- The above data is obtained in the laboratory. In actual use, it will be biased by the influence factors, such as installation location, etc.
- Saline-water Mode (for ethylene glycol aqueous solution only), and the set value shall be selected in accordance with ethylene glycol's concentration
- ➢ Water temperature's operating range diagram for standard unit is as follows

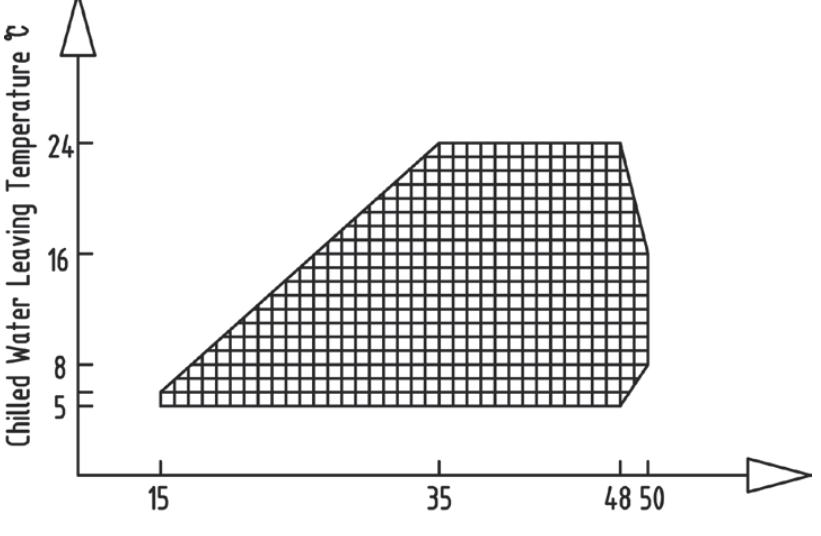

Cooling Water Entering Temperature C

Note: The above diagram is standard unit operating range diagram. For the operation range of saline-water mode, please consult Johnson Controls

#### **Other Requirements:**

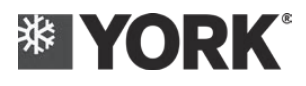

Altitude: ≤2000m Water flow: 70-130% rated water flow Water side pressure: ≤10bar Installation Site: see the Chapter of "Selection for Installation Position" Water Quality: see the Chapter of "Water Treatment"

# **1.5.** Water Pressure Drop Curve for the Unit

Water Pressure Drop Curve for Condenser (Shell-tube Type Heat Exchanger):

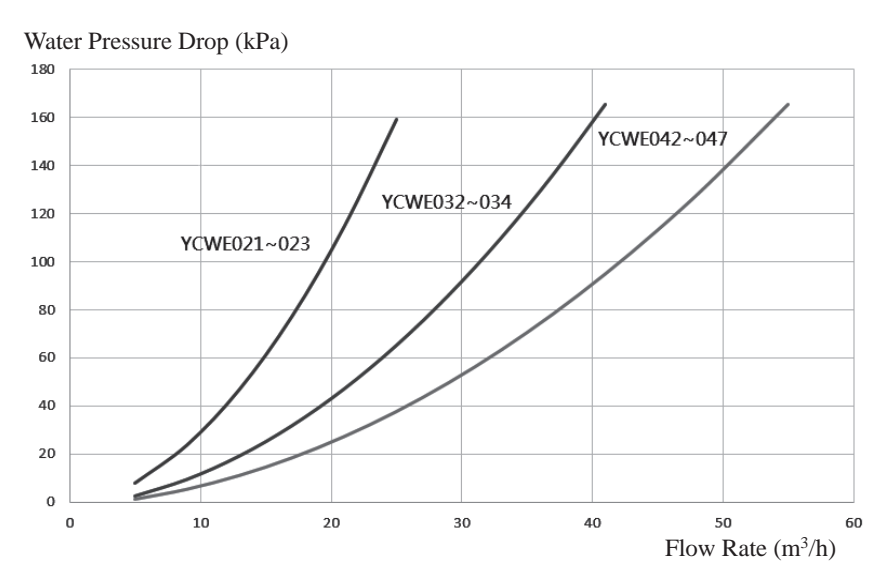

#### Water Pressure Drop Curve for Evaporator (Plate-type Heat Exchanger):

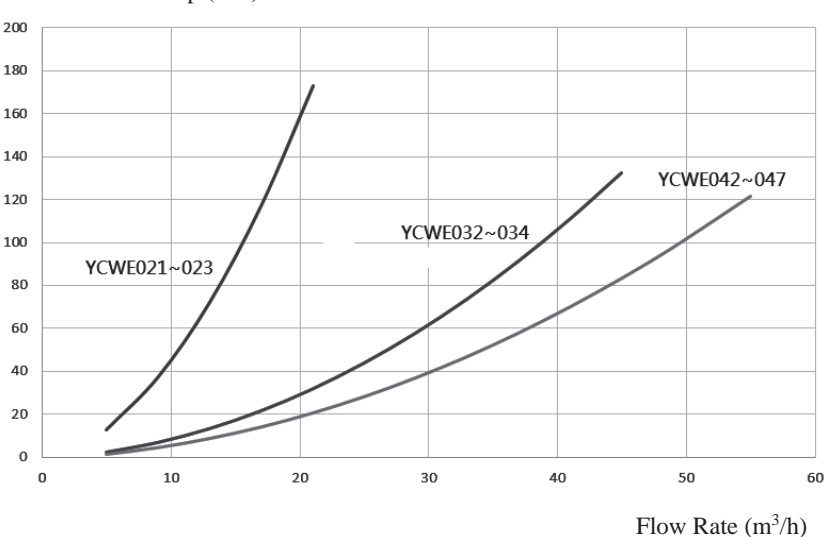

Water Pressure Drop (kPa)

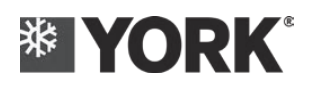

# **Part 2: Installation Requirements**

## 2.1. Inspection Items Before Installation

- Whether the nameplate information of the unit is the same as the order
- Whether the unit's attached files are complete
- Whether the unit's attached accessories are consistent with the items listed on the packing list (The controller is ordered separately without being placed in the unit)
- Whether the unit has any transportation damage. If there is any obvious damage, it shall be indicated on the shipping list of the transportation company, and written request shall be delivered to the transportation agent in order to carry out the inspection immediately.

# 2.2. Requirements for Unit's Loading & Unloading and Hoisting

- The unit is shipped in the form of complete machine. Refrigerant charging has been performed for normal operation. Care should be taken during the shipment to avoid damage to the unit due to the reckless operations
- The unit is shipped with the wooden base and plastic bag. The unit can be moved or hoisted with the forklift or the hoisting equipment
- When perform hoisting for the unit without shell by the hoisting equipment, unit's wooden frame is prohibited to be removed, in order to prevent the damage to the unit resulting from the sling. The hoisting hook and the unit must be matched and fastened, and the damage to the unit resulting from the sling should be avoided. Ensure that the hoisting equipment, rope and the hoisting hook can bear the weight of the unit; Make sure that the unit will not turn over during hoisting, and the inclination angle shall not be greater than 10 degrees. Indicating diagrams of hoisting are as follows:

Warning: During the lifting process, special care shall be taken to ensure the smooth lifting of the outdoor unit, especially the problems such as uneven weight distribution of the unit and biased center of gravity to the compressor side. Please try lifting once before lifting to observe whether the strap is fastened tightly and whether the unit is in danger of tipping over. During the lifting process, the unit shall be slowly raised at a constant speed to prevent tipping over and pay attention to the safety of surrounding personnel. BE CAUTIOUS!!!

#### **Caution**:

- > During the hoisting process, please be sure to comply with the applicable laws and regulations and safety measures.
- > Prepare and follow the written hoisting plan.
- > The hoisting must be carried out under the guidance of the professional hoisting personnel who has undergone the professional training.

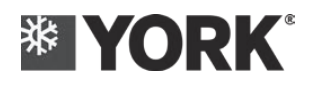

- > It is necessary to use the sufficiently long stay bar so that the hoisting strap or chain will not touch the unit, otherwise they may cause damage to the unit.
- > According to the instructions of the unit manual, please use all specified hoisting points to perform hoisting.
- > As the unit's structure may change, unit's center of gravity shall be determined by the trial hoisting.
- > Use hoisting technique to keep the unit stable and horizontal.
- > During hoisting process, it is strictly forbidden to stand under the unit. Please keep away from the position directly below the unit.

## 2.3. Selection for the Installation Position of the Unit

- It cannot be installed in places with polluted air, such as the place which has flammable and explosive articles, corrosive gases, salt fog and severe dust (such as coal ash and metal dust, etc.), etc.
- The unit shall be installed in the area whose altitude is below 2000m. If it is more than this range, it may cause damage to the unit or injury to the personnel. Please contact York's Special Maintenance Center if it is unavoidable
  - The unit can be installed on the ground or the suitable roof (unit without shell is forbidden to be installed in the open air), or it can also be installed in the machine room. The ground surface is required to be flat, and it shall have sufficient strength to support the operation weight of the unit.
- Don't install the unit at the place which is relatively sensitive to the noise & vibration, or which has high requirement for noise & vibration, in order to avoid the generation of resonance and echo between the unit and the house.
- For the installation position of the unit, please avoid the direct sunlight as far as possible, shall keep away from the boiler flue and shall keep away from the air environment which may corrode the unit's components
- The unit cannot be installed in the place which is easy to be blown by the strong wind
- The unit cannot be installed in the place where the snow is easy to accumulate and off which the sundries can easily fall.
- The unit cannot be installed under the drainage pipeline
- If the unit is located in a place accessible to unauthorized personnel, then the isolation safety measures, such as setting guard rails, shall be taken. This can prevent man-made damage and accidental damage, and prevent the control box from being opened and making the running electrical components exposed.
- Unit's height shall not be the highest point of the building, and if so, it is necessary to install the lightning protection device at the place higher than the unit
- Adequate space shall be left around and above the unit for conducting routine maintenance work
- The installation space shall be provided with sufficient natural ventilation hole to prevent the personnel's suffocation caused by the leakage of the refrigerant
- Caution: For special installation requirements, please consult with the construction contractor or architect

or other professionals.

#### **2.4. Requirements for Unit's Installation Foundation/Installation Space** Installation Foundation

The unit shall be installed on the solid concrete or channel steel whose surface is flat and which is enough to support its weight, and the concrete must be solid. Bolt's fixing hole shall be pre-buried, and it shall be fixed by the bolt. In addition, the following requirements shall also be met:

- > The horizontal concrete foundation or steel frame shall be able to withstand the operation weight of the whole equipment set and the weight of the maintenance personnel
- > When combining multiple modules, the concrete foundation of each module must have the same height, in order to facilitate the laying of the water pipe path among the modules
- > Do not connect the unit's foundation to the building's foundation in order not to transfer the noise and vibration
- Installing hole shall be arranged on unit's base, and it can be used for fixedly connecting the unit with the foundation; The specification of the foundation bolt is shown in the unit's foundation drawing
- > The foundation shall be able to facilitate the operations, such as the maintenance for the unit
- > In order to ensure that the outdoor unit can be placed flat on the foundation, it must make sure that the flat surface in which the outdoor unit locates is flat firstly, and then the outdoor unit can be placed, and you should check whether the outdoor unit is horizontal or not after installation of the outdoor unit. The inclination angle shall be less than  $10^\circ$ ; for the one with shock absorbers, the level shall be checked after the shock absorber is installed
- Drainage channels shall be provided around the unit to ensure the smooth discharge of the rainwater or condensed water; If there is no discharge channel, add a water tray at the bottom of the unit and lead it to the appropriate place through pipeline; The drainage pipeline shall be capable of timely discharging rainwater and the condensed water generated by the unit.

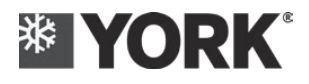

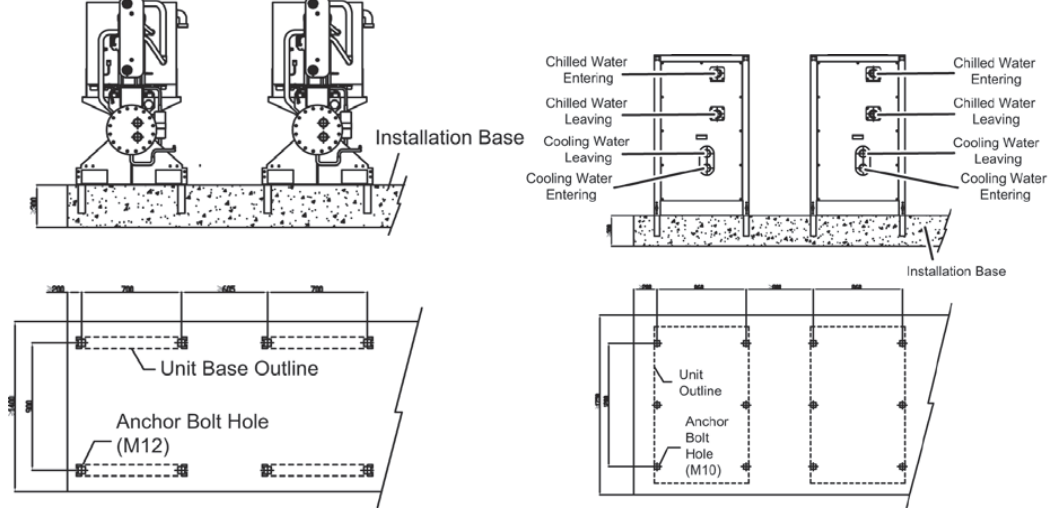

**Installation Space** 

In order to ensure the daily maintenance and service of the unit, enough space shall be reserved between the units.

Unit without Shell:

Unit with Shell:

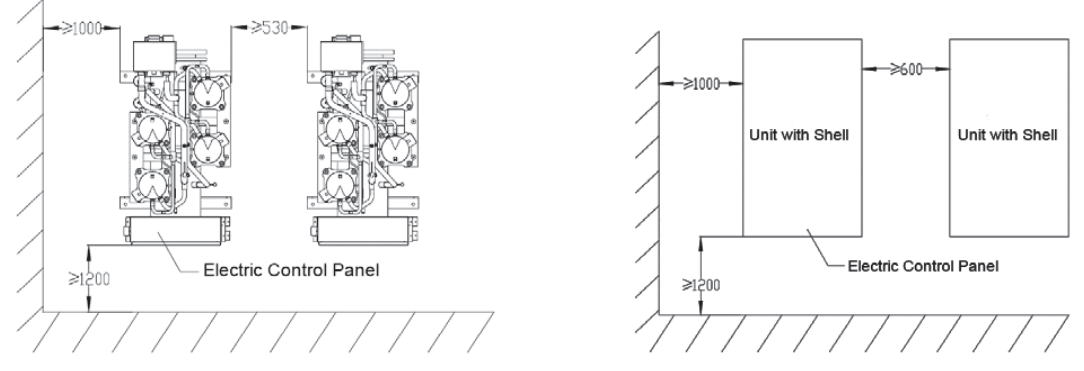

#### **Vibration Reduction:**

It is recommended to install the shock absorber between the foundation and the unit supporting leg. If the rubber damping pad is selected, its thickness shall be over 20 mm; If the damped-type spring shock absorber is selected, it is necessary to make selection according to the unit's weight and the vibration source. It is recommended to install the damped-type spring shock absorber between the foundation and the outdoor unit base (especially for place whose unit adopts the rack stent installation and the roof installation). The vibration isolation device shall be selected and installed correctly according to the design requirements, so as to meet the requirements of vibration isolation and avoid the phenomena of solid-borne sound transmission and resonance. For the model and the construction of the damped-type spring shock absorber, they shall be determined by the professionals. The proximal shock absorber can be selected near the optimum load which is given in the following table.

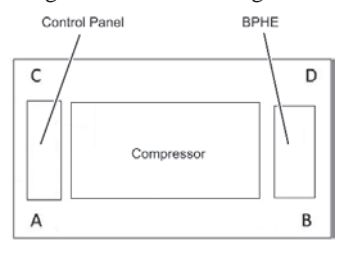

| Standard Unit     | Shock Absorber | Optimal Load     | Optimal Load     | Optimal Load     | Optimal Load     |
|-------------------|----------------|------------------|------------------|------------------|------------------|
| Standard Unit     | Total          | for Point A (kg) | for Point B (kg) | for Point C (kg) | for Point D (kg) |
| YCWE021~023       | 4              | 113              | 104              | 108              | 105              |
| YCWE032~034       | 4              | 169              | 154              | 145              | 153              |
| YCWE042~047       | 4              | 191              | 195              | 188              | 196              |
|                   |                |                  |                  |                  |                  |
| Unit (With Shall) | Shock Absorber | Optimal Load     | Optimal Load     | Optimal Load     | Optimal Load     |
| Unit (with Shen)  | Total          | for Point A (kg) | for Point B (kg) | for Point C (kg) | for Point D (kg) |
| YCWE021~023       | 4              | 151              | 142              | 146              | 143              |
| YCWE032~034       | 4              | 198              | 183              | 174              | 182              |
| YCWE042~047       | 4              | 229              | 233              | 226              | 234              |

Note: Generally, the safety factor of shock-absorber is selected as 1.3, and the anti-shear type shock absorber shall be selected, and the horizontal state of the unit shall be guaranteed after the shock absorber is installed (the inclination angle shall not be greater than  $10^{\circ}$ ).

## 2.5. Remove Compressor's Transport Fixed-Parts

On account of that the connection between the parallel compressor and the condenser is the soft connection, if the transport condition is poor, it is possible to cause the vibration of the compressor during the transportation process and further cause breakage of the system pipeline connecting with the compressor. Therefore, before the delivery, the unit will increase 4 pieces of compressor's vibration-reduction bracing-component between the base slide of each group of the compressor and the condenser. The bracing-component must be removed before the start-up of the unit. Otherwise, the compressor or the unit may be damaged:

SUPPORT REMOVE INSTRUCTIONS

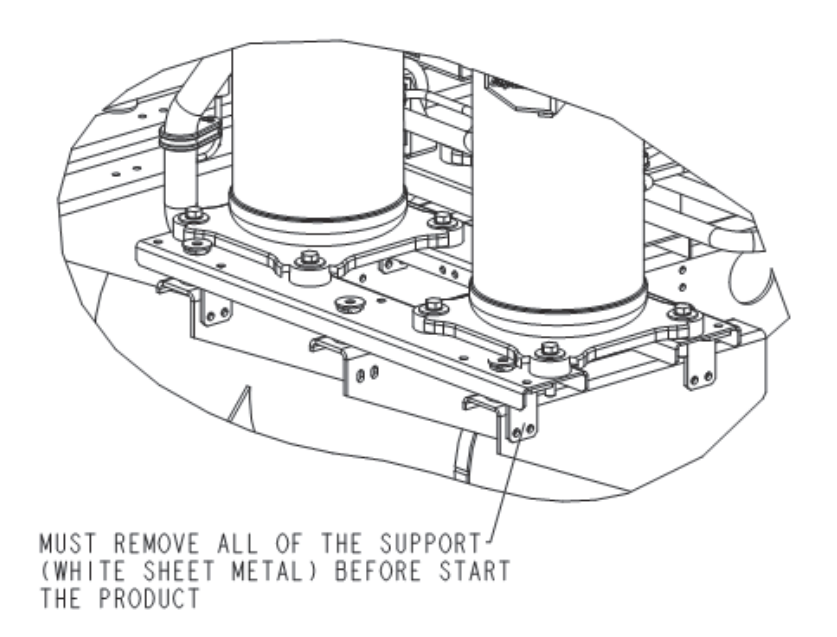

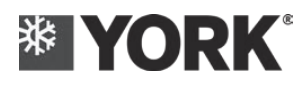

Compressor's vibration-reduction bracing-component is a white sheet metal part, and the following marks are pasted on the bracing-component.

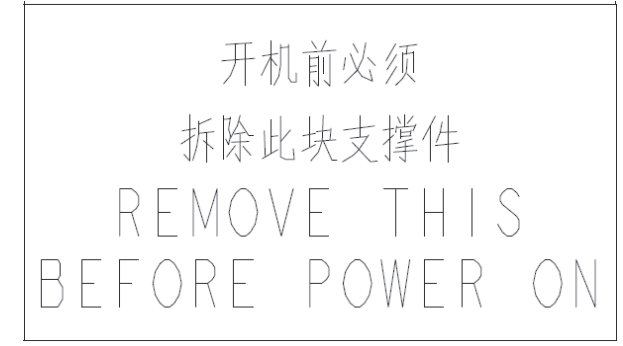

Quantity of compressor's vibration-reduction bracing-component:

YCWE021~023 - 4 pcs YCWE032~034 - 4 pcs YCWE042~047 - 8 pcs

#### 2.6. Installation of Water System

#### **Pipe's Prefabrication Requirements**

- > The pipe diameter of unit's water inlet and outlet pipe shall not be less than that of the heat exchanger's water inlet and outlet pipe.
- > The connection between the water pipe and the unit pipe shall adopt the clamp type
- For the welding parts in the pipeline, the welding slag and the impurities shall be cleaned after the welding, and the welding seam and the surface of the heat-affected area shall be conducted with preservative treatment (first rust removal, and then brush painting).

#### **Caution**:

- The enterprise engaged in the welding of the metal pipeline shall have the welding process qualification of corresponding item, and the welder shall hold welder's qualification certificate of corresponding welding type.
- Pipeline's installation shall comply with the provisions of the national standard GB 50242 Code for Acceptance of Construction Quality of Water Supply Drainage

#### **Requirements for Pipeline Installation**

- Water pipe's connection shall comply with relevant installation procedures. There shall be no foreign matters in the pipeline, and all water pipes shall meet the local regulations and regulations on the pipeline project.
- During the splicing of the modules, if use wire controller/centralized controller, each group can splice 8 modules at most; 1 to 8 modules can form a communication network. Conduct control with one controller. The units within one communication network must be equipped with a unique mixed water-outlet-pipe section and the mixed backwater-pipe section, and they shall be used for installing system's temperature sensor of inflow & outflow water and the water flow switch.
- When multiple modules are combined, the connected water pipe path must be designed as the same-program type, in order to facilitate each module to obtain a balanced flow of water.
- ➤ The water inlet pipe and outlet pipe of each module need to be provided with the stop valve and pressure gauge, so as to regulate the water flow and to ensure that the water flow entering each module meets the operation requirement of the unit (after all the modules are in stable operation, the temperature difference between the inflow water and outflow water of the chilled water among each modules and the temperature difference between the inflow water and outflow water of the cooling water shall be balanced), and they can be used for cutting off the water flow during the maintenance.
- If the module's chilled water (evaporator) and the cooling water (condenser) need to be installed with electric water valve, it is required that the operation time cannot be more than 20 seconds, and they shall be connected to the DO15 and DO16 of each module's mainboard.
- The bypass line and the bypass valve must be installed between the water inlet pipe and outlet pipe of the unit, so as to let the unit carry out the external waterway system's cleaning before the commissioning. Caution: Do not flush any foreign matter into the evaporator. Close the bypass and open the water valve on unit's water inlet pipe and outlet pipe after the flushing. The heat exchanger waterway of one unit (one or more modules)

can also be cut off during maintenance without affecting the normal operation of other units. Caution: Before the cut-off, it is necessary to confirm that the corresponding unit is in shutdown state, and when it is cut-off for a long time in the winter, the cut-off unit must drain the water completely, in order to prevent the heat exchanger from the frost damage.

- > The water flow direction shall be connected according to the water inlet pipe and outlet pipe indicated on the unit, otherwise the performance of the unit will be affected.
- The connection among the pipeline, the water pump and the air-conditioner main machine must adopt flexible connecting pipe, and the flexible connecting pipe shall not be forcibly connected. The purpose is to reduce the transmission of vibration.

The length of flexible connection pipe may change by 2% to 4% due to high pressure. Enough space shall be reserved for flexible pipe installation to allow the hose expansion and contraction. Otherwise, the pipe may be damaged. The installation method is shown in the figure.

YORK

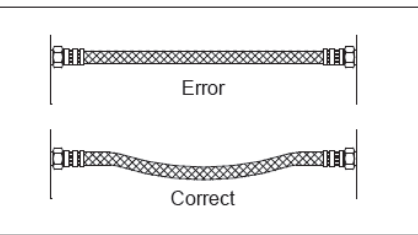

- The unit itself does not have water pump, hence the water pump must be installed separately. The unit only gives a 220V starting signal for the contactor of the control water pump, and the system's chilled water (evaporator) pump can be connected to the main board DO5 of the master unit (1 # module). System's cooling water's (condenser) water pump can be connected to the main board DO6 of the master unit (1 # module).
- > In addition to the main pump, there also need to install a backup water pump, so that the water pump will not affect the use of the unit when it fails.
- > The outlet of the water pump shall be installed with a check valve.
- If multiple stand-alone modules share one water system, each water pump's outlet shall also be installed with a check valve.
- Water pump's water inlet pipe requires the users to provide a water filter which is not less than 30 meshes by themselves, in order to ensure the reliable operation of the water pump.
- The water flow switch must be installed on each module's cooling-water and chilled-water outlet pipe. See Chapter 2.9 for installation mode.
- All water system's lowest points shall be provided with drainage valves, so that the water in the evaporator, condenser and system can be completely drained when not in use in winter.
- All water system's high points shall be provided with automatic exhaust valves to exhaust the air from the pipeline.
- For completely closed water system (without open expansion tank), the automatic water supply valve can automatically replenish the water supply system to prevent the unit operation Fault due to water shortage of the system. It is recommended that the outlet pressure of the automatic water supply valve shall be set 0.3 bar higher than the system static pressure, but the set value shall be lower than the water replenishing pressure (the pressure of the water replenishing source), otherwise the normal water replenishment cannot be conducted. In order to ensure normal water replenishment, the automatic water make-up valve is usually installed at the water return end of the system (water inlet of the water replenishing.
- A heat-insulating water tank with certain volume shall be installed in water system to prevent the unit from frequent startup.
- > The pipe must have independent supporting, and it cannot be supported on the unit.
- All water pipes in the system shall be protected with thermal insulation, except for the exhaust valves and drain outlets so as to facilitate maintenance.
- If the refrigerating medium is water, when the ambient temperature is low and if the unit will not be used for a long period of time, please drain the water inside the unit. If it is only the short shut-down, the water may not be drained. However, do not cut off unit's power. If the water pump is not connected to unit's main board, please ensure the operation of the water pump. The fan coil in the water system must be installed with three-way valve, in order to ensure that the water system can circulate smoothly after the anti-freezing water pump is opened in winter.
- If the unit has multiple modules, for the total water inlet and outlet pipe of the water system, each of them must be provided with a position which is used for installing the temperature sensor, so as to install the water inlet & outlet temperature sensor of the system. If the auxiliary electrical heating is required to be installed for

14

the water system, the total water outlet temperature sensor of the water system must be installed after the installation of the auxiliary electrical heating.

- ➢ The minimum flow of the unit shall not be less than 70% of the rated flow of the unit at any time, and its maximum flow shall not exceed 130% of the rated flow of the unit at any time.
- For the pipe diameter and water resistance of the total water pipe, please refer to the "Design Manual of the Heating Ventilation Air Conditioning System".
- > The minimum pressure at the pump inlet shall reach 20kPa, thus avoiding cavitation noise and damage to the water pump caused by cavitation.
- For the electric three-way valve of chilled water and cooling water of the system, it is required that the actuation time of the three-way valve shall not exceed 1 minute, and they can be connected to the main board DO8 and DO9 of the master unit (1# module), respectively. The system's cooling tower fan and water pump can be connected to the master unit's (1# module) main board DO10.

#### **Caution**:

> The built-in water pump unit is designed according to the constant flow system. Attention shall be paid to the number of two-way valves when installing two-way valves at the end. It is suggested that the number of two-way valves shall not exceed 1/3 of the number of terminals, and the rest shall be replaced by three-way valves. If 1/3 is exceeded, the differential pressure bypass valve shall be added.

 $\succ$  The dregs and dirt in the conduit network will degrade the heat exchange performance of the heat exchanger and, in serious cases, will damage the heat exchanger and the water pipe.

The installer/user must ensure the quality of chilled water (see "Water Treatment") and air must not be allowed to enter the water system.

> The waterway's by-pass pipe and the by-pass valve must be installed so as to conduct flushing for the waterway before the commissioning for the unit; After the pollution discharge is qualified (visual inspection: the color and transparency of the water at the discharge port are close to that at the water inlet without visible sundries), conduct trial operation circularly for more than 2 hours. After the water quality is normal, the water can be connected to the refrigerating unit and air-conditioning equipment.

> If the quality of the water which enters the unit cannot meet the requirements of Article 2.11, an intermediate heat exchanger must be arranged between the unit and the user's water side, in order to ensure that the heat exchanger of the unit will not be fouled and dirtied due to the water quality, which may result in the performance degradation and unit's serious damage.

> At the lowest point of unit's water pipe, a drain valve should be installed. When the ambient temperature is relatively low and if the unit will not be used for a long period of time, and when the water temperature is likely

to be lower than  $0^{\circ}$ C, it is necessary to drain off the water inside the unit (the bottom of the water chamber located at the unit's condenser shall be installed with a drain valve, and this water valve must be opened when the water is discharged, in order to drain off the residual water at the bottom end of the condenser). If the water freezes, it will cause the breakdown of the unit's heat exchanger.

> If the electric water valve is required to be installed on the water inlet and outlet pipe of each module, it is necessary to ensure that the electric water valve will not be installed in each module from module 1-2, in order to avoid the disconnection of the waterway after all the modules are shut down, which may cause damage to the water pump, and in the meantime, to avoid

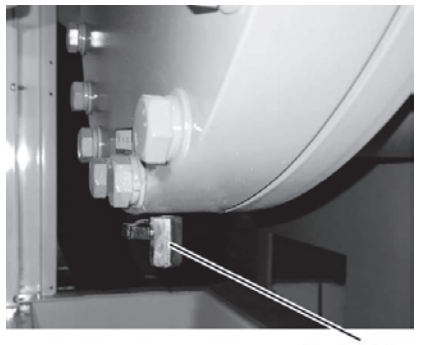

Drain Valve

the condition that the waterway cannot operate properly due to the inability to correctly judge the water temperature of the system on account of that the waterway is disconnected with the unit.

> In order to ensure that the water flow of each module is balanced, the water flow regulating valve must be installed on the cooling water/chilled water side, and the opening degree of the water flow regulating valve shall be adjusted during the commissioning of the unit, in order to make the temperature difference between the water inflow and water inflow of each module's heat exchanger be the same as much as possible

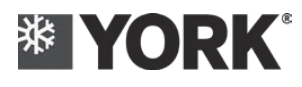

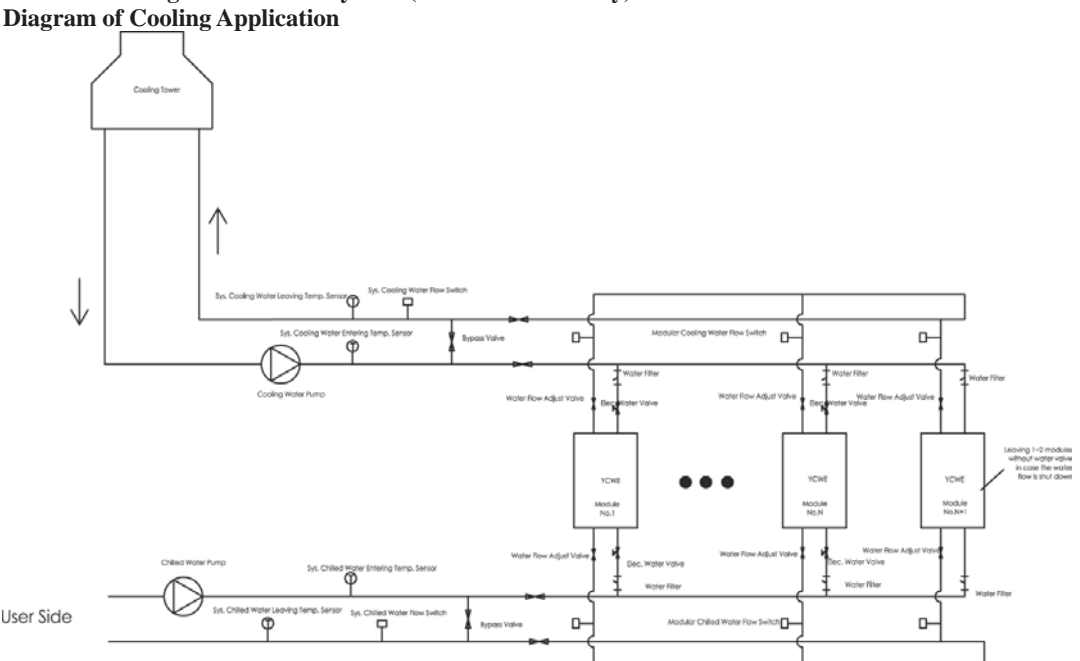

Installation Diagram of Water System (For Reference Only): Diagram of Cooling Application

At the system's chilled water's (using side) and cooling water's (heat-source side) three-way valve default state, the main board only provides control points

Cooling: if the chilled water's (using side) three-way valve is de-energized, the cooling water's (heat source side) three-way valve will be de-energized

Heating: if the chilled water's (using side) three-way valve is energized, the cooling water's (heat source side) three-way valve will be energized

# The following valves and temperature sensors are attached to the unit's accessories and control package, and they must be installed as required:

- 1. System's chilled-water flow switch (Total: 1 piece. It shall be installed on chilled water's total water outlet pipe. See Article 2. 9 for the installation mode)
- 2. System's cooling-water flow switch (Total: 1 piece. It shall be installed on cooling water's total water outlet pipe. See Article 2.9 for the installation mode)
- 3. Module's chilled-water flow switch (Total: 1 piece. It shall be installed on the outlet pipe of each module's evaporator. See Article 2. 9 for the installation mode)
- 4. Module's chilled-water filter (1 piece per module. It shall be installed on each module's evaporator's water inlet pipe)
- 5. System's inflow-water temperature sensor of the cooling water (Total: 1 piece. It shall be installed on cooling water's total water inlet pipe. See Article 2.10 for the installation mode)
- 6. System's inflow-water temperature sensor of the chilled water (Total: 1 piece. It shall be installed on cooling water's total water inlet pipe. See Article 2.10 for the installation mode)
- 7. System's outflow-water temperature sensor of the cooling water (Total: 1 piece. It shall be installed on cooling water's total water outlet pipe. See Article 2.10 for the installation mode)
- 8. System's outflow-water temperature sensor of the chilled water (Total: 1 piece. It shall be installed on chilled water's total water outlet pipe. See Article 2.10 for the installation mode)

Note: The water flow switch and the water filter on module's cooling-water (condenser) side shall be purchased by the customer.

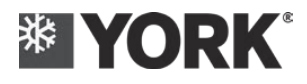

#### 2.7. Buffer tank

The water system does not force the use of the buffer tank, but in the following cases, the system shall set additional buffer tank to prevent the unit from frequent starting and stopping and to prevent the damage to the compressor and the increase of the running cost, and at the same time, it will solve the problem of severe temperature fluctuation of the water system, which may obtain good stability of the air-conditioning system.

a. When the capacity of the water system is less than the minimum water capacity

- b. When the control accuracy of the water temperature is high
- c. When load between the main machine and the terminal does not match

The volume of the buffer tank is the minimum water capacity (required capacity) – pipeline's water capacity – terminal's water capacity.

| The | reco | ommended | values f | or minimum | water of     | capacity | or required | capacity a | re: |
|-----|------|----------|----------|------------|--------------|----------|-------------|------------|-----|
|     |      |          |          |            | (T (1 T T T) | -        |             |            |     |

| Application     | Minimum capacity (L/kW) | Recommended capacity |
|-----------------|-------------------------|----------------------|
| Scenario        |                         | (L/kW)               |
| Air Conditioner | 3.5                     | 5.5~8.5              |
| Process         | 6.5                     | 7.5~12               |

Note: The above calculation method is applicable to the case whose requirements for the water's temperature fluctuation is not high. If the site's requirements for the water's temperature fluctuation is high, please contact the personnel of the York office.

The recommended installation position of the buffer tank is the backwater side of the unit. Please refer to the following installation method.

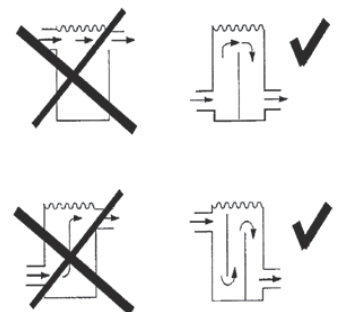

#### 2.8. Expansion tank

The air-conditioning water system must be installed with the expansion tank, which has certain volume, in order to adapt to the volume change of system's water (expanding with heat and contracting with cold) caused by the change of the water temperature, for purpose of preventing the water system's frost crack and the phenomenon that the pressure of water pump's suction inlet is not stable; at the same time, it can be used as system's water supply and gas exhaust.

In mechanical circulation system, the expansion pipe of the expansion tank shall be connected to the pipeline in front of the water pump's inlet, in order to be treated as the constant pressure point of the system; The circulating pipe shall be connected to the horizontal backwater pipe whose distance to the system's constant pressure point is not less than 1.5~3m.

For the volume calculation of the expansion pot/expansion tank, it shall refer to the following formula.

#### $Vp = \alpha \times \Delta t \times Vs$

Vp---the effective volume of the expansion tank (the volume of water in the height difference between the signal pipe and the overflow pipe),  $m^3$ 

 $\alpha$ ----the volume expansion coefficient of water,  $\alpha = 0.0006 / ^{\circ}C$ 

 $\Delta t$  ----maximum change value of the water temperature, °C

Vs----the water capacity within the system (including the total water storage capacity of the system's pipeline and equipment),  $m^3$ 

#### Caution:

Considering that it shall perform anti-freezing measures in winter, the expansion tank needs to be insulated.

#### 2.9. Water flow switch

The water flow switch shall be installed in the mixed water outlet pipe section of the same communication network (see "Installation Diagram of Water System"), in order to realize shut-off protection for the unit. The plant equips the cooling-water & chilled-water flow switch for the water system's main pipe in the control module package, and, on the site, the selection shall be made according to the pipe diameter and flow rate of the main water pipe, and the

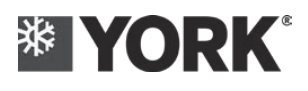

disconnection action value of the water flow switch shall be set to 60% of the rated water flow; In each module's attached accessories package, there will be attached with one chilled-water flow switch. The module's water flow switch is required to be installed on the evaporator's outlet pipe of each module (installed by the user), and its turn-off value has been set before delivery.

- The flow switch can be installed in a vertical pipe whose direction of the horizontal pipe or the liquid flow is upward, however it cannot be installed in a pipe whose direction of the liquid flow is downward. When it is installed in the pipe whose direction of the liquid flow is upward, the problem of gravity shall be considered.
- > The flow switch must be installed on a section of straight pipeline with at least five times of the pipe diameter at both sides, and at the same time, it must be noted that the liquid flow's direction in the pipe must be in line with the direction of the arrow on the controller
- Make sure the terminals of the flow switch are easy to wire. The wiring of the water flow switch shall adopt the connection mode of normally open contact. Please do not misconnect it to the normally closed contact. The signal line of the water flow switch shall be connected to the 1 # module by using the shield cable, and it shall be linked with the unit
- ➢ It is important to select the right paddle according to the unit's rated flow, outlet pipe's diameter and paddle's adjustment range of the flow switch (please refer to the instruction manual), and the paddle should not touch the inner wall of the pipe and the other components in the pipe, otherwise it can easily cause the flow switch to fail to conduct protection or reset normally
- For the temperature sensor of system's outflow-water & backwater and the water flow switch, see "Installation Diagram of Water System" for their installation position

#### **Caution:**

- It is forbidden to set the system's water flow switch on the branch pipe inside the module or the main pipe combined by multiple modules.
- Connect the total water flow switch signals of the system's evaporator and condenser to the main machine's (1# module) main boards - DI12 and DI13
- Connect the water flow switch signals of each module's evaporator and condenser to each module's main boards - DI1 and DI2
- > The water flow switch is only a safety switch and it cannot be used to start and stop the unit
- The paddle shall be selected and cut on site, in order to make sure the paddle is located at the center of the pipeline
- > If each module in the water system is equipped with an electric two-way valve, the total water flow switch of this water system is required to be short-circuited.

#### 2.10. System outlet/return water temperature sensor

The installation position for water system's outflow-water and backwater temperature sensor is shown in "Installation Diagram of Water System", and they shall be installed to the pipe section of the total mixed outflow-water and backwater pipe respectively, and they shall refer to the following installation instructions:

**Caution:** When there are two or more modules in the system, each module's inflow-water and backwater temperature sensor must be installed on the inflow-water and backwater pipe of the corresponding module; The system's inflow-water and backwater temperature sensor must be installed on water system's total inflow-water and backwater pipe; For the heat recovery unit, **the system backwater temperature** sensor can be installed in the hot water tank; The system's water-temperature control signal must be connected to the main machine (1# module).

Installation method of temperature sensor

- Punch a round hole on the backwater and outflow-water pipe, and the steel base which is attached along with the unit shall be welded
- ▶ Install the copper water-temperature-sensor casing pipe (NPT threaded connection)
- Certain amount of heat transfer oil shall be injected into the casing pipe, and the temperature sensor shall be installed. It is noted that no air and water are allowed in the casing pipe
- Screw and seal it with the threaded lock tightly
- > Perform appropriate anti-rust surface treatment for the welding position and installation base

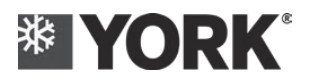

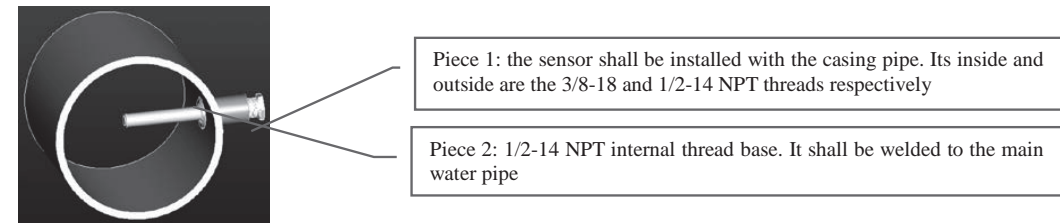

Note: 3/8-18 NPT external thread lock shall be screwed on the sensor's casing pipe tightly. This is not marked on the figure

### 2.11 Water Treatment

The cooling performance of the unit given in the manual is based on the case where the fouling coefficient is  $0.018m^{2\circ}C/kW$ . Dirt, filth, grease and other impurities will adversely affect the heat exchange effect of the heat exchanger and the performance of the unit. Foreign matters in chilled water will increase the water pressure drop of the heat exchanger, reduce the water flow, and cause mechanical damage to the heat exchanger tube bundles, and even block the water passage.

Please check the water quality of the water system in strict accordance with the water quality requirements of the unit, so as to ensure that the water quality in the unit meets the requirements in the table.

| Itoma           | TIm:4  | Permitted | Tendency  |         |  |
|-----------------|--------|-----------|-----------|---------|--|
| Items           | Values |           | Corrosion | Scaling |  |
| PH Value (25°C) |        | 7.5-8.0   | 0         |         |  |
| SO4             | ppm    | <100      | 0         |         |  |
| HCO3-/ SO4      | ppm    | >1.0      | 0         |         |  |
| Cl-             | ppm    | <50       | 0         |         |  |
| PO4             | ppm    | <2.0      | 0         |         |  |
| NH3             | ppm    | <0.5      | 0         |         |  |
| Free Chlorine   | ppm    | <0.5      | 0         |         |  |
| Fe+++           | ppm    | <0.5      | 0         |         |  |
| Mn++            | ppm    | < 0.05    | 0         |         |  |
| CO2             | ppm    | <10       | 0         |         |  |
| H2S             | ppb    | <50       | 0         |         |  |
| Temperature     | °C     | <65       | 0         | 0       |  |
| Oxygen content  | ppm    | <0.1      | 0         |         |  |
| Total hardness  | dH     | 4.8-8.5   |           | 0       |  |

**Caution**:

- Users shall regularly check the water quality before installation and during operation of the unit. Please ensure that the water quality meets the requirements in the above table. Once the water quality exceeds the allowable value for a long time, the heat exchanger may have the problem of corrosion leakage and serious scaling.
- Items with corrosion tendency show that when the water quality exceeds the allowable value for a long time, it can cause corrosion and leakage of heat exchange tubes, and the failure of unit operation and affection of normal use;
- Items with scaling tendency show that when the water quality exceeds the allowable value for a long time, it will lead to serious scaling of heat exchanger, affection of heat exchange and direct reduction of cooling (heating) effect of the unit.
- > The loss caused by the water quality problem of the user shall be borne by the user.

# 

# **Part 3: Electrical Connection**

## **3.1 Safety Precautions**

It is earnestly requested to be strictly observe the various safety-related important matters listed in the "Safety Precautions".

Symbols Used in This Manual

Warning: The warning must be observed to avoid physical injury to the user.

**Caution**: The warning must be observed to avoid damage to parts.

A Caution: Please read this manual and various labels posted on units and components carefully

Warning: Only use the accessories designated by our company and request the installation and technical services from manufacturers or authorized dealers. The improper installation of control accessories may result in controller failure or electric shock. Users must not attempt to repair by themselves. The improper controller repair may result in electric shock or damage. Please contact the manufacturer if there is any repair need by the user.

Warning: Ground wire must be installed for unit power supply and set controller. Do not connect the ground wire of the unit power supply to the ground wires of gas fuel pipe, water pipe, lightning conductor or telephone. The improper grounding may cause an electric shock accident. Please check frequently whether the grounding wire is firmly connected to the grounding terminal and grounding electrode of the unit.

Warning: As there is strong current in the control cabinet, do not touch other control elements and terminal components except the control panel before cutting off the power supply of the unit, so as to avoid personal injury.

Caution: The strong and weak electric wires shall be separated for wiring of the unit, so as not to affect the communication and operation of the unit.

**Caution:** The user wiring must avoid the high-temperature pipe of the unit or the high-temperature casing of the compressor, etc., so as to avoid damage to the lead.

Caution: The wire controller must be installed firmly. Otherwise, it may cause body injury or damage to the controller due to the drop

Warning: Do not use sharp objects to operate keys, so as to avoid damage to controller. Do not twist or pull the wires in the control cabinet to avoid loose wiring and control Fault. Do not wipe the controller or control element with benzene, diluent or chemical reagent, otherwise it may cause discoloration or mechanical Fault. To remove dirt, first immerse the cloth in water containing neutral detergent, wipe after wringing out the water, and then wipe clean the controller or control element with a dry cloth. Do not apply excessive force to the display or joints, so as not to cause tonal variation.

Warning: User's power supply incoming wire and other wiring of the unit shall be sealed, in order to ensure that its electric cabinet body's protection level is not lower than IP54. The excessively low protection level may result in the entry of moist air or dust, which may accelerate the invalidation of the functions of the low-pressure device in the box, or even the burning.

Warning: Except for the period of maintenance, the door of the control box must be closed to prevent the entering of the water

Warning: When the control box is in maintenance, it is necessary to ensure that the rainwater cannot enter the box body

Warning: For the unit's wire incoming, it adopts the mode of line pipe. It is necessary to ensure that the water cannot enter the line pipe, otherwise it is necessary to disconnect the pipe before entering the unit, in order to drain the water off

Warning: Before the wire incoming, the unit is required to have certain margin and cannot be too tight, in order to prevent the wire from being pulled loose when the unit is in operation.

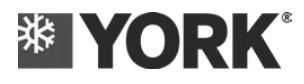

# 3.2. Communication wiring and address setting

#### **3.2.1** Wiring for the modular application

#### ➢ Wiring for the wire controller:

The whole system can be composed of 1-8 units, and the control quantity of the wire controller cannot be more than 8 units.

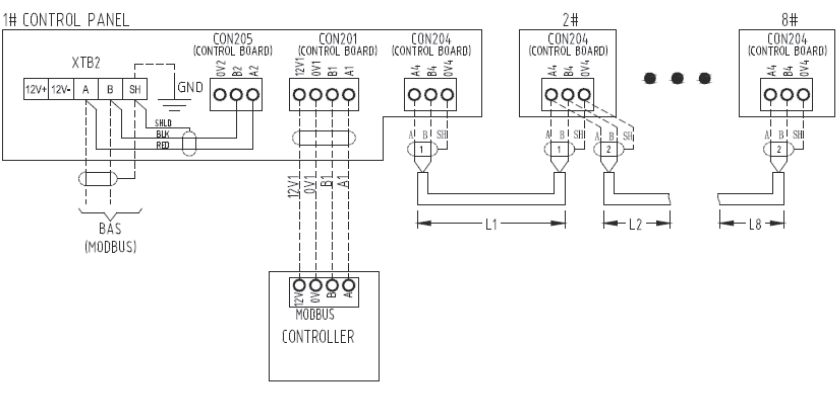

COMMUNICATION WIRING DIAGRAM FOR MULTIPLE MODULES CONNECTION

TABLE 1 THE REQUIREMENT OF COMMUNICATION CABLES

|              |                             | L = L1+L2++L8 (M)                                |                     |
|--------------|-----------------------------|--------------------------------------------------|---------------------|
| TUTAL LENGTH | L<100M                      | 100M <l<500m< td=""><td>L&gt;500M</td></l<500m<> | L>500M              |
| CABLE TYPE   | RVVPS 2X0.75mm <sup>2</sup> | RVVPS 2X1mm <sup>2</sup>                         | CONTACT JCI SERVICE |

Wiring of the 7-inch touch screen controller (option):

The whole system can be combined of 1-8 units, and the 7-inch touch screen's control quantity cannot be more than 8 units, and the specific operation of the 7-inch touch screen controller is shown in "Operating Instructions for 7-inch Touch Screen Controller".

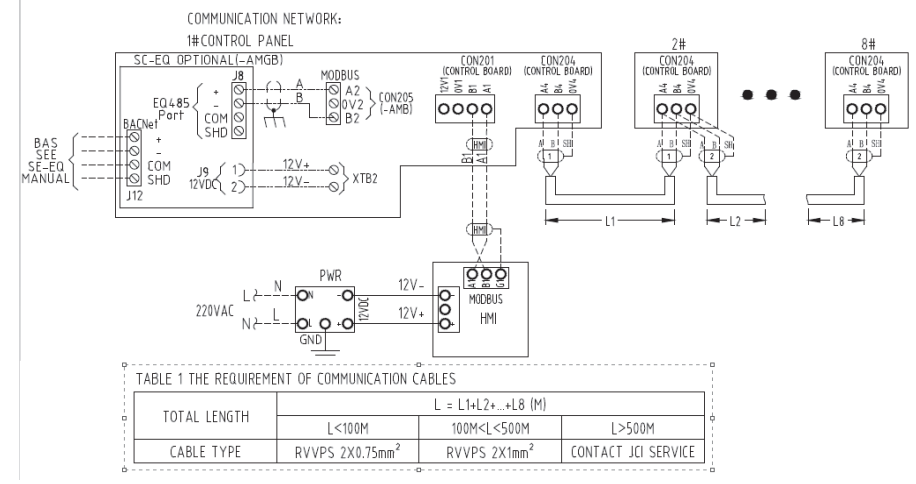

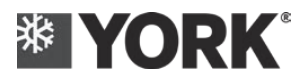

#### **3.2.2** Wiring of the master unit (1 # module)

System evaporator water flow switch / System condenser water flow switch

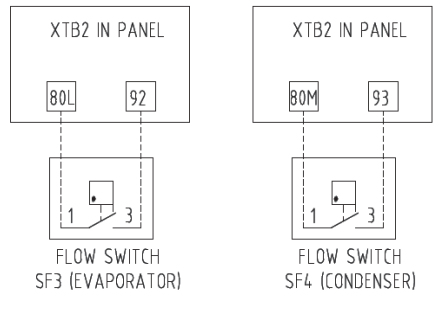

Remote switch / External interlock

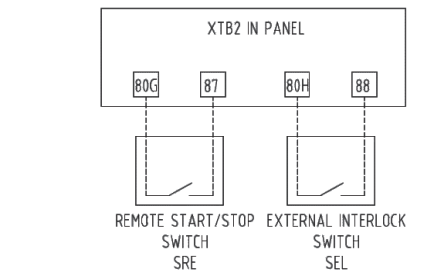

System chilled water pump / System condenser water pump / System evaporator three-way valve / System condenser three-way valve / Cooling tower fan and water pump / Auxiliary electric heater / Unit alarm

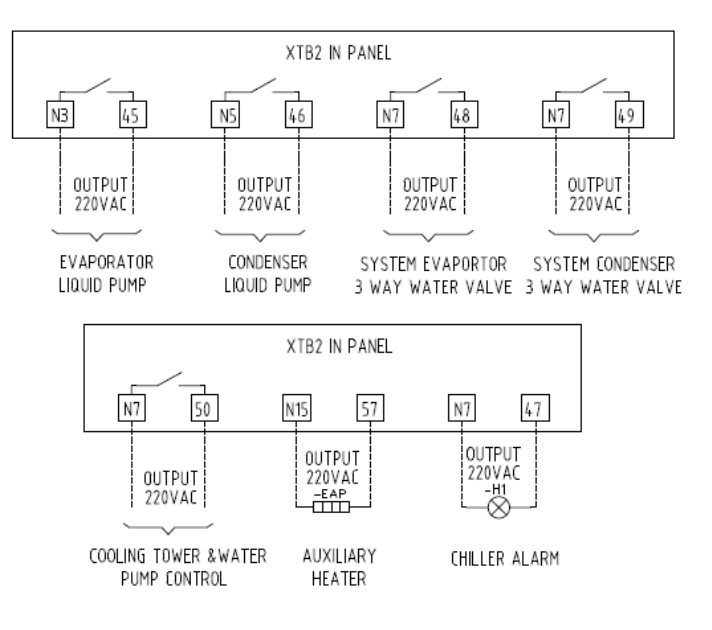

System chilled water returning temperature / System chilled leaving water temperature / System condenser returning water temperature / System condenser leaving water temperature

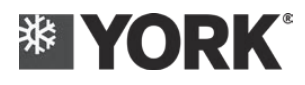

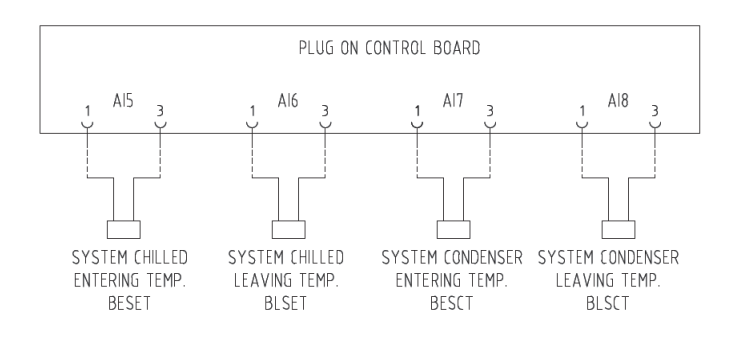

#### 3.2.3 Module's water flow switch and water valve's wiring (all modules)

Water side's shut-off valve for module's evaporator and condenser

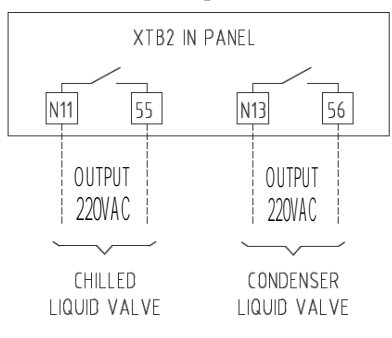

Caution: It must correspond to the module, for example, the water valve on the 2# module water pipe must be connected to the 2# module machine.

Water flow switch for module's evaporator and condenser

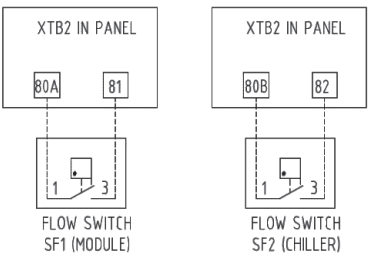

Caution: It must correspond to the module, for example, the water flow switch on 2# module's water pipe must be connected to the 2# module machine.

#### **3.2.4 Module DIP setting**

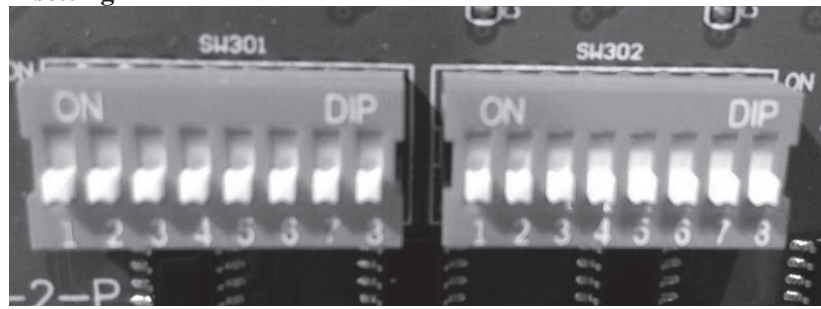

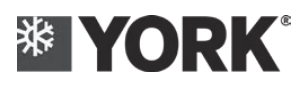

#### Module No.:

The setting of the DIP address has been set at the delivery of the unit. If module's centralized control shall be adopted on the site, it is required to reset the address of each module (the addresses set at the delivery are all the 1 #). See specifics in the followings:

| Model Address | DIP301-1 | DIP301-2 | DIP301-3 | DIP301-4 |
|---------------|----------|----------|----------|----------|
| 1#            | ON       | OFF      | OFF      | OFF      |
| 2#            | OFF      | ON       | OFF      | OFF      |
| 3#            | ON       | ON       | OFF      | OFF      |
| 4#            | OFF      | OFF      | ON       | OFF      |
| 5#            | ON       | OFF      | ON       | OFF      |
| 6#            | OFF      | ON       | ON       | OFF      |
| 7#            | ON       | ON       | ON       | OFF      |
| 8#            | OFF      | OFF      | OFF6     | ON       |

Note:

DIP301's dialing code 5/6/7/8 shall be reserved.

- $\diamond$  When the main board is energized, the dialing switch is prohibited to be set.
- ☆ The wire controller and the 7-inch touch screen shall be used as the controller, and only 8 modules can be controlled at most

#### Model setting:

| Model         | DIP302-1 | DIP302-2 | DIP302-3 |
|---------------|----------|----------|----------|
| 20TR          | ON       | OFF      |          |
| 30TR          | OFF      | ON       |          |
| 40/50TR       | ON       | ON       |          |
| China         |          |          | OFF      |
| North America |          |          | ON       |

DIP302's dialing code 4/5/6/7/8 shall be reserved.

#### **Settings for Mode:**

- ♦ 0-refrigeration; 1-heating; 2-heat recovery; 8-water pump cycle
- ♦ Only 1# module is valid, which is set by HMI
- $\diamond$  If the condition of unmatched setting occurs, the fault of unmatched setting will be reported.

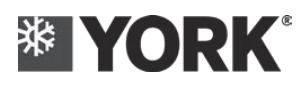

## **3.3. Recommendation for the power cable of the unit**

| Unit Model                        | YCWE020            | YCWE030           | YCWE040           |
|-----------------------------------|--------------------|-------------------|-------------------|
| Unit power supply                 | 380/400V 3N~ 50Hz  | 380/400V 3N~ 50Hz | 380/400V 3N~ 50Hz |
| Permitted voltage range           | 342V~418V          | 342V~418V         | 342V~418V         |
| Maximum operating current of unit | 53A                | 79A               | 104A              |
| Circuit breaker                   | 75A                | 100A              | 150A              |
| Cable                             | 16 MM <sup>2</sup> | 25MM <sup>2</sup> | 35MM <sup>2</sup> |

Note:

- ♦ The above-mentioned cable selection is based on "wiring requirements at ambient temperature of 40°C", and the relevant local specifications shall be referred to specifically;
- ♦ The site must be equipped with a leakage protector and the unit must be grounded securely.
- In case there are differences in the site conditions (if there are derating conditions), please refer to the IEC standard and cable manufacturer requirements for model selection;
- $\diamond$  Only use the copper wire for the power cord.
- ☆ The above wire diameter and the specification for the circuit breaker are only for each single module, and for the total circuit breaker and the power line's specification, their selection shall be determined according to the total load, and you can contact York's after-sales personnel

## 3.4. Installation and wiring of the unit

#### 3.4.1 Power distribution diagram of system

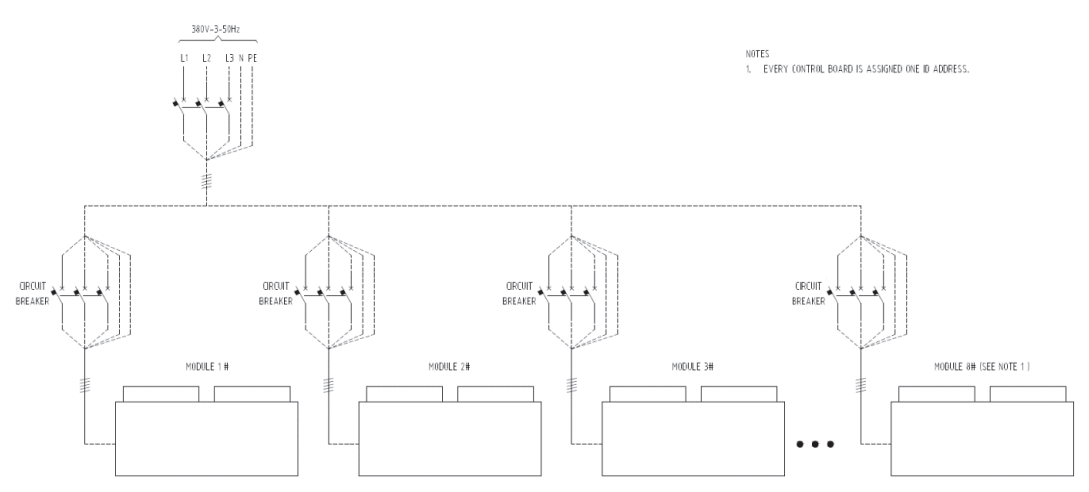

Caution: The circuit breaker shall be provided by the user. The whole system is composed of 1-8 modules. **3.4.2. See the diagram of electrical principle for power supply's connection mode of single module** Caution:

- For all the user's cable termination, it must be connected after the pressure welding of the copper terminal, and it is strictly prohibited to directly coil the cable on the binding post;
- After the wiring of the power line of the unit is completed, the construction personnel need to lock the cable locks, which is on the side of the electric cabinet, tightly, in order to prevent water leakage.
- Wire inlet and outlet hole of the unit electric cabinet: wire incoming should be performed according to the label on the electric cabinet.

Emphasis: After the wire connection is completed, the operator must lock the cable lock on the lower part of the electric cabinet to prevent water from entering the electric cabinet. At the same time, in order to prevent water from entering the electric cabinet directly through the sheath, it is necessary to prevent the sheath from forming the U-shaped bend.

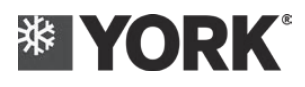

# 3.5. Installation of wire controller

### 3.5.1 Working environment of control system and related standards

| No. | Items        | Parameter                        |  |
|-----|--------------|----------------------------------|--|
| 1   | Working      | -20°C~60°C RH<93% Non-condensing |  |
|     | environment: |                                  |  |
| 2   | Storage      | -30°C~70°C                       |  |
|     | environment  |                                  |  |
| 3   | Vibration    | 10Hz£ f< 57Hz, 0.15mm            |  |
|     | environment  | 57Hz ≤f≤200 Hz, 20m/s <b>2</b>   |  |
|     |              | 10 times for 1 octave per minute |  |

#### 3.5.2 Split for front panel

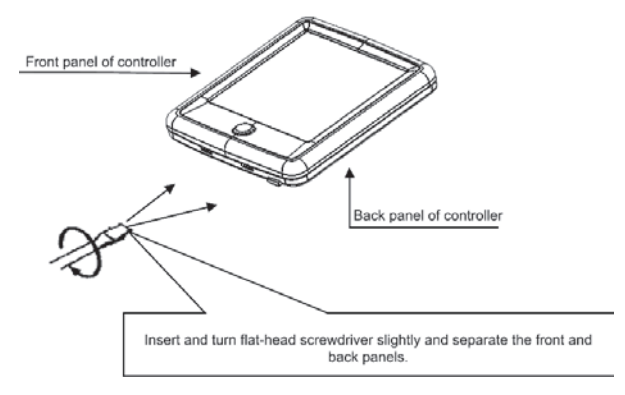

Caution: As printed circuit board is on the front pnael of controller, be cautious when using flat-head screwdriver.

#### 3.5.3 Fixation for rear panel

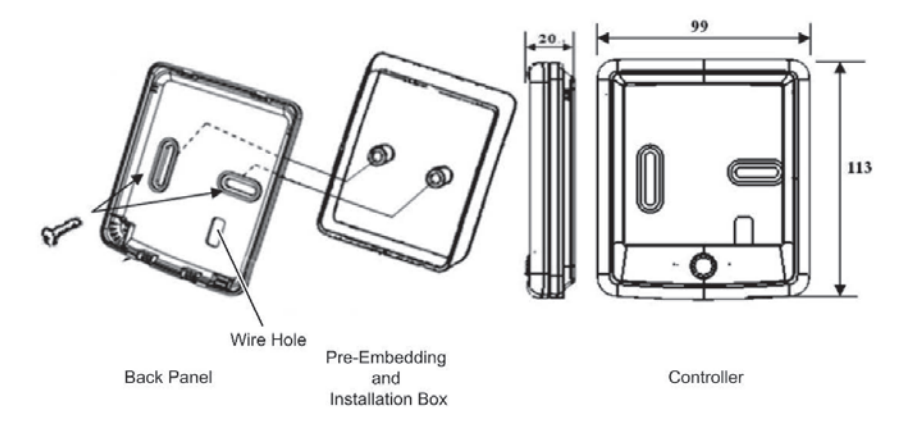

Cooke Industries - Phone: +64 9 579 2185 Email: sales@cookeindustries.co.nz Web: www.cookeindustries.co.nz

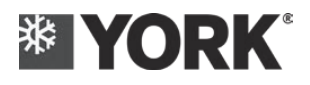

### 3.5.4 Wiring description for wire controller

3.5.4.1 The connection between the wire controller and the unit is shown in the following figure

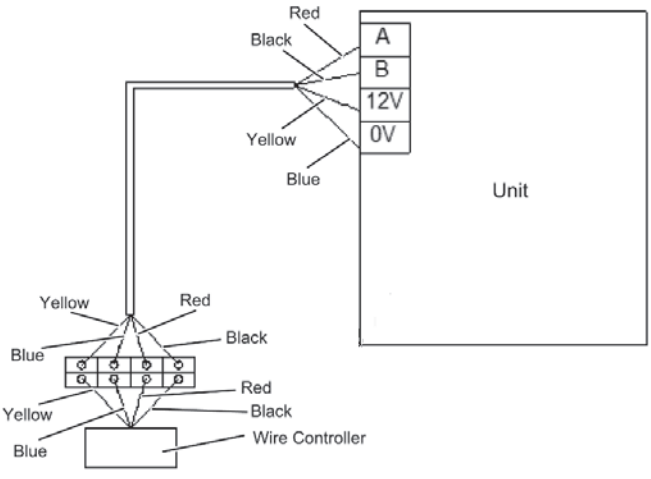

Note: One controller can only control one unit.

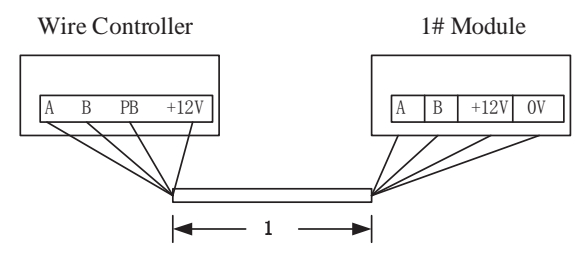

1. Communication cables between host and wire controller should be 85% net type shielded wire of four-core, which length is within 15m.

#### 3.5.4.2 Wire controller's power supply and communication port:

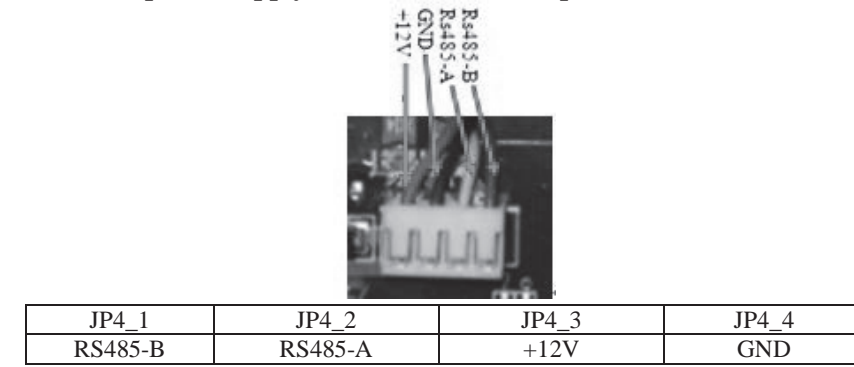

Note:

- 1) A buzzer is arranged on the wire controller and it is used for prompting the effective operation.
- 2) The wire controller requires clock and battery.

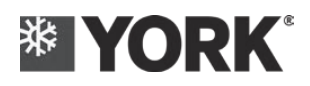

#### 3.5.5 Dialing plate (SW1)

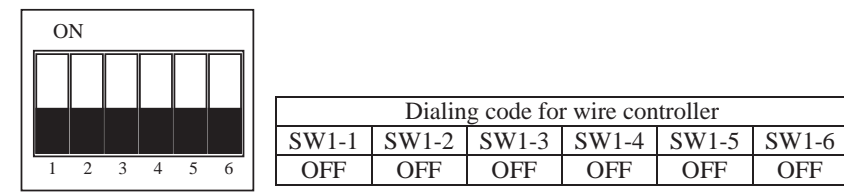

After the Installation and setting, pull out the battery isolating bar and snap the front and back panels together

#### 3.5.6 Precautions for installation of wire controller

- ➢ If the isolating bar is not pulled out, the time will be lost when the power is cut off, which will affect the time-related functions and protection. The time-related functions and protection may also be affected by the time confusion due to static electricity when it is powered on.
- > Be sure to slowly remove the screen protective film so as not to damage the display screen.
- During installation, do not touch the printed circuit board with your hand and do not energize it when it is installed, in order to avoid the damage to the controller
- > The wire controller must be installed in the indoor dry and ventilated place
- Before installation, please pre-embed 86mm\*86mm wire box and communication conduit (prepared by user)
- ▶ Requirements for communication interface: RS485 communication interface
- > Requirements for power: DC12V DC power supply shall be provided on the indoor unit's control board

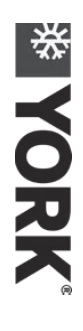

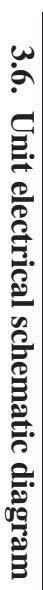

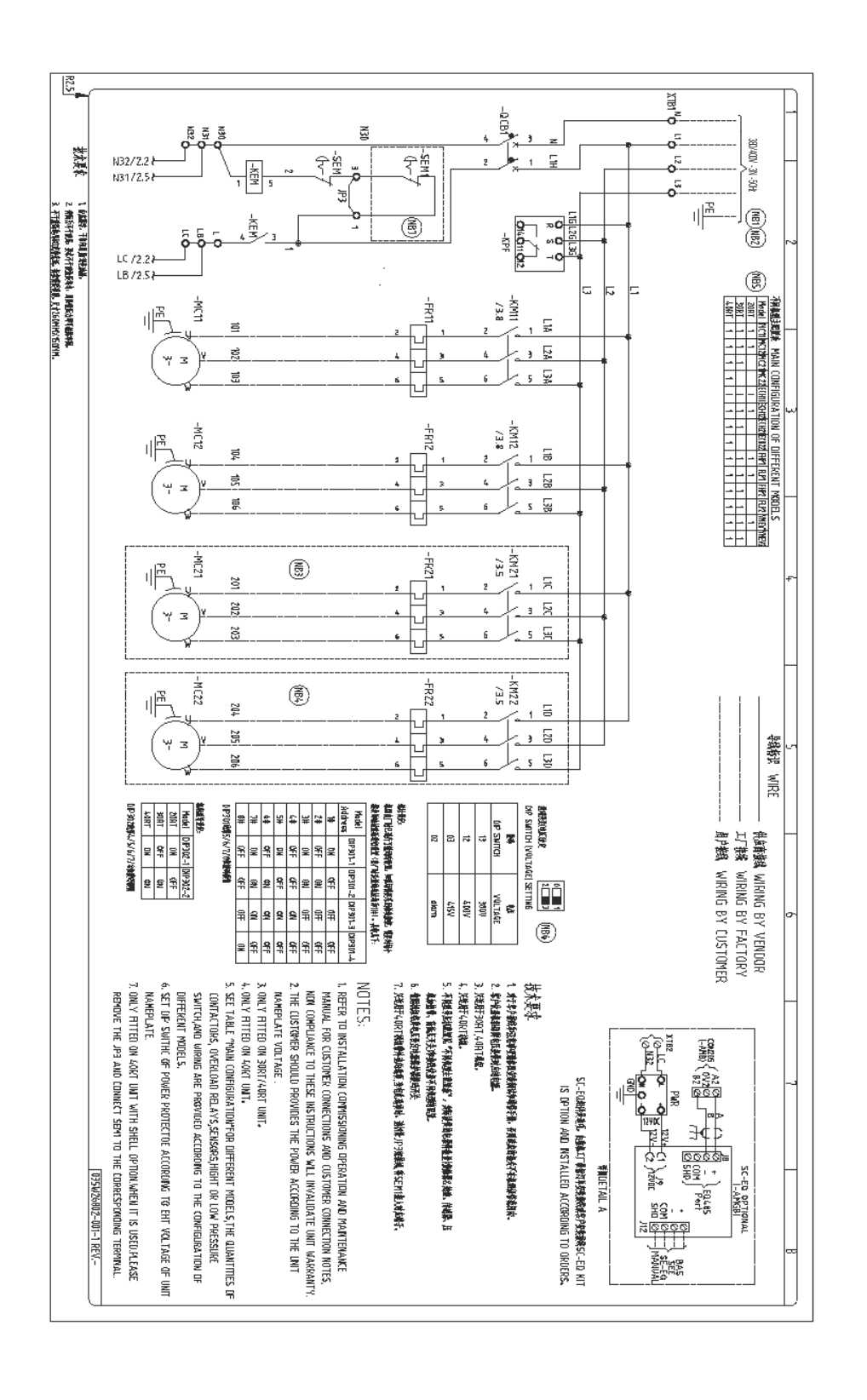

29

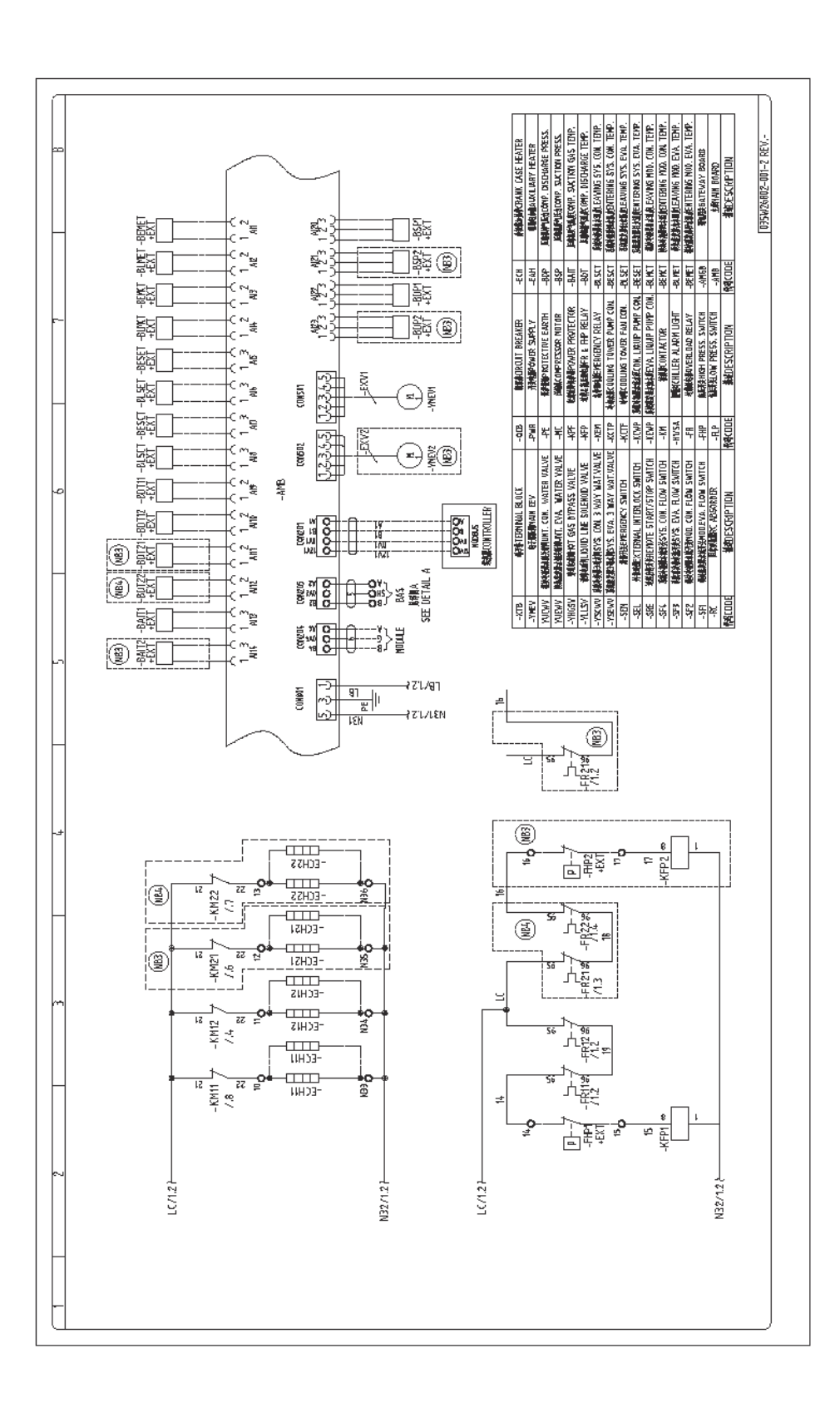

\* YORK

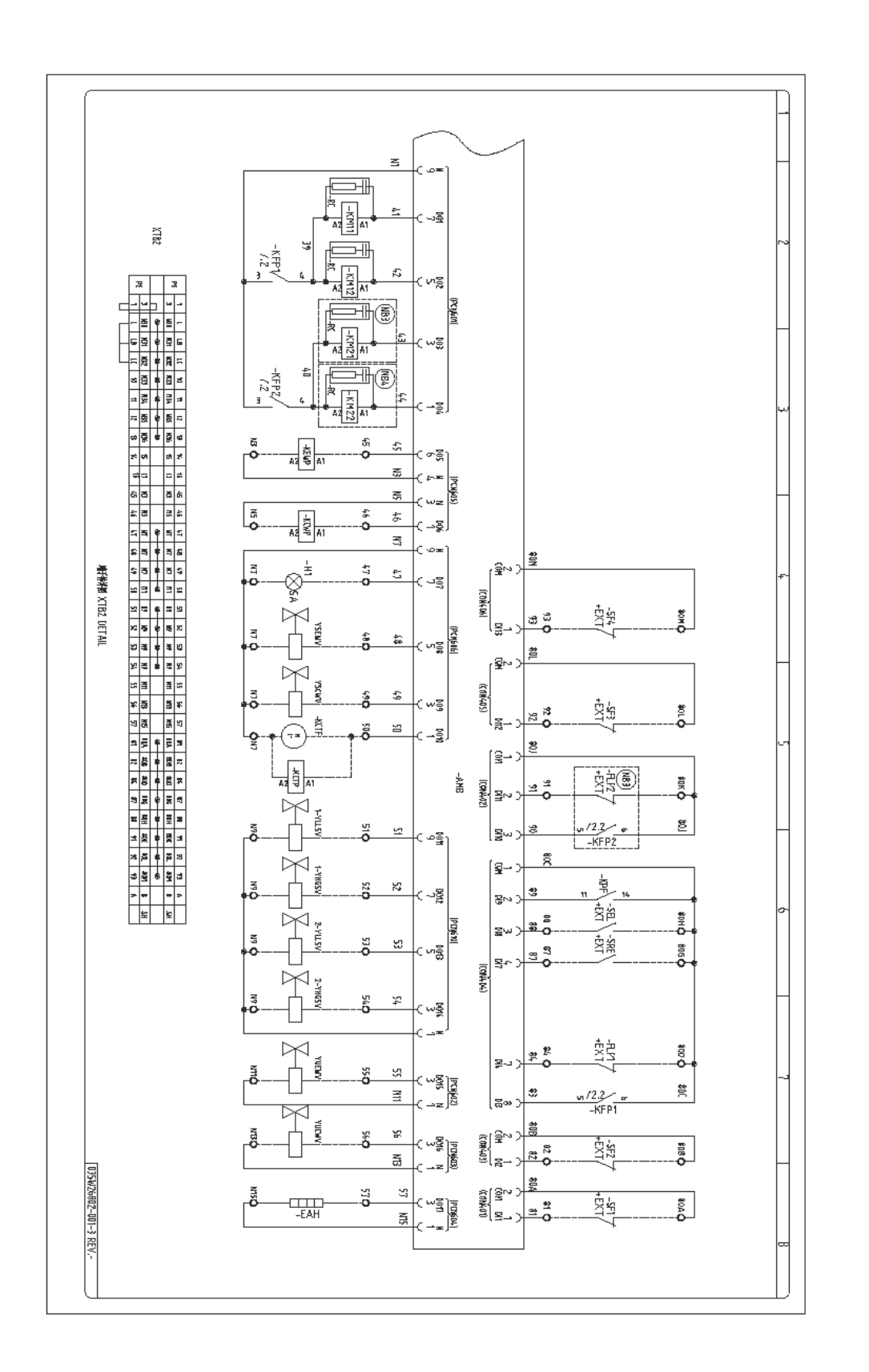

\* YORK

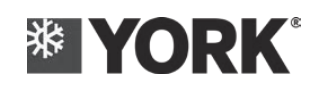

# Part 4: Operation instructions of wire controller

### 4.1 Appearance Description

- 1) The wire controller can be used for performing on-off control by the on-off key, and the key is in the form of a button (mechanical-type);
- 2) The rest of the control keys are in the form of touch-screen, and the touch screen and the display part compose the entire screen, therefore they are indivisible.
- 3) The LCD screen display area can be divided into: time indication area, temperature indication area, special mode indication area, timing on/off indication area, operation mode indication area and other status indication area, etc., which are listed as follows:

Appearance Description:

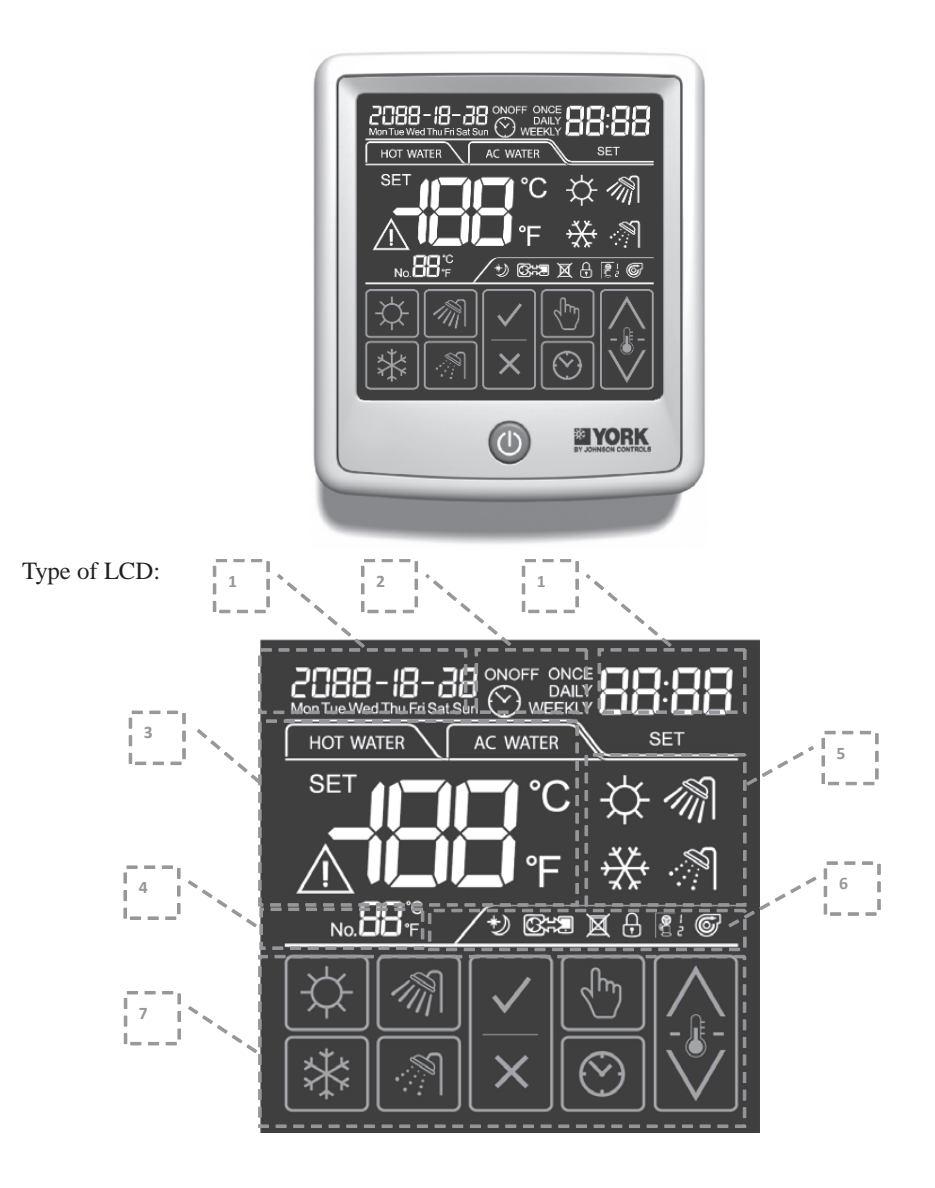

(1)--Date and time display and setting area

(2)--Timing setting area

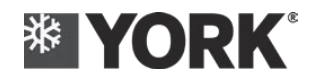

(3)-Air-conditioning temperature and tank temperature display area as well as the set value display area

- (4)--Number of display code
- (5)--Operation mode display area
- (6)--Status display areas such as screen lock, communication, etc.
- (7)--Key area

## 4.2 Power-on initialization

Entry conditions: power up

Exit condition:

- 1) Exit it after 1 unit is searched
- 2) If the unit cannot be searched, wait for 60 seconds and then report the communication Fault

Execute:

- 1) Turn off the buzzer after it is turned on for 100 mS
- 2) Turn the backlight off within 40 seconds after it is turned on
- 3) Shield the operation of the wire controller
- 4) Read the setting value of the dial switch and handle with it (refer to the setting for the dial switch)
- 5) Read the stored value and process it
- 6) Find the unit

If the unit is found out, exit the initialization.

#### **4.3 Restore the Default Value**

At the daily display state, press and hold for 5 seconds to enter the parameter setting state for the system level; firstly enter the setting item 01, which is the item of restoring the default value; at the same time, display the character of 01 at the display area of temperature; flash the current parameter value at the display area of time; 00 means not restoring the default value, and 01 means confirming the default value; If you want to restore the default value, set the display

area of time to 01; then press the key it to confirm the current operation, or press the key

to exit the parameter setting, or automatically exit the state if there is no operation in 10s.

#### 4.4 Displaystatus

#### 4.4.1 Initialization state

1) Display of wire-controller lock: the wire controller is in the locked state and the control

M

operation cannot be performed, with the display of icon

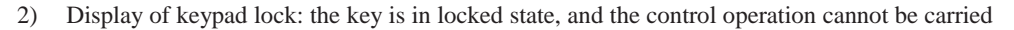

out, with the display of icon

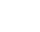
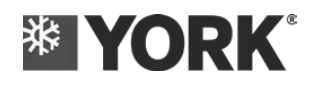

- 3) Communication flashing display: display of flashing icon
- 4) Others will not be shown

### 4.4.2 Screen saver status

Backlight off

### 4.4.3 Daily display status

| Serial |                                     | Display content (daily display)       Power<br>Off     Power On                                                                                                    |                                                                                                    |  |
|--------|-------------------------------------|----------------------------------------------------------------------------------------------------|----------------------------------------------------------------------------------------------------|--|
| Number | Display Area                        |                                                                                                    |                                                                                                    |  |
| 1      | Time display<br>area                | The current date and time of the system can be modified by wire controller, and the default value is 2000-1-1 0:00.                                                                                                    |                                                                                                    |  |
| 2      | Timing<br>display area              | If there is a timing setting: the clock flag will be displayed, otherwise it will not be displayed;<br>If there is timing ON or OFF settings, the timing mode will be displayed.                                                                                                    |                                                                                                    |  |
| 3      | Temperature<br>display area         | No<br>Display                                                                                                    | No<br>Display When there is no occurrence of fault, the current actual controlled water<br>temperature shall be displayed. When there occurs any fault, will<br>will flash; Otherwise, the icon will not be displayed; The fault<br>code for that fault will be displayed in the form of flashing digit. When<br>there are multiple faults, the code of the last fault will be displayed                                                                                                    |  |
| 4      | Code number<br>display area         | No<br>Display                                                                                                    | <ul> <li>When there is any fault, the second digit will display the module No. In fault's inquiry interface, the first digit will display the module No. of the fault, and the second digit will display the serial No. of the fault. For the daily display interface, when there is no fault, it will show the loading rate, for example, if it displays 50, it indicates that the loading rate is 50%; if it displays FC (Full Capacity), it indicates that the loading rate is 100%.</li> </ul> |  |
| 5      | Operation<br>mode display<br>area   | No<br>Display                                                                                                    | Display the current user setting modes of the unit connected by wire controller.                                                                                                    |  |
| 6      | Status display<br>area              | From the left to the right, the order shall be as follows:<br>Sign of low sound source in the night; otherwise, this will not be displayed.<br>Sign of communication status of the display wire controller and the unit.<br>Sign of wire-controller lock's status set this will be displayed according to current wire-controller lock's status.<br>Sign of keypad lock's status set this will be displayed according to current keypad lock's status.<br>Sign of compressor's status set this will be displayed according to current keypad lock's status.<br>Sign of compressor's status set this will be displayed according to current keypad lock's status.<br>Sign of compressor's status set this will be displayed according to current keypad lock's status.<br>Sign of compressor's status set this will display, and this will not display at other time.<br>Sign of water pump's status set the water pump is in operation, this will display; otherwise, this will not display. |                                                                                                    |  |
| 7      | Touch screen<br>key display<br>area | Display a                                                                                                    | all keys                                                                                                    |  |

Description of displaying temperature

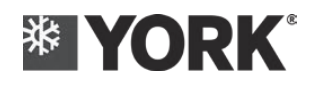

Diagram of temperature display

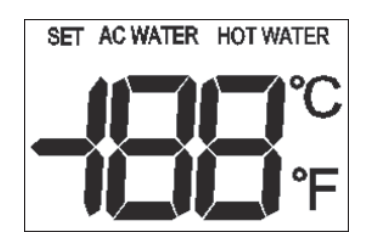

Schematic for the display of negative temperature (the display should be as compact as the diagram, and the numerical value shall be right-justified)

### 4.4.4 Alarm status

1) Display of communication fault between the wire controller and the unit

/!\ When a communication fault occurs between the wire controller and the unit, will flash, and there will be flashing display of the fault code in temperature display area;

otherwise, *will be hidden*.

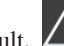

2) If there is any fault, will flash, and there will be flashing display of the fault code in

temperature display area; otherwise, *will be hidden*.

3) When the fault code is in flashing display state, press or do not operate it for

1 minute and returned to the daily display interface, but is will flash until the fault is eliminated.

4) In daily display state, long press + + + for more than 5 seconds, and then enter the fault inquiry interface.

### 4.4.5 Inquiry and setting states

(Please refer to the inquiry function and setting function)

### 4.5 Keys

- 1) The key operation comprises the following steps: be effectively pressed and then be effectively released. Its effective operation shall be marked by the effective release of the key.
- 2) The precondition for the execution of the key is that the backlight is on. If the backlight is off, the first keypress can only illuminate the backlight.
- 3) Only when the backlight is on, the second keypress can be valid

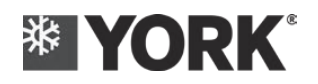

4) If the backlight is on, under daily display state, when press the running key, such as the mode/temperature key, etc., the first press will not trigger the operation, and this will only transfer the state from the daily display state to the operation interface, and the saved setting value will be displayed, and then the second keypress will change the setting value.

# 4.6 Mechanical switch key

Referenced basic function

### 4.7 Buzzer

When it is energized for power-on, it shall be operated for 100 mS

When release the key after pressing (including the switch key) it, it shall be operated for 100mS Until Auto-Off

### 4.8 Backlight

Two indication states of the backlight

Bright: it should be this state when the screen protection is not operated

Dim bright: it should be this state when the screen protection is operated

### **4.9 Functions**

### **4.9.1 Basic Functions**

| No. | Main<br>Function                     | Function<br>Key | Operation Instructions                                                                                                    |  |
|-----|--------------------------------------|-----------------|----------------------------------------------------------------------------------------------------|--|
| 1   | Unit Power<br>ON/OFF                 |                 | Short press this key to switch unit's on and off status. When the status of the unit is on, if you short press this key, it will turn off the unit; When the status of the unit is off, if you short press this key, it will turn on the unit. The precondition for the execution of the key is that the backlight is on. If the backlight is off, the first keypress can only illuminate the backlight.                                                                                                    |  |
| 2   | Selection key<br>for cooling<br>mode | ***             | <ul> <li>Precondition: under daily display state or mode setting state:</li> <li>1) Press any mode setting key to enter the mode setting state;</li> <li>2) Display the "SET" icon SET of the temperature display area;</li> <li>3) Short press the key and the cooling icon will flash;</li> <li>4) Do not input anything within 10 seconds or short press the key to confirm the current operation and return to the daily display state;</li> <li>5) Short press the key to cancel the current operation and return to the daily display status.</li> </ul> |  |
| 3   | Selection key<br>for heating<br>mode | \$              | <ul> <li>Precondition: under daily display state or mode setting state:</li> <li>1) Press any mode setting key to enter the mode setting state;</li> <li>2) Display the "SET" icon SET of the temperature display area;</li> <li>3) Short press the key and the heating icon will flash;</li> <li>4) Do not input anything within 10 seconds or short press the key to confirm the current operation and return to the daily display state;</li> <li>5) Short press the key to cancel the current operation and return to the daily display status.</li> </ul> |  |

#### ※ YORK **Operation instructions of wire controller** Precondition: under daily display state or mode setting state: 1) Press any mode setting key to enter the mode setting state; Display the "SET" icon SET of the temperature display area; Short press the key and the heat recovery 🐼 Selection key icon will flash; 4 for heat recovery mode 4) Do not input anything within 10 seconds or short press the key to confirm the current operation and return to the daily display state; Short press the key to cancel the current operation and return to the daily display status. Prerequisites: In the daily display status, mode setting status or target water temperature setting status: 1) Press the temperature setting key to enter the target water-temperature setting state, and the temperature value will flash; 2) Display the "SET" icon **SET** in the temperature display area and display the current setting temperature; 3) Short press the key to increase 1 degree of the temperature, and the maximum value shall not exceed the maximum limit value; 4) Short press the key to decrease 1 degree of the temperature, and the minimum value shall not exceed the minimum limit value; key to switch between AC WATER (target 5) Short press the temperature for system's chilled water) and HOT WATER (system's Temperature 5 cooling water temperature); setting key 6) Backwater control for refrigeration water; setting range: $10.0 \sim 30.0^{\circ}$ C; 7) Backwater control for heating water; setting range: $20 \sim 50^{\circ}$ C; 8) Outflow water control for refrigeration water; setting range: $5.0 \sim$ 24.0°C; 9) Outflow water control for heating water; setting range: $25 \sim 55^{\circ}$ C; 10) Backwater control for refrigeration water - saline water; setting range: -5.0~20.0°C; 11) Outflow water control for refrigeration water - saline water; setting range: -10.0~15.0°C; 12) Temperature of the hot water tank; setting range: $30.0 \sim 55.0^{\circ}$ C;

13) Do not input anything within 10 seconds or short press the

to confirm the current operation and return to the daily display state;

key to cancel the current operation and return

kev

# 4.9.2 Setting function

### 4.9.2.1 System time and date setting function

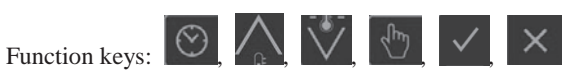

14) Short press the

to the daily display status.

Operation steps:

a) Conditions for entry time and date settings

When it is in the daily display state, long pressed  $\bigcirc + \bigcirc$  for 5 seco

for 5 seconds to enter the

system clock setting, and the will sign and "SET" will display, and the year start will

falsh in the timing display area.

Select setting item

b) Press the we key to select the time position to be modified.

The cycle order is year -> month -> day -> hour -> minute -> year

The selected position starts flashing.

If the unselected one has already been set, the newly set value will be displayed.

If the unselected one has not been set, the system clock value before entering this setting will be displayed.

c) Press or key to modify the time and date to be modified.

Short press key, increase or decrease 1 each time,

and long press to automatically increase or decrease 5 every second.

The initial value and adjustment range of each parameter are as follows:

| Time or date | Initial value | Adjustment range                                                                                                    |  |
|--------------|---------------|----------------------------------------------------------------------------------------------------|--|
| Hour         | - Current     | 0~23                                                                                                    |  |
| Minute       |               | 0~59                                                                                                    |  |
| Year         |               | 2000~2099                                                                                                    |  |
| Month        |               | 1~12                                                                                                    |  |
| Day          | value         | $1 \sim 31$ (in the month of Jan., Mar., May., Jul., Aug., Oct., and Dec.), $1 \sim 30$ (in the month of Apr., Jun., Sep., and Nov.) and $1 \sim 29$ (in the month of Feb) |  |

When setting the system time, the current system time when entering the setting is taken as the reference.

Press the key to save the new settings and automatically transfer to the next setting object.

setting object.

Press the key to cancel the new setting value and automatically transfer to the next setting object.

d) Exit operation for time setting

Do not perform effective operation within 10 seconds or short press to exit the time setting.

Note: During the operation, pressing other irrelevant keys shall be invalid.

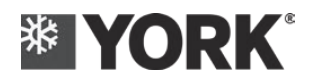

### 4.9.2.2 Timing setting function

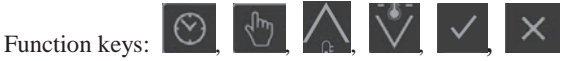

Operation steps:

a) Conditions for entering the timing setting

In the daily display state, long press key for 5 senconds, then it enters the timed setting state to read the timing setting value into the register.

At this time, the and "SET" icon will display in clock display area, and "ON" icon starts flashing.

The hour area displays the hour value that was originally set on at the scheduled time. If there is no set value, the default value is 00.

The minute area displays the minute value that was originally set on at the scheduled time. If there is no set value, the default value is 00.

b) Timing setup process

The timing setting process is as follows:

Timing ON Settings -> Timing OFF Settings -> Timing Mode Settings -> (Weekly Settings for Air Conditioning Timing) -> Timed ON Settings

When the timing setting is on, and the "SET" icon will display in the clock display area, and the ON starts flashing;

When the timing setting is off, and the "SET" icon will display in the clock

display area, and OFF will falsh;

When the timing mode is set, the original timing mode setting shall be flashed. The default value shall be ONCE.

c) Time setting for timing ON and OFF

Press to select the hour or minute, and the selected object will flash (can be cycled)

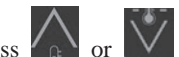

Press

to modify the time required modification.

Short press key, increase or decrease 1 each time,

Long press : automatically increase or decrease 5 in every second

to save the new settings and automatically transfer to the next setting object.

to restore the default value and transfer to the next setting object. Press

If the timing ON and OFF are not set, the timing mode setting can be skipped.

d) Timing mode setting

Enter the timing mode setting and flickeringly display the original timing mode setting. If it is empty in previous time, the default value shall be ONCE.

to select ONCE /DAILY /WEEKLY, and the selected object will flash; Press

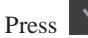

to save the new settings and automatically transfer to the next setting object;

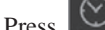

to restore the default value and transfer to the next setting object.

If the timing mode is WEEKLY, save the settings and transfer to the timing weekly setting; otherwise, skip the timing weekly setting.

e) Timing weekly setting

When entering the timing weekly setting, Monday shall be activated and it will flash, which indicates that you can make operation on Monday.

From Tuesday to Sunday, the original set value will be displayed.

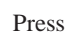

to activate from Monday to Sunday, and then to the Monday for cycle. The week which is not activated shall be displayed according to the originally set value. The

activated week will flash regardless of whether it was confirmed or not.

to confirm the week which is activated at this time and automatically Press

activate the next week.

to cancel the week which is activated at this time and automatically activate Press

the next week.

f) Exit condition for timing setting

Do not perform effective operation within 5 seconds or short press

key to exit the

time setting.

g) Logic for timing output

When the timing ON time expires, the wire controller will send a power on command to the main machine;

When the timing OFF time expires, the wire controller will send a shutdown command to the main machine;

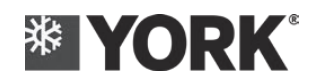

**Caution:** 

If the timing ON or OFF time is set, and the timing mode is WEEKLY, but the specific week is not set, then if the setting timing is saved, it will not be performed because there is no specific day.

Note: During the operation, pressing other irrelevant keys shall be invalid.

### 4.9.2.3 Function of parameter setting

Operation steps:

a) Conditions for entering parameter settings

In daily display state or the module-level setting state, long press  $\square$  for over 5

seconds to enter the system-level parameter setting state;

In system-level setting state, long press **I** for over 5 seconds to enter the module level parameter setting state.

b) Description for parameter setting interface

Timing and operation mode, etc. will not be displayed

If the sign will display, it indicates that the current operation is the parameter setting interface;

The temperature display area displays the parameter instruction word, and the hour area flashes to display the set parameter value; When switching to the module-machine parameter setting, the number display area will display the module number.

Press to select the parameter items that you want to set (at this time, the parameter value originally saved by each parameter's instruction word will display). Press it for once, and it will automatically skip to the next parameter item, and the current setting value of the parameter item will display, and the circular order shall be: 01 - 302 - 303 - 304 - 301 - 345 - 346 - 301.

Press or to select the setting value;

to save the current settings and automatically skip to the next item;

Press or do not perform efficient operation for 10 seconds to exit the setting mode.

Note: During the operation, pressing other irrelevant keys shall be invalid.

Cooke Industries - Phone: +64 9 579 2185 Email: sales@cookeindustries.co.nz Web: www.cookeindustries.co.nz

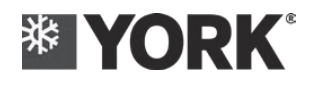

### System level

| Parameter |                                                                                  |             |                                                                                                    |
|-----------|----------------------------------------------------------------------------------|-------------|----------------------------------------------------------------------------------------------------|
| item      | Name                                                                             | Set range   | Note                                                                                                    |
| 1         | Restore the default value                                                        | 0~1         | 1-Reset                                                                                                    |
| 2         | Selection for cooling control                                                    | 0~1         | 0 - backwater<br>constant-water-temperature<br>control; 1 - outflow-water<br>constant-water-temperature<br>control |
| 3         | Selection for heating control                                                    | 0~1         | 0 - backwater<br>constant-water-temperature<br>control; 1 - outflow-water<br>constant-water-temperature<br>control |
| 4         | Selection for brine chiller                                                      | Un-settable | 0-standard; 1-brine chiller                                                                                        |
| 5         | Temperature control period                                                       | Un-settable | Seconds                                                                                                    |
| 6         | Action return difference of chilled water                                        | 1.0~3.0     | °C                                                                                                    |
| 7         | Action return difference of cooling water                                        | 1.0~3.0     | °C                                                                                                    |
| 8         | Action return difference of hot-water                                            | 5.0~20.0    | °C                                                                                                    |
| 9         | Number of combined modules                                                       | 1~8         |                                                                                                    |
| 10        | BAS Modbus address                                                               | 1~255       |                                                                                                    |
| 11        | Compensation for system's chilled backwater sensor                               | Un-settable | °C                                                                                                    |
| 12        | Compensation for system's chilled outflow-water sensor                           | Un-settable | °C                                                                                                    |
| 13        | Compensation for system's cooling backwater sensor                               | Un-settable | °C                                                                                                    |
| 14        | Compensation for system's cooling outflow-water sensor                           | Un-settable | °C                                                                                                    |
| 15        | Adjustable multiplying power                                                     | Un-settable | 0, 1, 2, 3, 4, 5, 6                                                                                                |
| 16        | Power-on heating water return difference                                         | 0.0~10.0    | °C                                                                                                    |
| 17        | Power-off heating water return difference                                        | 0.0~5.0     | °C                                                                                                    |
| 18        | Alarm for excessively low chilled outflow-water temperature                      | Un-settable | °C                                                                                                    |
| 19        | Alarm for excessively low chilled<br>outflow water temperature - saline<br>water | Un-settable | °C                                                                                                    |
| 20        | Alarm for excessively high cooling outflow-water temperature                     | Un-settable | °C                                                                                                    |
| 21        | Limit value for excessively low suction pressure                                 | Un-settable | kPa                                                                                                    |
| 22        | Limit value for excessively low suction pressure - saline water                  | Un-settable | kPa                                                                                                    |
| 23        | Maximum limit value for exhaust pressure                                         | Un-settable | kPa                                                                                                    |

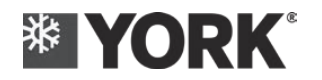

# **YORK**<sup>®</sup> Operation instructions of wire controller

| 24 | Limit value for low exhaust pressure                                              | Un-settable | kPa                                                    |
|----|-----------------------------------------------------------------------------------|-------------|--------------------------------------------------------|
| 25 | Protection factor for excessively<br>low exhaust pressure                         | Un-settable | Represent 1. 0~2.5                                     |
| 26 | Shielding time for water flow<br>switch detection                                 | Un-settable | Seconds                                                |
| 27 | Delay for water flow switch detection                                             | Un-settable | Seconds                                                |
| 28 | Selection for hot and cold mode                                                   | 0~1         | 0-HMI, 1-BAS                                           |
| 29 | ON-OFF selection                                                                  | 0~2         | 0-HMI, 1-Remote, 2-BAS                                 |
| 30 | Power-down memory                                                                 | 0~1         | 1-Start using                                          |
| 31 | Clear cumulative running time                                                     | Un-settable | 1-Clear                                                |
| 32 | Clear historical fault                                                            | Un-settable | 1-Clear                                                |
| 33 | EXV refrigeration initial steps                                                   | Un-settable |                                                        |
| 34 | EXV heating/heat recovery initial steps                                           | Un-settable |                                                        |
| 35 | EXV refrigeration minimum steps                                                   | Un-settable |                                                        |
| 36 | EXV heating/heat recovery<br>minimum steps                                        | Un-settable |                                                        |
| 37 | Delay for oil heating (power-on warm-up)                                          | 0-600       | Minute                                                 |
| 38 | Superheat degree for refrigeration target                                         | Un-settable | °C                                                     |
| 39 | Superheat degree for heating target                                               | Un-settable | °C                                                     |
| 40 | Minimum operating time of compressor                                              | Un-settable | Seconds                                                |
| 41 | Start interval for compressor                                                     | Un-settable | Seconds                                                |
| 42 | Hours for operation limit time (0 -<br>enabled; otherwise it shall be<br>enabled) | Un-settable | Hour, 0 - enabled;<br>otherwise it shall be<br>enabled |
| 43 | Configuration for hot gas bypass valve                                            | Un-settable | 0-None, 1-System<br>1, 2-System 2, 3-System 1<br>& 2   |
| 44 | EXV adjustment cycle                                                              | Un-settable | Seconds                                                |
| 45 | EXV hold time                                                                     | Un-settable | Seconds                                                |
| 46 | Operating time for waterway<br>three-way valve                                    | Un-settable | Seconds                                                |

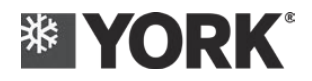

### 4.9.3 Inquiry function

### 4.9.3.1 Fault inquiry function

Function keys:

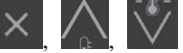

Operation steps:

a) Conditions to enter the fault inquiry

In daily display state, long press

for more than 5 seconds to enter the

fault inquiry state

b) Display description for fault inquiry

Daily fault display:

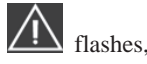

Display the latest fault code at the temperature display place Display of the fault inquiry:

long bright indicates that the current operation is the unit's fault inquiry; the temperature display area will flash and display the fault code, and the temperature value and temperature unit will no longer be displayed.

The time display area flashes the time when the fault occurred.

The code number display area will display the module number by tens digits, and the single digit will display the fault number (0~9, A(10), b(11), c(12), d(13), E(14), F (15). If there is no fault record:

Code number display area will flash the display of "FF"

- c) It can only store up to 16 alarm messages, the time of fault and the operating status
- d) Operation

Press or to inquiry the fault information that occurred.

Press V to inquiry the fault from the latest to the earliest order

to inquiry the fault from the earliest to the latest order.

| Code number         | Display fault number                            |
|---------------------|-------------------------------------------------|
| display area        |                                                 |
| Temperature         | Display fault code                              |
| display area        |                                                 |
| Clock display area  | Display the system time when the alarm occurred |
| Status display area | State when the fault occurred                   |
| Operation mode      | Mode when the fault occurred                    |
| display area        |                                                 |

e) Exit condition for fault inquiry

# 

Short press to exit the fault inquiry and return to the daily display status.

Or do not perform keypad operation for 10 seconds to exit the fault inquiry and return to the daily display state.

Note: During the operation, pressing other irrelevant keys shall be invalid.

f) Information table for fault

Fault information displayed by the wire controller:

Fault code:

| Fault name | Fault code |
|------------|------------|
| AI1        | 1A         |
| AI2        | 2A         |
| AI3        | 3A         |
| AI4        | 4A         |
| AI5        | 5A         |
| AI6        | 6A         |
| AI7        | 7A         |
| AI8        | 8A         |
| AI9        | 9A         |
| AI10       | 10A        |
| AI11       | 11A        |
| AI12       | 12A        |
| AI13       | 13A        |
| AI14       | 14A        |
| AI15       | 15A        |
| AI16       | 16A        |
| AI17       | 1b         |
| AI18       | 2b         |
| AI19       | 3b         |
| AI20       | 4b         |
| AI21       | 5b         |
| AI22       | 6b         |
| AI23       | 7b         |
| AI24       | 8b         |
| AI25       | 9b         |
| AI26       | 10b        |
| AI27       | 11b        |
| AI28       | 12b        |
| AI29       | 13b        |
| AI30       | 14b        |
| AI31       | 15b        |
| AI32       | 16b        |
| DI1        | 1d         |
| DI2        | 2d         |
| DI3        | 3d         |
| DI4        | 4d         |
| DI5        | 5d         |
| DI6        | 6d         |

Cooke Industries - Phone: +64 9 579 2185 Email: sales@cookeindustries.co.nz Web: www.cookeindustries.co.nz

| DI7  | 7d  |
|------|-----|
| DI8  | 8d  |
| DI9  | 9d  |
| DI10 | 10d |
| DI11 | 11d |
| DI12 | 12d |
| DI13 | 13d |
| DI14 | 14d |
| DI15 | 15d |
| DI16 | 16d |
| DI17 | 1C  |
| DI18 | 2C  |
| DI19 | 3C  |
| DI20 | 4C  |
| DI21 | 5C  |
| DI22 | 6C  |
| DI23 | 7C  |
| DI24 | 8C  |
| DI25 | 9C  |
| DI26 | 10C |
| DI27 | 11C |
| DI28 | 12C |
| DI29 | 13C |
| DI30 | 14C |
| DI31 | 15C |
| DI32 | 16C |

| Fault name                                              | Fault code |
|---------------------------------------------------------|------------|
| Communication fault                                     | 1E         |
| Fault of the communication with the HMI                 | 1F         |
| Water temperature sensor fault of the controlled system | 2F         |
| System's chilled water flow fault                       | 3F         |
| System's cooling water flow fault                       | 4F         |
| External interlock Fault                                | 5F         |
| Operation time limit protection                         | 6F         |
| System's cooling water outlet temperature is too high   | 7F         |
| System's chilled water outlet temperature is too low    | 8F         |
| System's cooling water outlet temperature is too low    | 9F         |
| Module's chilled water outlet temperature is too low    | 1p         |
| Module's cooling water outlet temperature is too high   | 2p         |
| 1# Low suction pressure                                 | 3p         |
| 1 # Low exhaust pressure                                | 4p         |
| 1# High exhaust pressure                                | 5p         |
| 2# Low suction pressure                                 | 6р         |
| 2# Low exhaust pressure                                 | 7p         |
| 2# High exhaust pressure                                | 8p         |
| The exhaust gas temperature is too high 1_1             | 9p         |
| The exhaust gas temperature is too high 1_2             | 10p        |
| The exhaust gas temperature is too high 2_1             | 11p        |

Cooke Industries - Phone: +64 9 579 2185 Email: sales@cookeindustries.co.nz Web: www.cookeindustries.co.nz

# Operation instructions of wire controller

| The exhaust gas temperature is too high 2_2                           | 12p |
|-----------------------------------------------------------------------|-----|
| Deviation of exhaust gas temperature is too high 1                    | 13p |
| Deviation of exhaust gas temperature is too high 2                    | 14p |
| Low suction gas superheat 1                                           | 15p |
| Low suction gas superheat 2                                           | 16p |
| Low discharge superheat 1_1                                           | 1q  |
| Low discharge superheat 1_2                                           | 2q  |
| Low discharge superheat 2_1                                           | 3q  |
| Low discharge superheat 2_2                                           | 4q  |
| The cooling water outlet temperature of the heating module is too low | 5q  |
| Sudden drop of suction pressure 1                                     | 6q  |
| Sudden drop of suction pressure 2                                     | 7q  |
| BPHE anti-freeze pressure 1                                           | 8q  |
| BPHE anti-freeze pressure 2                                           | 9q  |
|                                                                       |     |

**Caution:** 

Only up to 16 fault records can be saved

### 4.9.3.2 Unit operation status inquiry function

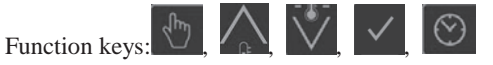

Operation steps:

a) Conditions for entering unit operation status inquiry

In the daily display state, press

Jun -

for 5 seconds or more to enter the operation

status inquiry state, and press the key to switch between the modules 1-8.

b) Description of unit operation status inquiry display

The code number display area displays the module number.

The temperature display area displays the parameter status word.

The hour minute display area displays the status value.

| Parameter status word | State parameter value                                      |
|-----------------------|------------------------------------------------------------|
| A1                    | Chilled backwater temperature of AI1 module                |
| A2                    | Chilled outflow-water temperature of AI2 module            |
| A3                    | Cooling backwater temperature of AI3 module                |
| A4                    | Cooling outflow-water temperature of AI4 module            |
| A5                    | Chilled backwater temperature of AI5 system★               |
| A6                    | Chilled outflow-water temperature of AI6 system $\bigstar$ |
| A7                    | Cooling backwater temperature of AI7 system $\bigstar$     |
| A8                    | Cooling outflow-water temperature of AI8 system★           |
| A9                    | AI9 1-1 exhaust temperature                                |
| 10                    | AI10 1-2 exhaust temperature                               |
| 11                    | AI11 2-1 exhaust temperature                               |
| 12                    | AI12 2-2 exhaust temperature                               |
| 13                    | AI13 1 # suction temperature                               |
| 14                    | AI14 2 # suction temperature                               |
| 15                    | AI20 1 # suction pressure                                  |
| 16                    | AI21 2 # suction pressure                                  |
| 17                    | AI22 1 # exhaust pressure                                  |

# Operation instructions of wire controller

| AI23 2 # exhaust pressure            |
|--------------------------------------|
| EVE1                                 |
| EEV2                                 |
| 1# suction gas superheat             |
| 2# suction gas superheat             |
| N/A                                  |
| Software version for module A        |
| Software version for wire controller |
|                                      |

### c) Operation

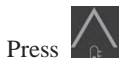

or words to display the previous and next parameter status words

d) Conditions for exiting the inquiry of unit's operation status

to exit and return to the daily display status Short press

Or donot perform keyboard operation for 10 seconds to exit and return to the daily display status

Note: During the operation, pressing other irrelevant keys shall be invalid.

### 4.9.4 Function of fault reset

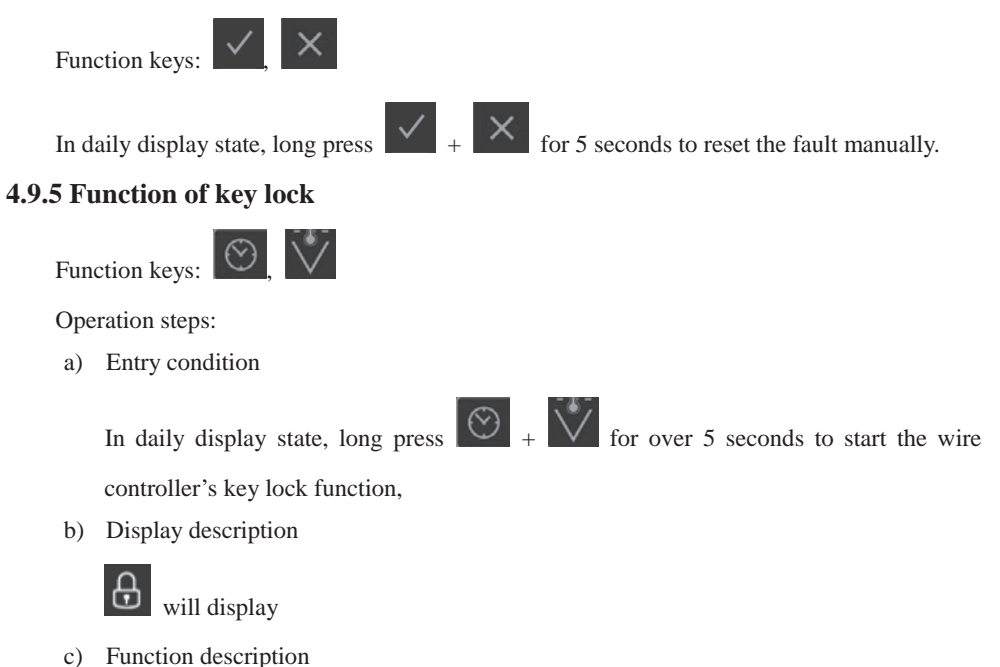

Any keypress operations which are locked at the ON-OFF key or at the key area of the touch screen shall be invalid (except for the functional grouping key of the key lock)

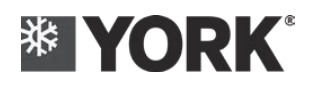

d) Exit condition

 $\odot$ 

to cancel wire controller's key lock function. The ON-OFF Short press

key of wire controller and the key area of touch screen will lock the operability of the

recovery, and the display interface will disappear.

### 4.9.6 Water pump's cycle function

Function key:

Operation steps:

a) Entry condition

for more than 5 seconds to start water Under daily display state, long press pump's cycle mode.

b) Display description

In wire controller's status display area,

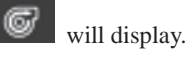

c) Function description

Make the air-conditioning water pump run separately.

# **Part 5: Operation description for HMI 7-inch touch screen** 5.1. Overview

The 7-inch touch screen controller is developed for modular water-cooled chiller and heat pump, and the user can configure and modify the unit's parameters through the human-machine interface and can see the running data and the program data through the touch screen. The data is displayed in a metric unit, Chinese or English. The human-machine interface of the touch screen is connected with unit's control board for communication through the RS485 port.

There is a switch in the upper right corner of the touch-screen panel, which is used for inputting password to enter different access configuration permissions.

# 5.2. Key and function display

The operator can control the whole unit through the touch screen to obtain running data, program's setting value and system's command. The liquid crystal display adopts the graphic display module with the backlight, and the corresponding action can be triggered by clicking on corresponding image or button on the touch screen. The touch key is divided into function key and programming key.

### **Function key:**

In order to allow the user to see as much data as possible on the display screen, the programmer has designed a multi-interface way to describe the operation condition of the unit. The function keys are used for interface switching. You can switch to the corresponding interface by pressing the function key.

#### **Programming key:**

In the modifiable interface, you can click the corresponding item to modify the parameters. For example, if you click the numeric parameter, the numeric keypad will jump out, and you can select the number and click OK; For the selecting class parameters, it will only need to select the correct option in the pop-up dialog box; For the switch class variable, the OK prompt box will pop up when the item is clicked, and the status can be switched after clicking OK. If the input value is within the allowed range, the value will be accepted by the system. If the cancel-key is pressed, the modification to the current setting value will be cancelled, and it can also be used as the option key to select the setting value to be modified.

The followings are the arrangement and interrelation of all interfaces.

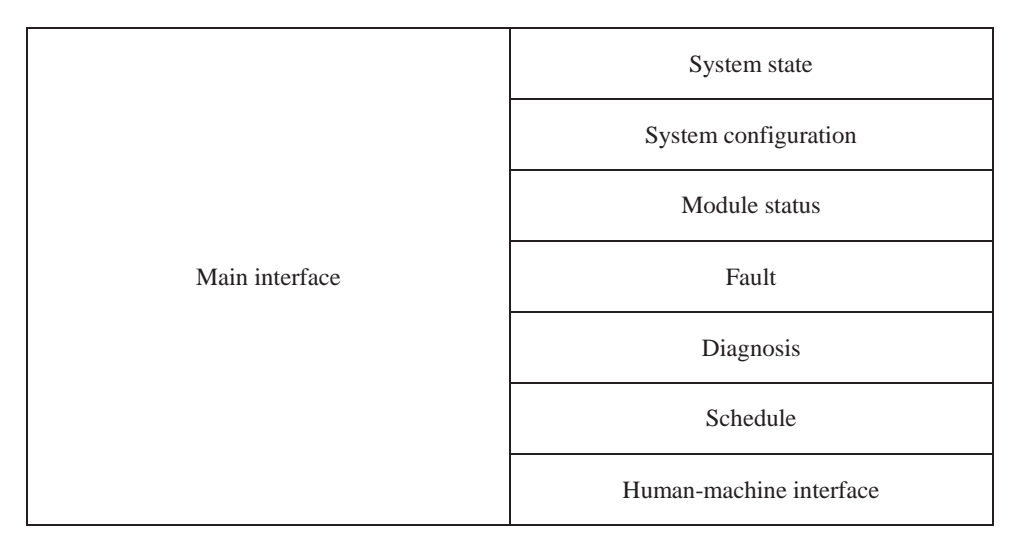

# **5.3.** Key and function display

# 

### 5.3.1 Main interface

|    |                      | Unit                  | <u>∧</u> V 5. |
|----|----------------------|-----------------------|---------------|
|    | System               | Unit Selection        | Unit 1 4.     |
|    | Unit                 | Unit Network Status   | $\bigotimes$  |
| 2. | Fault                | Unit Fault Status     | $\mathbf{x}$  |
|    | HMI                  | Software Version A    | 0.00          |
|    |                      | Software Name A       | 1.            |
|    |                      | AI1 module cool RCHLT | 0 °C          |
| 3. | Nov. 23th 2018 16:24 | ×                     |               |

Figure 1 Main interface

This default window interface will appear after the HMI controller is energized for one-minute start-up. At the start, system's default access level is the observer, and the user of this level can turn over the data for display only, as shown in Figure 1.

### 5.3.2 List for system's operation status (read-only)

Operating state: Display unit's start/stop status.

System's chilled outlet water temperature : Display unit's chilled outlet water sensor temperature; unit:°C

Operating mode: Display unit's operating mode. The modes include refrigeration, heating and water pump circulation.

System's cooling backwater temperature : Display the temperature of unit's cooling backwater sensor; unit:°C

System's chilled backwater temperature Display the temperature of unit's chilled backwater sensor; unit:°C

System's outflow water temperature Display the temperature of unit's cooling outflow water sensor; unit:°C

# **\* YORK**<sup>\*</sup> Operation description for HMI 7-inch touch screen

### 5.3.3 Function area

The unit contains various parts information and it needs to classify and process different information, therefore each function in the left function area shall respectively correspond to one class of information area. The display content in the function area is related to the access level. The higher the level is, the more the content will be.

The function area displayed under observer level shall include: System status, module status, fault and man-machine interface.

The function area displayed under operator level shall include: Systemconfiguration, system status, module status, fault, schedule and human-machine interface

The function areas displayed under maintenance level include: System configuration, system status, module status, fault, diagnosis, schedule, human-machine interface

#### 5.3.4 Date and time

Display the current date and time of the system and it will be accurate to the minute.

### 5.3.5 Fault flag

Display whether the system has any fault at present. If yes, it will display the fault. Otherwise, it will be hidden.

### 5.3.6 Display of level

In order to change the system's setting value, the user must make register by using appropriate access level. When the unit powers on the power supply, at the start, the system's default access level shall be the observer, and the user of this level can turn over the data for display only which is on monitoring page, but the user cannot change and view the setting data. If the user wants to view the interfaces and parameters allowed for higher level, the user must first switch the system's level by clicking the level ID icon on the upper right corner of the page. When the system is higher than the observing access level, the user can return to the observing access level by choosing the logout

The character V represents that the current level is the observation; the character O represents that the current level is the operation; The character S represents that the current level is the maintenance. Click this icon, and the confirmation dialog box (as shown in Figure 2 below) will pop up. Click the cancel button, and it will exit the current level and return to the observation level, while if click the button of changing the user, the password input box (as shown in Figure 3 below) will pop up. Input the password of different level and click the Enter to enter the corresponding level. If the input password is correct, the user will be granted the corresponding access level. If the input password is wrong, the access level will not be changed.

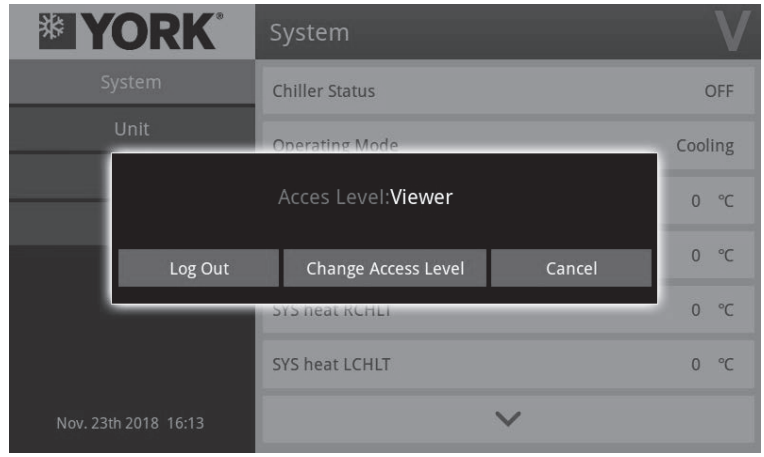

Figure 2 Confirmation dialog box of level switch

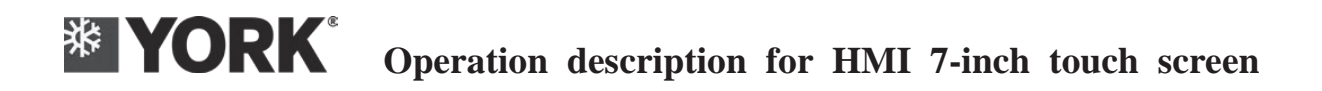

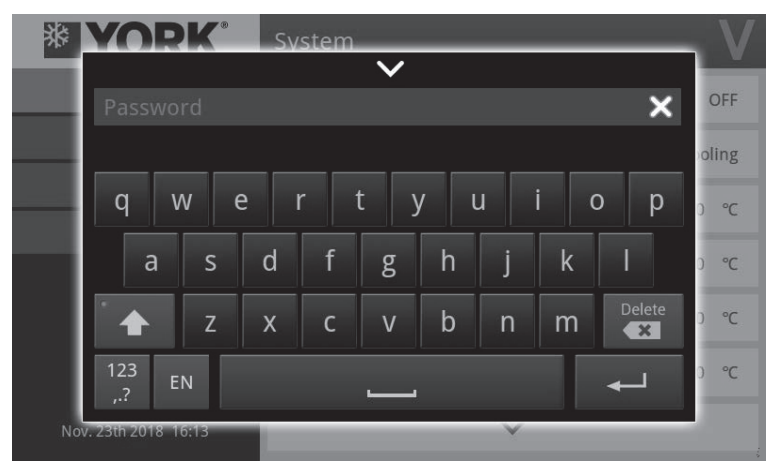

Figure 3. Password input box

If the inputting password is wrong, the dialog box will pop up to indicate that inputting password is wrong, as shown in Figure 4 below. If 5 times of incorrect password is input continuously, the input of password will be prohibited within 15 minutes, as shown in Figure 5 below.

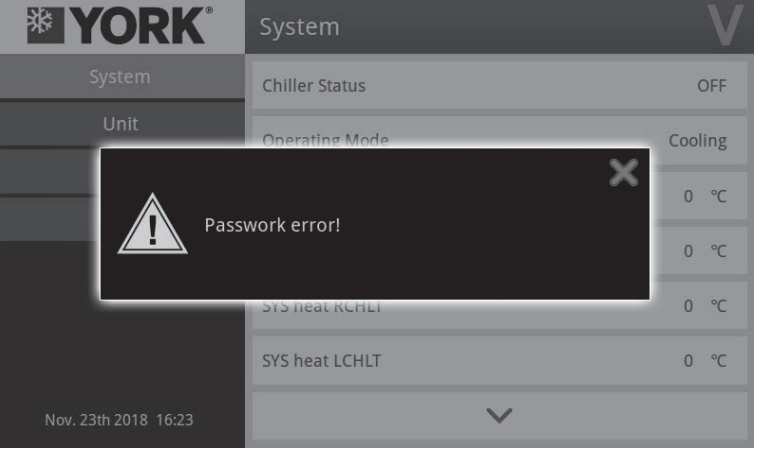

Figure 4. Prompt dialog box of incorrect password

| <b>YORK</b>          | System                           |         |  |  |  |
|----------------------|----------------------------------|---------|--|--|--|
| System               | Chiller Status                   | OFF     |  |  |  |
| Unit                 | Operating Mode                   | Cooling |  |  |  |
| тье і                | nnut is locked within 15minutes! | 0 ℃     |  |  |  |
|                      | ipar is locked within 15minutes: | 0 °C    |  |  |  |
|                      | SYS heat KCHLI                   | 0 °C    |  |  |  |
|                      | SYS heat LCHLT                   | 0 °C    |  |  |  |
| Nov. 23th 2018 16:23 | ~                                |         |  |  |  |

Figure 5. Prompt dialog box for the locking of inputting the password

# 5.4. Module status interface

| <b>YORK</b>          | Unit                  | V              |
|----------------------|-----------------------|----------------|
| System               | Unit Selection        | Unit 1         |
| Unit                 | Unit Network Status   | $(\mathbf{x})$ |
| Fault                | Unit Fault Status     |                |
| HMI                  | onit raut status      | $\bigotimes$   |
|                      | Software Version A    | 0.00           |
|                      | Software Name A       |                |
|                      | AI1 module cool RCHLT | 0 °C           |
| Nov. 23th 2018 16:24 | ~                     |                |

Figure 1.1. Module status Interface

Under module status interface, the right display area will display various information related to the module. In order to display the information of the corresponding module, the user firstly needs to select the corresponding module number through the "Unit Selection" menu, and the module number selected by default is the Unit 1. The detailed menu items under module status are shown in the following table.

|   |               | Module sequence selection                       |
|---|---------------|-------------------------------------------------|
|   |               | Module networking status                        |
|   |               | Module fault status                             |
|   |               | Software version of module board A              |
|   |               | Software name of module board A                 |
|   |               | Chilled backwater temperature of AI1 module     |
|   |               | Chilled outflow-water temperature of AI2 module |
|   |               | Cooling backwater temperature of AI3 module     |
|   |               | Cooling outflow-water temperature of AI4 module |
|   |               | 1-1# compressor's exhaust gas temperature       |
|   |               | 1-2# compressor's exhaust gas temperature       |
|   |               | 2-1# compressor's exhaust gas temperature       |
|   | Module status | 2-2# compressor's exhaust gas temperature       |
|   |               | AI13 1 # suction temperature                    |
|   |               | AI14 2 # suction temperature                    |
|   |               | AI16 loading status                             |
|   |               | AI17 de-loading status                          |
|   |               | AI18 1# suction saturation temperature          |
|   |               | AI19 2# suction saturation temperature          |
|   |               | AI20 1 # suction pressure                       |
|   |               | AI21 2 # suction pressure                       |
|   |               | AI22 1 # exhaust pressure                       |
|   |               | AI23 2 # exhaust pressure                       |
|   |               | AI24 1#exhaust gas saturation temperature       |
|   |               | AI25 2#exhaust gas saturation temperature       |
| - |               |                                                 |

Cooke Industries - Phone: +64 9 579 2185 Email: sales@cookeindustries.co.nz Web: www.cookeindustries.co.nz

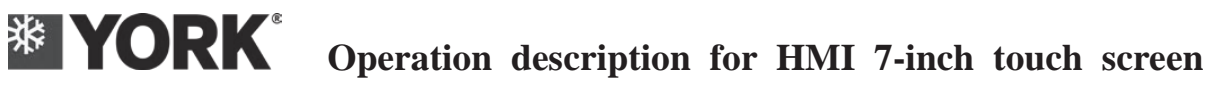

| DI1 module's chilled water flow switch     |
|--------------------------------------------|
| DI2 module's cooling water flow switch     |
| DI3 1# high-voltage switch                 |
| DI4 1# low-voltage switch                  |
| DI5 1-1 compressor overload                |
| DI6 1-2 compressor overload                |
| DI7 Remote switch                          |
| DI8 external interlock                     |
| DI9 Power supply protection                |
| DI10 2#high-voltage switch                 |
| DI11 2# low-voltage switch                 |
| DI12 system's chilled water flow switch    |
| DI13 system's cooling water flow switch    |
| DI14 2-1 compressor overload               |
| DI15 2-2 compressor overload               |
| DO17 auxiliary electric heating            |
| DO1 1-1 compressor                         |
| DO2 1-2 compressor                         |
| DO3 2-1compressor                          |
| DO4 2-2 compressor                         |
| DO5 system's chilled water pump            |
| DO6 system's cooling water pump            |
| DO7 Alarm                                  |
| DO8 system's chilled water three-way valve |
| DO9system's cooling water three-way valve  |
| DO10cooling tower's fan and water pump     |
| DO15 module's chilled water valve          |
| DO16 module's cooling water valve          |
| 1#EEV                                      |
| 2#EEV                                      |
| 1 # suction gas superheat                  |
| 2 # suction gas superheat                  |
| Dialing status 1                           |
| Dialing status 2                           |

In right display area, you can view all the information by clicking or view for paging up and down.

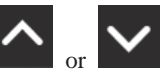

# 5.5. Module status interface

The fault interface will display the fault information obtained from the unit communication, and each fault information will include the date, time, module number and fault description. It will have a buffer time of 6 seconds when entering the fault interface, on account of that it is necessary to read the fault information from the control panel.

|                      | Fault                    | V      |
|----------------------|--------------------------|--------|
| System               | Date Time ID Description |        |
| Unit                 |                          |        |
| Fault                |                          | ~      |
| HMI                  |                          | - 11   |
|                      |                          |        |
|                      |                          | $\sim$ |
|                      |                          | _      |
| Nov. 23th 2018 16:26 | System                   |        |

Figure 7. Fault interface

In Figure 7, there is a selection box shown as the "System" under the Fault page. This selection box also includes all the modules of the unit. The user can select objects to load corresponding fault information according to the requirement. If the user selects "System", the page will load the system's fault information; If the "Unit 1" is selected, the fault information of unit 1 will be loaded.

What needs illustration is that, for the current fault, the display color of its fault information is blue, and the display color of the history fault is black; when there occurs communication fault between the human-machine interface HMI and the control board, the module number in fault information will display 0; and if it is the other fault information, it will display corresponding module number of that module, as shown in Figure 8a. For example, if it is the system's fault, the module number will display 0; if it is the fault of module 1, the module number will display 1, and the rest can be done in the same manner. The list of all fault information shall be shown in the Chapter of the fault information.

Click the corresponding fault item (except for the communication fault between the HMI and the module) to enterthe details display interface of that fault item, as shown in Figure 8b. The record value of various variables at the time of the fault occurrence can be viewed in the page. For the fault of the system, 8 kinds of record values can be viewed, while for the module fault, 16 kinds of record values can be viewed, as shown in the following two tables.

| Recorded value at the time of the system fault |                                        |  |  |  |
|------------------------------------------------|----------------------------------------|--|--|--|
| Status of chilled water pump                   | Status of cooling water pump           |  |  |  |
| Operating mode:                                | System's chilled backwater temperature |  |  |  |
| System's chilled outflow water temperature     | System's cooling backwater temperature |  |  |  |
| System's cooling outflow water temperature     | Operating state:                       |  |  |  |

| Recorded value at the time of the module fault |                                                 |  |  |  |
|------------------------------------------------|-------------------------------------------------|--|--|--|
| Chilled backwater temperature of AI1 module    | Chilled outflow-water temperature of AI2 module |  |  |  |
| Cooling backwater temperature of AI3 module    | Cooling outflow-water temperature of AI4 module |  |  |  |
| AI9 1-1 exhaust temperature                    | AI10 1-2 exhaust temperature                    |  |  |  |
| AI11 2-1 exhaust temperature                   | AI12 2-2 exhaust temperature                    |  |  |  |
| AI13 1 # suction temperature                   | AI14 2 # suction temperature                    |  |  |  |
| AI20 1 # suction pressure                      | AI21 2 # suction pressure                       |  |  |  |
| AI22 1 # exhaust pressure                      | AI23 2 # exhaust pressure                       |  |  |  |
| EXV1                                           | EXV2                                            |  |  |  |
| DO16-1                                         | DO32-17                                         |  |  |  |

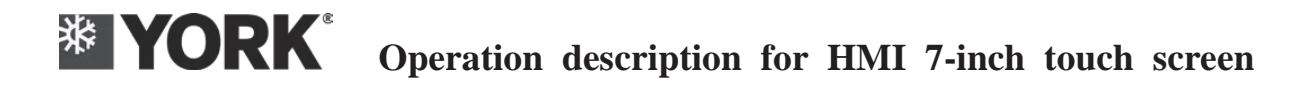

| VORK                 | Fault         |                          | V      | YORK"                | Fault                    | $\wedge$ | V |
|----------------------|---------------|--------------------------|--------|----------------------|--------------------------|----------|---|
| System               | Date Time ID  | Description              |        | System               | 10-20 20:13              |          |   |
| Unit                 | 11-26 10:25 0 | Comm. Failure(HMI Unit)  |        | Unit                 | SYS EVA flow switch open |          | 0 |
|                      | 8-14 13:10 0  | SYS CON flow switch open |        |                      | SYS EVA PUMP             | 8        |   |
| Fault                | 10-20 20:13 0 | SYS EVA flow switch open | ^      | Fault                | SYS CON PUMP             | 8        |   |
| HMI                  |               |                          |        | HMI                  | Operating Mode           | Cooling  | ~ |
|                      |               |                          |        |                      | SYS cool RCHLT           | 0 °C     |   |
|                      |               |                          |        |                      | SYS cool LCHLT           | 0 °C     |   |
|                      |               |                          | $\sim$ |                      | SYS heat RCHLT           | 0 °C     |   |
|                      |               |                          |        |                      | SYS heat LCHLT           | 0 °C     | ~ |
|                      | Testan        |                          |        |                      | Chiller Status           | OFF      |   |
| Nov. 26th 2018 10:26 | i system M    |                          |        | Nov. 26th 2018 10:27 |                          |          |   |

Figure 8. Fault interface at the time of the fault

When entering the operator level, there will appear a button of clearing the fault in fault interface, as shown in Figure 9. Click this button, and then you can send a command of clearing fault to unit's main module through communication.

|                      | Fault       |    | 4                        | Â | 0      |
|----------------------|-------------|----|--------------------------|---|--------|
| System Setpoints     | Date Time   | ID | Description              |   |        |
| System               | 11-26 10:25 | 0  | Comm. Failure(HMI Unit)  |   |        |
| Unit                 | 8-14 13:10  | 0  | SYS CON flow switch open |   |        |
|                      | 10-20 20:13 | 0  | SYS EVA flow switch open |   |        |
| Fault                |             |    |                          |   |        |
| Schedule             |             |    |                          |   |        |
| HMI                  |             |    |                          |   | $\sim$ |
|                      |             |    |                          |   |        |
| Nov. 26th 2018 10:27 | System      | V  | Reset Fault              |   |        |

Figure 9. Fault interface under operator level

When entering the maintenance level, there will appear the buttons of clearing the fault and clearing the history in interface, as shown in Figure 10. If you click the button of clearing the history, it will clear all saved historical faults.

|                      | Fault  |       |    | $\underline{\wedge}$      | S      |
|----------------------|--------|-------|----|---------------------------|--------|
| System Setpoints     | Date   | Time  | ID | Description               |        |
| System               | 11-26  | 10:25 | 0  | Comm. Failure(HMI Unit)   |        |
| Unit                 | 8-14   | 13:10 | 0  | SYS CON flow switch open  |        |
|                      | 10-20  | 20:13 | 0  | SYS EVA flow switch open  |        |
| Fault                |        |       |    |                           |        |
| Diagnosis            |        |       |    |                           |        |
| Schedule             |        |       |    |                           | $\sim$ |
| HMI                  |        |       |    |                           |        |
| Nov. 26th 2018 10:29 | Syster | n     |    | Reset Fault Clear History | /      |

Figure 10. Fault interface under the service level

# 5.6. Human-machine interface

The settings and information related to human-machine interface controller will be displayed in human-machine interface. There will be different display contents under different levels, as shown in the following table.

| Region        | Item                  | Access level                                                                            |  |  |
|---------------|-----------------------|-----------------------------------------------------------------------------------------|--|--|
|               | HMI software version  | Observer                                                                                |  |  |
|               | Brightness setting    | Operator                                                                                |  |  |
|               | Standby time setting  | Operator                                                                                |  |  |
| Human-machine | Language setting      | Access level<br>Observer<br>Operator<br>Operator<br>Operator<br>Operator<br>Maintenance |  |  |
| interface     | Date and time setting | Operator                                                                                |  |  |
|               | Safety                | Operator                                                                                |  |  |
|               | Software upgrade      | Maintenance                                                                             |  |  |
|               | Brand Settings        | Maintenance                                                                             |  |  |

The display content under observer level are shown in Figure 11.

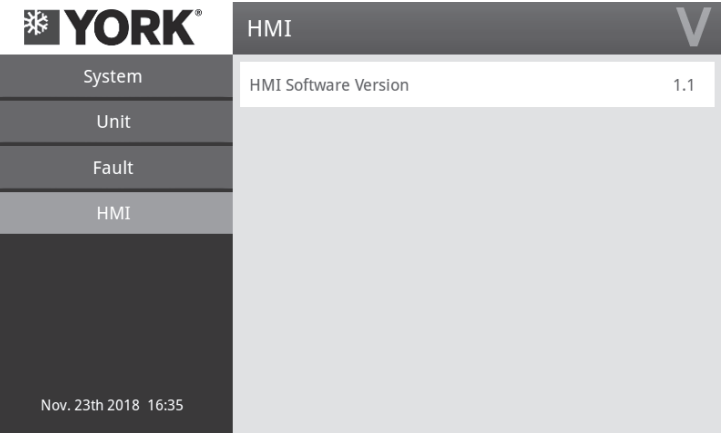

Figure 11. Human-machine interface under observer level

### HMI software version

Display the software's version information of the human-machine interface HMI.

The display content of the human-machine interface under operator level is shown in Figure 12.

| <b>* YORK</b>        | HMI                   | <b>O</b>       |
|----------------------|-----------------------|----------------|
| System Setpoints     | HMI Software Version  | 1.1            |
| System               | Brightness Setpoint   | 60%            |
| Unit                 | Standby Time Setpoint | 30 min.        |
| Fault                |                       |                |
| Schedule             | Language Setpoint     | English        |
| HMI                  | Date Time Setpoint    | $(\mathbf{b})$ |
|                      | Security              | >              |
| Nov. 23th 2018 16:36 |                       |                |

Figure 12. Human-machine interface under operator level

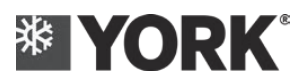

#### Setting for brightness

Set backlight's brightness for the screen of human-machine interface controller.

### Standby time setting

Under the condition of not touching the touch screen, set the time required for the closing of the screen and the required time that the touch screen returns to the standby status

### Language setting

Setting the display language of the human-machine interface

### Date and time settings

It is used to set the YTD, time zone, hour and minute displayed on human-machine interface. After clicking the key, it will display the following interface:

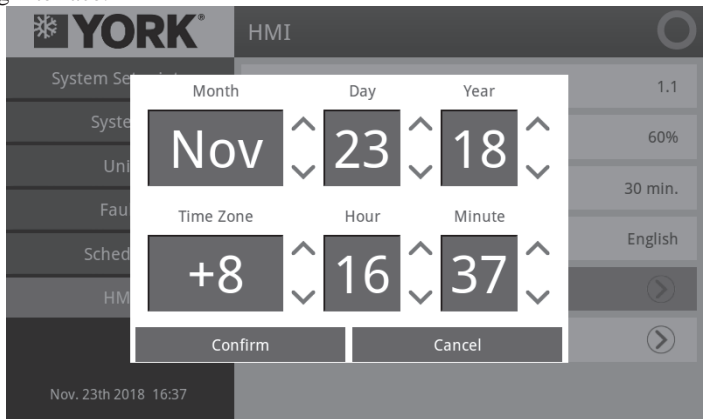

Figure 13. Date and time setting interface

### Safety

It is used to modify operator's password. After inputting the correct current password, in the New Password Box and the Confirm Password Box, please input the new password and then click OK. After clicking this key, the display interface is as follows:

|                | RK <sup>®</sup> HMI |         | 0       |
|----------------|---------------------|---------|---------|
| System Set     | Operator            | X       | 1.1     |
| Syster         | Current Password    |         | 60%     |
| Fault          | New Password        |         | 30 min. |
| Schedu         | Confirm Password    |         | English |
| HMI            |                     |         | Ø       |
|                |                     | Confirm |         |
| Nov. 23th 2018 | 16:37               |         |         |

Figure 14. Interface of security settings

The display of human-machine interface under maintenance level is shown in Figure 15.

| YORK                 | нмі                   | S       | YORK                 | нмі              | S    |
|----------------------|-----------------------|---------|----------------------|------------------|------|
| System Setpoints     | HMI Software Version  | 1.1     | System Setpoints     | ^                |      |
| System               | Brightness Setpoint   | 60%     | System               | Software Upgrade | ۲    |
| Unit                 | Standby Time Setpoint | 30 min. | Unit                 | Brand Setpoint   | YORK |
| Fault                | Language Setpoint     | English | Fault                |                  |      |
| Schedule             | Date Time Setpoint    | ۲       | Schedule             |                  |      |
| HMI                  | Security              | ۲       | HMI                  |                  |      |
| Nov. 23th 2018 16:43 | ~                     |         | Nov. 23th 2018 16:43 |                  |      |

#### Safety

Figure 15. Human-machine interface under maintenance level

Under maintenance level the security interface will display "Restore Password" button, and the current level password can be restored to the default by clicking the "Restore Password" button. Other functions shall be the same as those of the operator level.

| 业 YO       | RK     | HMI        |  |
|------------|--------|------------|--|
| System Set | Ор     | erator     |  |
| Syster     | Curren | t Password |  |
| Unit       |        |            |  |

| System Set       | Operator         | ×       | 1.1              |
|------------------|------------------|---------|------------------|
| Syster           | Current Password |         | 60%              |
| Unit             | New Password     |         | 30 min.          |
| Fault            | New Password     |         | English          |
| Diagno           | Confirm Password |         | $(\mathfrak{d})$ |
| HMI              | Restore Password | Confirm | $\odot$          |
| Nov. 23th 2018 1 | 6:44             | ~       |                  |

### Software upgrade

This setting is used to upgrade the human-machine interface controller software. Before using this function, the USB flash disk storing the program shall be inserted into the human-machine interface controller, and then the program will be updated after clicking the confirmation. After the update is successful, the human-machine interface controller will be restarted. If the update is in error, various error prompt dialogs will pop up.

Figure 16. Security setting interface

| * YO           | RK° HMI                                                |        | S       |
|----------------|--------------------------------------------------------|--------|---------|
| System Set     | HMI                                                    |        |         |
| Syster         |                                                        |        | $\odot$ |
| Unit           | Connect USB to HMI port.                               |        | VORK    |
| Fauli          | Press confirm to upgrade.<br>HMI will reboot when comp | leted. | YORK    |
| Diagno         |                                                        |        | _       |
| Schedu         | Confirm                                                | Ouit   |         |
| HMI            |                                                        |        |         |
| Nov. 23th 2018 | 16:46                                                  |        |         |

Figure17. Software upgrade interface

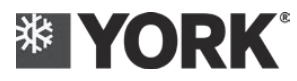

### **Brand Settings**

This setting can be used to change the display of the brand image on the upper left corner, and the change value should be set before the delivery.

# 5.7. System's configuration interface

System's configuration interface is accessible only for the operator level or maintenance level, as shown in Figure 18. The system's configuration interface can help user to modify various system parameters. The parameters that can be configured on this interface are as follows.

| NameauthorityON-OFF command of the unitOperatorHMI mode commandOperatorSet value for refrigeration backwater temperatureOperatorSet value for heating backwater temperatureOperatorSet value for refrigeration outflow water temperatureOperatorSet value for heating outflow water temperatureOperatorSet value for heating outflow water temperatureOperatorSet value for heating outflow water temperatureOperatorSet value for refrigeration backwater temperature - saline waterOperatorSet value for refrigeration outflow water temperature - saline waterOperatorSet value for refrigeration controlOperatorSelection for refrigeration controlOperatorSelection for heating controlOperatorSelection for saline water's work conditionMaintenanceTemperature control periodMaintenanceAction return difference of coling waterOperatorAction return difference of cooling waterOperator                                                                                                    |               |                                                                      | Operation   |
|----------------------------------------------------------------------------------------------------|---------------|----------------------------------------------------------------------|-------------|
| ON-OFF command of the unitOperatorHMI mode commandOperatorSet value for refrigeration backwater temperatureOperatorSet value for heating backwater temperatureOperatorSet value for refrigeration outflow water temperatureOperatorSet value for heating outflow water temperatureOperatorSet value for heating outflow water temperatureOperatorSet value for heating outflow water temperatureOperatorSet value for refrigeration backwater temperatureOperatorSet value for refrigeration backwater temperature - saline waterOperatorSet value for refrigeration outflow water temperature - saline waterOperatorSet value for refrigeration controlOperatorSelection for refrigeration controlOperatorSelection for heating controlOperatorSelection for saline water's work conditionMaintenanceTemperature control periodMaintenanceAction return difference of chilled waterOperatorAction return difference of cooling waterOperatorSet value for return difference of cooling waterOperator |               | Name                                                                 | authority   |
| HMI mode commandOperatorSet value for refrigeration backwater temperatureOperatorSet value for heating backwater temperatureOperatorSet value for refrigeration outflow water temperatureOperatorSet value for heating outflow water temperatureOperatorSet value for hot water tank temperatureOperatorSet value for refrigeration backwater temperature - saline waterOperatorSet value for refrigeration outflow water temperature - saline waterOperatorSet value for refrigeration outflow water temperature - saline waterOperatorSet value for refrigeration controlOperatorSelection for refrigeration controlOperatorSelection for heating controlOperatorSelection for saline water's work conditionMaintenanceTemperature control periodMaintenanceAction return difference of chilled waterOperatorAction return difference of cooling waterOperator                                                                                                    |               | ON-OFF command of the unit                                           | Operator    |
| Set value for refrigeration backwater temperatureOperatorSet value for heating backwater temperatureOperatorSet value for refrigeration outflow water temperatureOperatorSet value for heating outflow water temperatureOperatorSet value for hot water tank temperatureOperatorSet value for refrigeration backwater temperature - saline waterOperatorSet value for refrigeration backwater temperature - saline waterOperatorSet value for refrigeration outflow water temperature - saline waterOperatorSet value for refrigeration outflow water temperature - saline waterOperatorSet value for refrigeration outflow water temperature - saline waterOperatorSet value for refrigeration controlOperatorSelection for heating controlOperatorSelection for saline water's work conditionMaintenanceTemperature control periodMaintenanceAction return difference of chilled waterOperatorAction return difference of cooling waterOperator                                                     |               | HMI mode command                                                     | Operator    |
| Set value for heating backwater temperatureOperatorSet value for refrigeration outflow water temperatureOperatorSet value for heating outflow water temperatureOperatorSet value for hot water tank temperatureOperatorSet value for refrigeration backwater temperature - saline waterOperatorSet value for refrigeration outflow water temperature - saline waterOperatorSet value for refrigeration outflow water temperature - saline waterOperatorSet value for refrigeration outflow water temperature - saline waterOperatorSet value for refrigeration controlOperatorSelection for refrigeration controlOperatorSelection for heating controlOperatorSelection for saline water's work conditionMaintenanceTemperature control periodMaintenanceAction return difference of chilled waterOperatorAction return difference of cooling waterOperator                                                                                                    |               | Set value for refrigeration backwater temperature                    | Operator    |
| Set value for refrigeration outflow water temperatureOperatorSet value for heating outflow water temperatureOperatorSet value for hot water tank temperatureOperatorSet value for refrigeration backwater temperature - saline waterOperatorSet value for refrigeration outflow water temperature - saline waterOperatorSet value for refrigeration outflow water temperature - saline waterOperatorSet value for refrigeration outflow water temperature - saline waterOperatorSet value for refrigeration controlOperatorSelection for refrigeration controlOperatorSelection for heating controlOperatorSelection for saline water's work conditionMaintenanceTemperature control periodMaintenanceAction return difference of chilled waterOperatorAction return difference of cooling waterOperator                                                                                                    |               | Set value for heating backwater temperature                          | Operator    |
| Set value for heating outflow water temperatureOperatorSet value for hot water tank temperatureOperatorSet value for refrigeration backwater temperature - saline waterOperatorSet value for refrigeration outflow water temperature - saline waterOperatorSet value for refrigeration outflow water temperature - saline waterOperatorRestore the default valueOperatorSelection for refrigeration controlOperatorSelection for heating controlOperatorSelection for saline water's work conditionMaintenanceTemperature control periodMaintenanceAction return difference of chilled waterOperatorAction return difference of cooling waterOperator                                                                                                    |               | Set value for refrigeration outflow water temperature                | Operator    |
| Set value for hot water tank temperatureOperatorSet value for refrigeration backwater temperature - saline waterOperatorSet value for refrigeration outflow water temperature - saline waterOperatorRestore the default valueOperatorSelection for refrigeration controlOperatorSelection for heating controlOperatorSelection for saline water's work conditionMaintenanceTemperature control periodMaintenanceAction return difference of chilled waterOperatorAction return difference of cooling waterOperator                                                                                                    |               | Set value for heating outflow water temperature                      | Operator    |
| Set value for refrigeration backwater temperature - saline waterOperatorSet value for refrigeration outflow water temperature - saline waterOperatorRestore the default valueOperatorSelection for refrigeration controlOperatorSelection for heating controlOperatorSelection for saline water's work conditionMaintenanceTemperature control periodMaintenanceAction return difference of chilled waterOperatorAction return difference of cooling waterOperator                                                                                                    |               | Set value for hot water tank temperature                             | Operator    |
| Set value for refrigeration outflow water temperature - saline waterOperatorRestore the default valueOperatorSelection for refrigeration controlOperatorSelection for heating controlOperatorSelection for saline water's work conditionMaintenanceTemperature control periodMaintenanceAction return difference of chilled waterOperatorAction return difference of cooling waterOperator                                                                                                    |               | Set value for refrigeration backwater temperature - saline water     | Operator    |
| Restore the default valueOperatorSelection for refrigeration controlOperatorSelection for heating controlOperatorSelection for saline water's work conditionMaintenanceTemperature control periodMaintenanceAction return difference of chilled waterOperatorAction return difference of cooling waterOperator                                                                                                    |               | Set value for refrigeration outflow water temperature - saline water | Operator    |
| Selection for refrigeration controlOperatorSelection for heating controlOperatorSelection for saline water's work conditionMaintenanceTemperature control periodMaintenanceAction return difference of chilled waterOperatorAction return difference of cooling waterOperator                                                                                                    |               | Restore the default value                                            | Operator    |
| Selection for heating controlOperatorSelection for saline water's work conditionMaintenanceTemperature control periodMaintenanceAction return difference of chilled waterOperatorAction return difference of cooling waterOperator                                                                                                    |               | Selection for refrigeration control                                  | Operator    |
| Selection for saline water's work conditionMaintenanceTemperature control periodMaintenanceAction return difference of chilled waterOperatorAction return difference of cooling waterOperator                                                                                                    |               | Selection for heating control                                        | Operator    |
| Temperature control periodMaintenanceAction return difference of chilled waterOperatorAction return difference of cooling waterOperator                                                                                                    |               | Selection for saline water's work condition                          | Maintenance |
| Action return difference of chilled waterOperatorAction return difference of cooling waterOperator                                                                                                    |               | Temperature control period                                           | Maintenance |
| Action return difference of cooling water Operator                                                                                                    |               | Action return difference of chilled water                            | Operator    |
|                                                                                                    |               | Action return difference of cooling water                            | Operator    |
| System Action return difference of hot-water Operator                                                                                                    | System        | Action return difference of hot-water                                | Operator    |
| configuration Number of combined modules Operator                                                                                                    | configuration | Number of combined modules                                           | Operator    |
| BAS Modbus address Operator                                                                                                    | e             | BAS Modbus address                                                   | Operator    |
| Compensation for system's chilled backwater sensor Maintenance                                                                                                    |               | Compensation for system's chilled backwater sensor                   | Maintenance |
| Compensation for system's chilled outflow-water sensor Maintenance                                                                                                    |               | Compensation for system's chilled outflow-water sensor               | Maintenance |
| Compensation for system's cooling backwater sensor Maintenance                                                                                                    |               | Compensation for system's cooling backwater sensor                   | Maintenance |
| Compensation for system's cooling outflow-water sensor Maintenance                                                                                                    |               | Compensation for system's cooling outflow-water sensor               | Maintenance |
| Power-on heating water return difference Operator                                                                                                    |               | Power-on heating water return difference                             | Operator    |
| Power-off heating water return difference Operator                                                                                                    |               | Power-off heating water return difference                            | Operator    |
| Alarm for excessively low chilled outflow-water temperature Maintenance                                                                                                    |               | Alarm for excessively low chilled outflow-water temperature          | Maintenance |
| Alarm for excessively low chilled outflow water temperature - saline Maintenance                                                                                                    |               | Alarm for excessively low chilled outflow water temperature - saline | Maintenance |
| water                                                                                                    |               | water                                                                | Widiffice   |
| Alarm for excessively high cooling outflow-water temperature Maintenance                                                                                                    |               | Alarm for excessively high cooling outflow-water temperature         | Maintenance |
| Limit value for excessively low suction pressure Maintenance                                                                                                    |               | Limit value for excessively low suction pressure                     | Maintenance |
| Limit value for excessively low suction pressure - saline water Maintenance                                                                                                    |               | Limit value for excessively low suction pressure - saline water      | Maintenance |
| Limit value for high exhaust pressure Maintenance                                                                                                    |               | Limit value for high exhaust pressure                                | Maintenance |
| Limit value for low exhaust pressure Maintenance                                                                                                    |               | Limit value for low exhaust pressure                                 | Maintenance |
| Protection factor for excessively low exhaust pressure Maintenance                                                                                                    |               | Protection factor for excessively low exhaust pressure               | Maintenance |
| Shielding time for water flow switch detection Maintenance                                                                                                    |               | Shielding time for water flow switch detection                       | Maintenance |
| Delay for water flow switch detection Maintenance                                                                                                    |               | Delay for water flow switch detection                                | Maintenance |

# **YORK**<sup>\*</sup> Operation description for HMI 7-inch touch screen

|  | Selection for running mode                                       | Operator    |  |
|--|------------------------------------------------------------------|-------------|--|
|  | ON-OFF selection                                                 | Operator    |  |
|  | Power-down memory                                                | Operator    |  |
|  | Clear cumulative running time<br>EXV refrigeration initial steps |             |  |
|  |                                                                  |             |  |
|  | EXV heating/heat recovery initial steps                          | Maintenance |  |
|  | EXV refrigeration minimum steps                                  | Maintenance |  |
|  | EXV heating/heat recovery minimum steps                          | Maintenance |  |
|  | Oil warm-up time                                                 | Operator    |  |
|  | Superheat degree for refrigeration target                        | Maintenance |  |
|  | Superheat degree for heating target                              | Maintenance |  |
|  | Minimum downtime of compressor                                   | Maintenance |  |
|  | Operation time limit                                             | Maintenance |  |
|  | Configuration for hot gas bypass valve                           | Maintenance |  |
|  | EXV adjustment cycle                                             | Maintenance |  |
|  | EXV hold time                                                    | Maintenance |  |
|  | Operating time for waterway three-way valve                      | Maintenance |  |

| <b>YORK</b>          | System Setpoints       |         |  |
|----------------------|------------------------|---------|--|
| System Setpoints     | Chiller Start/Shutdown |         |  |
| System               | Operating Mode         | Cooling |  |
| Unit                 | Cool RCHLT Setpoint    | 0 °C    |  |
| Fault                |                        |         |  |
| Schedule             | Heat RCHLI Setpoint    | 0 ~C    |  |
| HMI                  | Cool LCHLT Setpoint    | 0 °C    |  |
|                      | Heat LCHLT Setpoint    | 0 ℃     |  |
| Nov. 23th 2018 16:46 | ~                      |         |  |

### Figure 18. System's configuration interface

For all configuration items, they are mainly the following types: option type, ON or OFF type and digital filling type, and the followings are the examples of their typical operations. Option type:

For the modification content of the configuration item in this type, it can only be selected from the contents listed in the pop-up dialog box. The following are the examples:

Click the item of "HMI mode command", and then the Options Dialog Box will pop up, as shown in the following figure.

# **YORK**<sup>®</sup> Operation description for HMI 7-inch touch screen

|                      | System Setpoints | _ 0     |
|----------------------|------------------|---------|
| System Setpoints     | Operating Mode   |         |
| System               | Cooling          |         |
| Unit                 | Heating          | Cooling |
| Fault                | Heat Recovery    | 0 °C    |
| Fault                | Only Pump        | 0 ℃     |
| Schedule             |                  |         |
| HMI                  |                  | O ℃     |
|                      |                  | × 0 °C  |
| Nov 22th 2010 16:40  |                  |         |
| Nov. 25th 2018 16:48 |                  | •       |

Figure 19. Options dialog box

In the dialog box, there are three options - Cooling, heating and heat recovery. For water pump circulation, select corresponding options as needed, and then click OK  $\checkmark$  to confirm the option. If you want to change this modification, you can click EXIT  $\checkmark$ .

ON or OFF type:

The configuration item in this type has only two options: ON and OFF, therefore you can click the target item directly, and then the confirmation dialog box will pop up. If click OK, it will turn from ON to OFF or from OFF to ON. The following are the examples, as shown in Figure 20. Click the item named "Restore the Default Value", and the dialog box will pop up after you click it.

|                      | System Setpoints            | 0          |
|----------------------|-----------------------------|------------|
| System Setpoints     | ^                           |            |
| System               | Tank Heat LCHLT setpoint    | 0 °C       |
| Unit                 | Disease confirms the entire | 0°C        |
| Fault                | Please confirm the action   |            |
| Schedule             | Confirm Cancel              | 0 °C       |
| HMI                  | Default Setting             | $\otimes$  |
|                      | Cooling Control Select      | RT Control |
| Nov. 23th 2018 16:49 | ~                           |            |

Figure 20. Configuration interface

Digital filling type:

The configuration item in this type needs to fill in numbers, therefore the digital input dialog box will pop up after clicking on the configuration item in this type. The user can input the reasonable number and then click OK to confirm the modification. For example, click the item named "Set value for refrigeration backwater temperature", and the Options Dialog Box will pop up, as shown in the following figure, and then input the appropriate number and click the OK to confirm the modification.

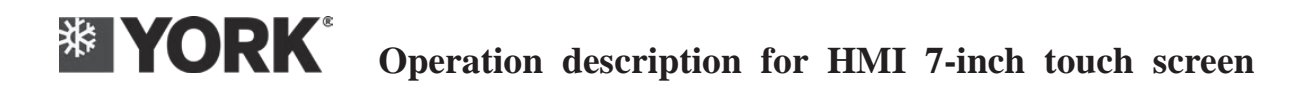

| <b>YORK</b>          | Sys    | tem S               | etpoii | nts    | , 0     |
|----------------------|--------|---------------------|--------|--------|---------|
| System Setpoints     | Cool R | Cool RCHLT Setpoint |        |        |         |
| System               |        |                     |        | 0      | Cooling |
| Unit                 | 1      | 2                   | 3      | Delete | 0 °C    |
| Fault                | 4      | 5                   | 6      |        |         |
| Schedule             |        |                     |        |        | 0 °C    |
| HMI                  | 7      | 8                   | 9      |        | 0 °C    |
|                      | ·      | 0                   | +/_    | ×      | 0 °C    |
| Nov. 23th 2018 16:53 |        | -                   | -      | v      |         |

Figure 21. Digital input box

# 5.8. Schedule interface

The schedule interface is accessible only for operator level or maintenance level, as shown in Figure 22. The schedule interface can help the user to set various timing ON-OFF actions, as shown below.

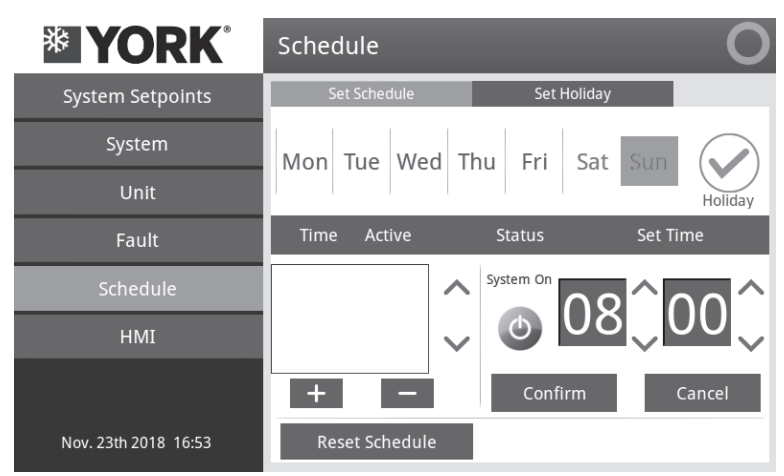

Figure 22. Schedule Interface

There are two options on the upper left of the schedule home page - the schedule setting and the holiday setting. Click corresponding option, and then you can enter corresponding setting page. Schedule Settings

The schedule setting refers to set ON-OFF time within selected date (that is, from Monday to Sunday. It shall be 8 kinds of date in total by adding the holiday). For each date, it allows you to set up to 4 ON-OFF timing.

The method for adding one ON-OFF timing is as follows: click + and one default item can be added; click the item to select it; and then there will be state selection and time setting box on its right side, it can switch ON-OFF timing by

clicking the in the status box; and the hour and the minute of the time can be set by clicking the up or down key in time setting box; and finally click OK to confirm the setting value.

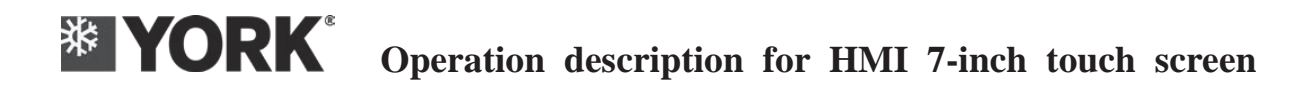

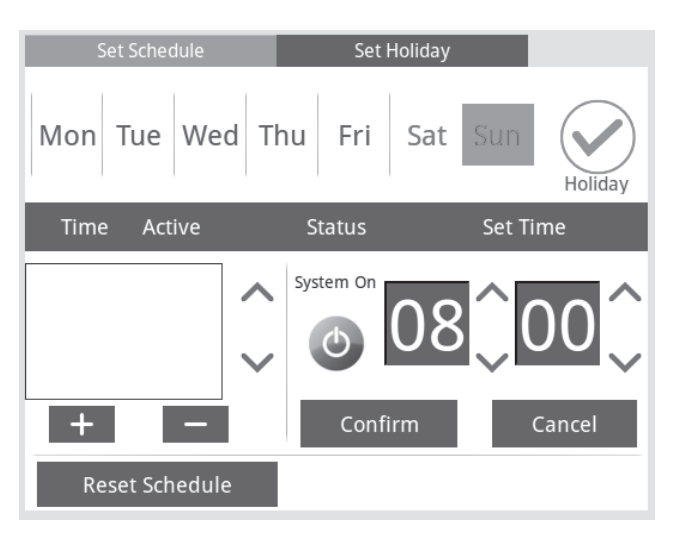

Figure 23. Schedule settings page

The "Reset Schedule" button can clear all schedules and special day settings. Click this button, and then the confirmation dialog box will pop up. After clicking OK, it can reset the schedule setting and the holiday setting.

#### Holiday setting

The holiday setting refers to the specific date specified for the holiday. Click the holiday setting on the schedule home page to enter the holiday setting page, as shown in the following figure.

| Set Schedule |     |      |      | Set H | oliday |     |       |
|--------------|-----|------|------|-------|--------|-----|-------|
| Oct          |     | 2018 | Nove | mber  | $\sim$ | Dec |       |
| Sun          | Mon | Tue  | Wed  | Thu   | Fri    | Sat |       |
|              |     |      |      | 1     | 2      | 3   | Q     |
| 4            | 5   | 6    | 7    | 8     | 9      | 10  | Holid |
| 11           | 12  | 13   | 14   | 15    | 16     | 17  | HUIU  |
| 18           | 19  | 20   | 21   | 22    | 23     | 24  |       |
| 25           | 26  | 27   | 28   | 29    | 30     |     |       |
|              |     |      |      |       |        |     |       |

### Figure 24. Holiday setting page

The year and month of the calendar can be changed backwards and forwards by the left and right markers

 $(\bigcirc, \bigcirc)$  on the year and month display column. At this time, you can select the date in the calendar, and then click the

holiday button on the right setting box  $\bigotimes$ , and this date will be set to the holiday. At this time, this date will also be changed to a color that is in line with the right button, therefore it is possible to determine that this date is a holiday by the color of the highlight date, as shown in the following figure. What calls for special attention is that the total number of all the selected dates regarding the holidays shall be 30.

# **YORK**<sup>®</sup> Operation description for HMI 7-inch touch screen

| Set Schedule |     |      |      | Set H | oliday |     |         |
|--------------|-----|------|------|-------|--------|-----|---------|
| Oct          |     | 2018 | Nove | mbei  |        | Dec |         |
| Sun          | Mon | Tue  | Wed  | Thu   | Fri    | Sat |         |
|              |     |      |      | 1     | 2      | 3   |         |
| 4            | 5   | 6    | 7    | 8     | 9      | 10  | Holiday |
| 11           | 12  | 13   | 14   | 15    | 16     | 17  | Holiday |
| 18           | 19  | 20   | 21   | 22    | 23     | 24  |         |
| 25           | 26  | 27   | 28   | 29    | 30     |     |         |
|              |     |      |      |       |        |     |         |

Figure 2. The holiday page that has been set

# 5.9. Diagnosis interface

The Diagnosis interface is accessible only for the maintenance level, as shown in Figure 26. The Diagnosis interface can help the test and maintenance personnel to directly perform hardware function diagnosis and control for the unit's control board, and the configurable parameters of this interface are as follows.

|           | EXV mandatory action module |  |  |  |  |
|-----------|-----------------------------|--|--|--|--|
|           | EXV selection               |  |  |  |  |
|           | EXV mandatory action reset  |  |  |  |  |
|           | EXV mandatory output steps  |  |  |  |  |
|           | DO mandatory command        |  |  |  |  |
|           | DO1                         |  |  |  |  |
|           | DO2                         |  |  |  |  |
|           | DO3                         |  |  |  |  |
|           | DO4                         |  |  |  |  |
|           | DO5                         |  |  |  |  |
|           | DO6                         |  |  |  |  |
|           | DO7                         |  |  |  |  |
| Diamonia  | DO8                         |  |  |  |  |
| Diagnosis | DO9                         |  |  |  |  |
|           | DO10                        |  |  |  |  |
|           | DO11                        |  |  |  |  |
|           | DO12                        |  |  |  |  |
|           | DO13                        |  |  |  |  |
|           | DO14                        |  |  |  |  |
|           | DO15                        |  |  |  |  |
|           | DO16                        |  |  |  |  |
|           | DO17                        |  |  |  |  |
|           | DO18                        |  |  |  |  |
|           | DO19                        |  |  |  |  |
|           | DO20                        |  |  |  |  |
|           | DO21                        |  |  |  |  |

Cooke Industries - Phone: +64 9 579 2185 Email: sales@cookeindustries.co.nz Web: www.cookeindustries.co.nz

# **YORK**<sup>®</sup> Operation description for HMI 7-inch touch screen

| <b>YORK</b>          | Diagnosis               | S              |  |
|----------------------|-------------------------|----------------|--|
| System Setpoints     | Unit Forced Action Unit | Disable        |  |
| System               | Select Forced EEV       | None           |  |
| Unit                 | EEV Paturos To Zero     |                |  |
| Fault                |                         | $\odot$        |  |
| Diagnosis            | EXV Forced Step         | 0              |  |
| Schedule             | Force Command Option    | None           |  |
| НМІ                  | D01                     | $(\mathbf{X})$ |  |
| Nov. 23th 2018 16:57 | ~                       |                |  |

Diagram 26. Diagnosis interface

If you intend to perform diagnosis control, firstly you must configure corresponding module for the item of "EXV mandatory action module" and configure the "Mandatory command options" at the same time, and then control corresponding item.

# 5.10. Fault information

System's fault information is as follows

| Communication fault of HMI and module                   |
|---------------------------------------------------------|
| Water temperature sensor fault of the controlled system |
| System's chilled water flow fault                       |
| System's cooling water flow fault                       |
| External interlock Fault                                |
| Operation time limit protection                         |
| System's cooling water outlet temperature is too high   |
| System's chilled water outlet temperature is too low    |
| System's cooling water outlet temperature is too low    |
| High heating environment temperature                    |
| Module 1 Fault                                          |
| Module 2 Fault                                          |
| Module 3 Fault                                          |
| Module 4 Fault                                          |
| Module 5 Fault                                          |
| Module 6 Fault                                          |
| Module 7 Fault                                          |
| Module 8 Fault                                          |

Module fault status messages are as follows

| Fault of module's chilled backwater temperature sensor     |
|------------------------------------------------------------|
| Fault of module's chilled outflow water temperature sensor |
| Fault of module's cooling outflow water temperature sensor |
| Fault of module's cooling outflow water temperature sensor |
| Fault of system's chilled backwater temperature sensor     |
| Fault of system's chilled outflow water temperature sensor |
| Fault of system's cooling backwater temperature sensor     |
| Fault of system's cooling outflow water temperature sensor |
| Exhaust temperature 1-1# sensor fault                      |
| Exhaust temperature 1-2# sensor fault                      |

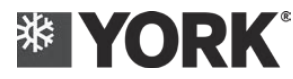

| Exhaust temperature 2-1# sensor fault                             |
|-------------------------------------------------------------------|
| Exhaust temperature 2-2# sensor fault                             |
| 1# suction temperature sensor fault                               |
| 2# suction temperature sensor fault                               |
| 1# low-pressure sensor                                            |
| 2# low-pressure sensor                                            |
| 1# high-pressure sensor                                           |
| 2# high-pressure sensor                                           |
| Module's chilled water flow fault                                 |
| Module's cooling water flow fault                                 |
| 1# high-voltage switch fault                                      |
| 1# low-voltage switch fault                                       |
| compressor 1-1 overload                                           |
| compressor 1-2 overload                                           |
| 2# high-voltage switch fault                                      |
| 2# low-voltage switch fault                                       |
| compressor 2-1 overload                                           |
| compressor 2-2 overload                                           |
| Communication fault                                               |
| Module's chilled water outlet temperature is too low              |
| Module's cooling water outlet temperature is too high             |
| 1# excessive low suction pressure                                 |
| 1# excessive low exhaust pressure                                 |
| 1# excessive high exhaust pressure                                |
| 2# excessive low suction pressure                                 |
| 2# excessive low exhaust pressure                                 |
| 2# excessive high exhaust pressure                                |
| Excessive high exhaust temperature 1_1                            |
| Excessive high exhaust temperature 1_2                            |
| Excessive high exhaust temperature 2_1                            |
| Excessive high exhaust temperature 2_2                            |
| Exhaust high exhaust temperature deviation 1                      |
| Exhaust high exhaust temperature deviation 2                      |
| Low suction gas superheat 1                                       |
| Low suction gas superheat 2                                       |
| Low exhaust superheat 1_1                                         |
| Low exhaust superheat 1_2                                         |
| Low exhaust superheat 2_1                                         |
| Low exhaust superheat 2_2                                         |
| The cooling water outlet temperature of the heating module is too |
| low                                                               |
| Sudden drop of suction pressure 1                                 |
| Sudden drop of suction pressure 2                                 |

# **YORK** Operation description for HMI 7-inch touch screen

# 5.11 Interface definition

The liquid-crystal display touch screen has a power interface, and the power supply adopts DC12V. The "+" shall be connected to the DC power supply 12V, and the "-" shall be connected to the earthed power supply. A RS485 communication interface is connected with unit's control board for communication, A1 is connected with A of unit control board 485 interface, and B1 is connected with B of unit control board 485 interface, as shown in the following figure:

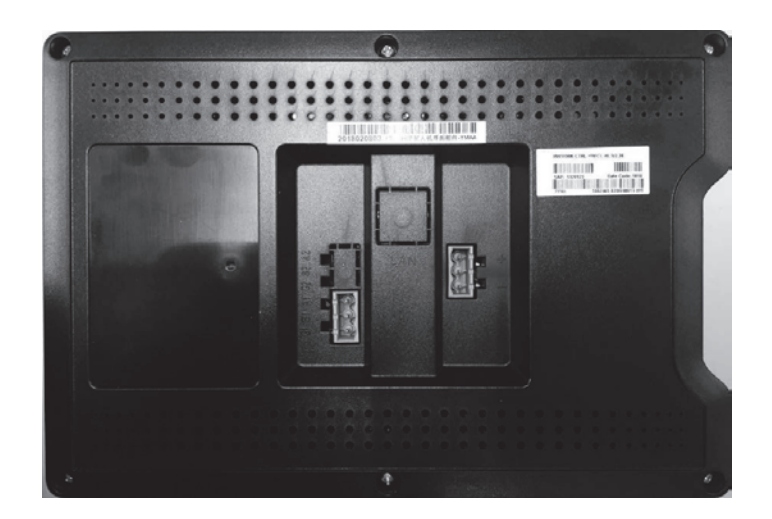

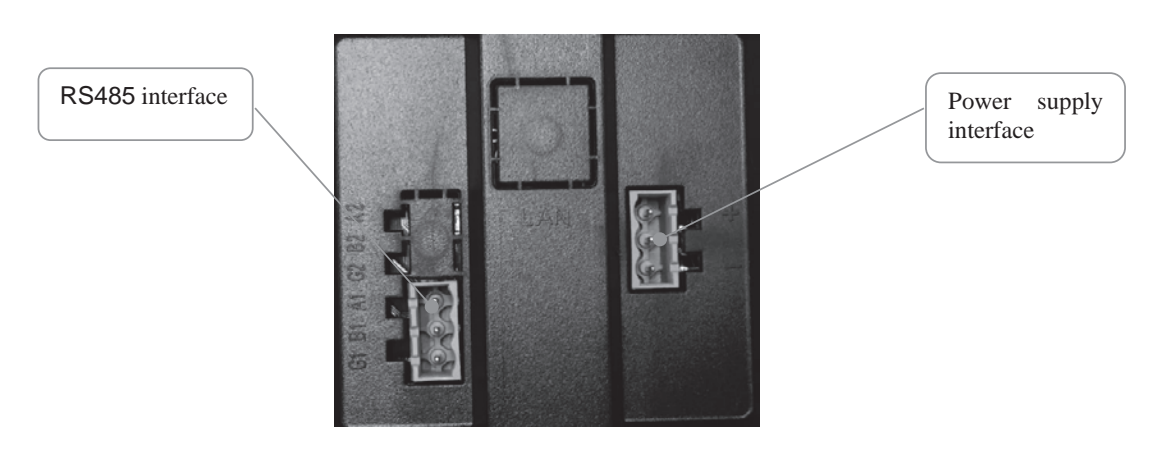

HMI wiring terminal
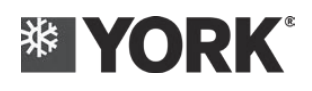

# Part 6: Maintenance

## **6.1. Unit's operation process**

- > Check whether the external packing of the unit is in good condition
- > Check whether the attached accessories and the files are complete
- ➢ Carefully read this IOM
- Hoisting and unpacking
- > The unit shall be installed in specified position
- Install the main machine (including the stop valve, filter, water pressure meter, water flow switch, expansion tank and temperature gauge etc.)
- Connect the power line, communication line, total waterway system's water flow switch, module's water flow switch, system's outflow water/backwater temperature sensor, etc., which are required to be connected.
- Clean the water pipeline through bypassing inlet and outlet pipes of main unit conduit (close the water inlet and outlet stop valve);
- > Drain the air from the water system and fill it with water;
- > Pre-check before operation for the following items:
  - A. Power voltage

B. Power supply connection, especially check the section of power supply wire, and fastening of ground connection and connection terminal;

C. Water pipes must be kept clean and protected from any pollutant or impurity. At last, rinse the water pipe three times (with the unit bypassed) to guarantee all impurities and oxides in the circulation system have been removed.

D. Confirm that the water source is connected correctly;

E. Check if the water circulation system works effectively, if the water system is filled with water, and make sure there are no leakage or bubble problems.

- > When there is no problem with the above contents, power up the unit, complete the initialization and parameter setting of the controller, and let the oil heating band of the compressor be heated for at least 12 hours
- If it is the module machine, set one unit as the main machine (1# module), and connect system's inlet and outlet water temperature sensor, water flow switch and external interlock to this machine; If the main machine (1# module) is replaced, you must reset another one.
- Operate the unit according to the "Description of operation" in Chapter 4 and Chapter 5 of this manual; Check the following items after the unit's operation is stable in the first time:
  - A. Inlet and outlet water temperature of the heat exchanger
  - B. Water flow at the outlet of the heat exchanger
  - C. Compressor's operating current when the unit is in operation
  - D. Please use the needle valve installed inside the machine to check the operating temperature of system's refrigerant (related to the pressure)

Please refer to the following requirements when conducting inspection:

----High-pressure side: the saturation condensing temperature should be about 3-8 degrees higher than the air conditioner's cooling inlet and outlet water temperature;

----Low-pressure side: The saturation evaporation temperature should be about 3-8 degrees lower than the air conditioner's freezing inlet and outlet water temperature.

# 6.2. Periodic Care and Maintenance

Prior to shipment, all machines have been strictly tested and inspected to ensure that all products are in good performance and remain in perfect working condition when leaving the factory. However, in order to ensure that the machine can be operated well for a long time, it is necessary to strictly implement the following periodic maintenance items:

The following instructions are for users only. All items shall be strictly implemented on a regular basis to avoid paying expensive maintenance costs.

Regular maintenance does not require special training.

### Inspection and cleaning of water-side heat exchanger

If you want to determine whether the water-side heat exchanger is clean or not, please check the water temperature at heat exchanger's water inlet and outlet and compare them with the saturation temperature. For the heat exchanger of the efficient operation, after the mean value of the water temperature at the water inlet and outlet of the heat exchanger is subtracted by the saturation evaporation temperature of the refrigerant on the evaporation side or the saturation

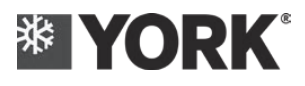

condensation temperature of the refrigerant on the condensation side, its absolute value of the difference value should be among 3-8°C. If the temperature difference exceeds this value range, it indicates that the work efficiency of the heat exchanger has been reduced.

Since certain chemical treatments shall be required during the cleaning process, the cleaning work must be done by the professionals.

### Filling of the refrigerant and lubricating oil

Each unit shall be filled with appropriate refrigerant R410A and corresponding lubricating oil.

Before maintaining the air conditioner unit, it needs to recover the refrigerant in the system. Please do not release the refrigerant into the atmosphere, and the appropriate recycling equipment must be used. If the recycled refrigerant cannot be used again, it must be processed by being returned to the commercial agent's place though the delivery of the authorized agent.

Please do not dump the used compressor oil, since that the compressor oil contains the refrigerant dissolved therein, and the lubricating oil will cause environmental pollution. Please recycle these compressor oil through the authorized agent, or handle it in accordance with local environmental policies.

Under normal conditions, the refrigerant and the lubricating oil in the machine can be used all the time along with the machine.

If the refrigerant must be refilled due to the leakage, please refer to the unit's specifications.

Before refilling the refrigerant, please vacuumize the refrigeration cycle system to below 67Pa.

#### Inspection and cleaning for water flow switch

On account of that the impurities in the water cannot be avoided, and as the usage time increases, there will be impurity accumulation in water flow switch, and the reliable operation of the water flow switch can be affected. It is recommended that the customer shall clean or replace the water flow switch once every two years. If the water quality of the water-side system is poor, it shall shorten the cleaning cycle or replace the water flow switch.

#### **∴** Caution:

### Anti-freezing of unit

When the unit is low in ambient temperature and will not be used for a long period of time, the water in the system must be drained completely, otherwise, the water system of the unit (including heat exchanger and water pump, etc.) will be frozen and damaged; If the unit still needs to be operated when the ambient temperature is low, please energize the unit, and ensure the control for the system's water pump and the unit's interlock, in order to make the unit can automatically enter the anti-freezing operation when necessary. Where the ethylene glycol solution and inhibitors are used, specific requirements shall be confirmed by the water pump's supplier.

# 6.3. Fault and troubleshooting

#### Fault within the module

| Code | Description                                                                                                    | Fault judgment                                                                                     | Fault's shutdown mode       | Reset mode       |
|------|----------------------------------------------------------------------------------------------------|----------------------------------------------------------------------------------------------------|-----------------------------|------------------|
| 0    | Fault-free                                                                                                    |                                                                                                    |                             |                  |
| 1    | Fault of module's chilled<br>backwater temperature sensor                                                              | If the detected temperature exceeds the selected temperature range $(-30 \sim 70^{\circ}C)$ for 5s | Module's<br>emergency stop  | Manual operation |
| 2    | Fault of module's chilled outflow water temperature sensor                                                             | If the detected temperature exceeds the selected temperature range $(-30 \sim 70^{\circ}C)$ for 5s | Module's<br>emergency stop  | Manual operation |
| 3    | Fault of module's cooling<br>outflow water temperature sensor                                                          | If the detected temperature exceeds the selected temperature range $(-30 \sim 70^{\circ}C)$ for 5s | Module's<br>emergency stop  | Manual operation |
| 4    | Fault of module's cooling<br>outflow water temperature sensor                                                          | If the detected temperature exceeds the selected temperature range $(-30 \sim 70^{\circ}C)$ for 5s | Module's<br>emergency stop  | Manual operation |
| 9    | Exhaust temperature 1-1# sensor fault                                                                                  | If the detected temperature exceeds the selected temperature range (-30~130°C) for 5s              | Circuit's<br>emergency stop | Manual operation |
| 10   | Exhaust temperature 1-2# sensor fault                                                                                  | If the detected temperature exceeds the selected temperature range (-30~130°C) for 5s              | Circuit's<br>emergency stop | Manual operation |
| 11   | Exhaust temperature 2-1# sensor fault                                                                                  | If the detected temperature exceeds the selected temperature range (-30~130°C) for 5s              | Circuit's<br>emergency stop | Manual operation |
| 12   | Exhaust temperature 2-2# sensor fault                                                                                  | If the detected temperature exceeds the selected temperature range (-30~130°C) for 5s              | Circuit's<br>emergency stop | Manual operation |
| 13   | 1# suction temperature sensor     If the detected temperature exceeds the selected temperature range (-30~70°C) for 5s |                                                                                                    | Circuit's<br>emergency stop | Manual operation |
| 14   | 4 2# suction temperature sensor<br>fault temperature range (-30~70°C) for 5s                                           |                                                                                                    | Circuit's<br>emergency stop | Manual operation |
| 20   | 1# low-pressure sensor                                                                                                 | If the pressure sensor's output exceeds the range (0~2200kpa) for 5s                               | Circuit's<br>emergency stop | Manual operation |

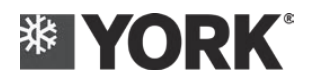

| 21   | 2# low-pressure sensor                                   | If the pressure sensor's output exceeds the range (0~2200kpa) for 5s                                                                                                    | Circuit's<br>emergency stop | Manual operation                                                                            |
|------|----------------------------------------------------------|----------------------------------------------------------------------------------------------------|-----------------------------|---------------------------------------------------------------------------------------------|
| 22   | 1# high-pressure sensor                                  | If the pressure sensor's output exceeds the range (0~4800kpa) for 5s                                                                                                    | Circuit's<br>emergency stop | Manual operation                                                                            |
| 23   | 2# high-pressure sensor                                  | If the pressure sensor's output exceeds the range $(0{\sim}4800$ kpa) for 5s                                                                                                    | Circuit's<br>emergency stop | Manual operation                                                                            |
| 33   | Module's chilled water flow fault                        | If there is continuous broken circuit for 2s                                                                                                    | Module's<br>emergency stop  | Automatically; If it occurs for<br>three times within 1 hour, the<br>module will be locked  |
| 34   | Module's cooling water flow fault                        | If there is continuous broken circuit for 2s                                                                                                    | Module's<br>emergency stop  | Automatically; If it occurs for<br>three times within 1 hour, the<br>module will be locked  |
| 35   | 1# Fault of high-pressure<br>switch/compressor overload  | If there is continuous broken circuit for 2s                                                                                                    | Circuit's<br>emergency stop | Automatically; If it occurs for<br>three times within 1 hour, the<br>circuit will be locked |
| 36   | 1# low-voltage switch fault                              | If there is continuous broken circuit for 2s                                                                                                    | Circuit's<br>emergency stop | Automatically; If it occurs for<br>three times within 1 hour, the<br>circuit will be locked |
| 41   | Power supply protection                                  | If there is continuous broken circuit for 2s                                                                                                    | Module's<br>emergency stop  | Manual operation                                                                            |
| 42   | 2 # Fault of high-pressure<br>switch/compressor overload | If there is continuous broken circuit for 2s                                                                                                    | Circuit's<br>emergency stop | Automatically; If it occurs for<br>three times within 1 hour, the<br>circuit will be locked |
| 43   | 2# low-voltage switch fault                              | If there is continuous broken circuit for 2s                                                                                                    | Circuit's<br>emergency stop | Automatically; If it occurs for<br>three times within 1 hour, the<br>circuit will be locked |
| 65   | Communication fault                                      | If it is interrupted for 20 s                                                                                                    | Module's<br>emergency stop  | Automatically; If it occurs for<br>three times within 1 hour, the<br>circuit will be locked |
| [97] | Module's chilled water outlet<br>temperature is too low  | When module's chilled outflow water temperature $\leq$ the<br>low setpoint of the chilled outflow water temperature for<br>3s, there will be fault alarm;<br>When module's chilled outflow water temperature $\geq$<br>+6°C of the low setpoint of the chilled outflow water<br>temperature, the fault will be released and reset<br>automatically                                                                                                    | Module's<br>emergency stop  | Automatically; If it occurs for<br>three times within 1 hour, the<br>module will be locked  |
| 98   | Module's cooling water outlet<br>temperature is too high | When module's cooling outflow water temperature $\geq$ the<br>high setpoint of the cooling outflow water temperature<br>for 3s, there will be fault alarm;<br>When module's cooling outflow water temperature $\geq$<br>-6°C of the high setpoint of the cooling outflow water<br>temperature, the fault will be released and reset<br>automatically                                                                                                    | Module's<br>emergency stop  | Automatically; If it occurs for<br>three times within 1 hour, the<br>module will be locked  |
| 99   | 1# Low suction pressure                                  | If the suction pressure < suction pressure's low setpoint<br>+100kPa, the circuit's load shall be restricted;<br>circuit operation within 300s;<br>If the suction pressure < the limit value for 60s, the<br>suction pressure shall be <300kPa for 10s;<br>circuit operation >=300s, If the<br>suction pressure < the limit value for 30 s, the suction<br>pressure shall be <300kPa for 10s. If the circuit operates<br>two compressors, it shall de-load a compressor in<br>accordance with circuit's de-loading process.<br>If the circuit only operates one compressor, it shall run in<br>accordance with the circuit's emergency stop process,<br>with alarm.<br>If the suction pressure >= limit value +200kPa, it will be<br>reset automatically |                             | Automatically; If it occurs for<br>three times within 1 hour, the<br>circuit will be locked |
| 100  | 1 # Low exhaust pressure                                 | After the circuit operation (if any compressor is turned<br>on) for 300s:<br>if the suction pressure is $\leq 650$ KPa, and if the exhaust<br>pressure is lower than 1080Kpa (the low setpoints of<br>exhaust pressure) for 10s;<br>if the suction pressure is $\geq 650$ KPa and if the exhaust<br>pressure is $\leq 1.8$ (low protection factor of exhaust<br>pressure) * suction pressure $= 90$ kPa for 10s;                                                                                                    | Circuit's<br>emergency stop | Automatically; If it occurs for<br>three times within 1 hour, the<br>circuit will be locked |

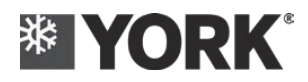

| 101 | 1# High exhaust pressure               | When the circuit's exhaust pressure > high limit setpoint<br>-300kPa, the circuit's loading shall be limited; When<br>1150 <= suction pressure < 1550kPa, the limit value =<br>maximum limit value of exhaust pressure +<br>(1150-suction pressure) * 1.85;<br>When the suction pressure is > 1550kPa, the limit value =<br>the maximum limit value of the exhaust pressure +<br>(1150-1550) * 1.85;<br>When 580 <= suction pressure <1150KPa, the limit value =<br>the maximum limit value of the excessive high exhaust<br>pressure;<br>When 170 <= suction pressure <580 KPa, limit value =<br>4.78 * suction pressure <170 kPa, the limit value =<br>4.78 *suction pressure <170 kPa, the limit value =<br>4.78 *170+1227.6.<br>If the circuit operates two compressors, then de-load one<br>compressor according to the circuit's de-loading process,<br>and it shall shield the excessive high protection of<br>exhaust pressure for 3s.<br>If the circuit only operates one compressor, it shall be<br>operated according to the circuit's emergency stop<br>process, with alarm. When the exhaust pressure drops<br>below the maximum limit of the excessive high exhaust<br>pressure -500 kPa, the fault shall be reset automatically | Circuit's<br>emergency stop | Automatically; If it occurs for<br>three times within 1 hour, the<br>circuit will be locked |
|-----|----------------------------------------|----------------------------------------------------------------------------------------------------|-----------------------------|---------------------------------------------------------------------------------------------|
| 102 | 2# Low suction pressure                | If the suction pressure < suction pressure's low setpoint<br>+100kPa, the circuit's load circuit shall be restricted;<br>circuit operation within 300s; If the suction pressure <<br>the limit value for 60s, the suction pressure shall be<br><300kPa for 10s;<br>circuit operation >=300s;<br>If the suction pressure < the limit value for 30 s, the<br>suction pressure shall be <300kPa for 10s; If the circuit<br>operates two compressors, it shall de-load a compressor<br>in accordance with circuit's de-loading process.<br>If the circuit only operates one compressor, it shall run in<br>accordance with the circuit's emergency stop process,<br>with alarm. If the<br>suction pressure >= limit value +200kPa, it will be reset<br>automatically                                                                                                    | Circuit's<br>emergency stop | Automatically; If it occurs for<br>three times within 1 hour, the<br>circuit will be locked |
| 103 | 2# excessive low exhaust pressure      | After the circuit operation (if any compressor is turned<br>on) for 300s:<br>if the suction pressure is ≤650KPa, and if the exhaust<br>pressure is lower than 1080Kpa (the low setpoints of<br>exhaust pressure) for 10s;<br>if the suction pressure is >650KPa and if the exhaust<br>pressure is ≤1.8 (low protection factor of exhaust<br>pressure) * suction pressure -90kPa for 10s;                                                                                                    | Circuit's<br>emergency stop | Automatically; If it occurs for<br>three times within 1 hour, the<br>circuit will be locked |
| 104 | 2# excessive high exhaust<br>pressure  | When the circuit's exhaust pressure > high limit setpoint<br>-300kPa, the circuit's loading shall be limited;<br>When 1150 <= suction pressure < 1550kPa, the limit<br>value = maximum limit value of exhaust pressure +<br>(1150-suction pressure) * 1.85;<br>When the suction pressure is > 1550kPa, the limit value =<br>the maximum limit value of the exhaust pressure +<br>(1150-1550) * 1.85;<br>When 580 <= suction pressure <1150KPa, the limit value =<br>the maximum limit value of the excessive high exhaust<br>pressure;<br>When 170 <= suction pressure <580 KPa, limit value =<br>4.78 * suction pressure + 1227.6.<br>When the suction pressure < 170 kPa, the limit value =<br>4.78 *170+1227.6.<br>If the circuit operates two compressors, then de-load one<br>compressor according to the circuit's de-loading process,<br>and it shall shield the excessive high protection of<br>exhaust pressure for 3s.<br>If the circuit only operates one compressor, it shall be<br>operated according to the circuit's emergency stop<br>process, with alarm. When the exhaust pressure drops<br>below the maximum limit of the excessive high exhaust<br>pressure -500 kPa, the fault shall be reset automatically               | Circuit's<br>emergency stop | Automatically; If it occurs for<br>three times within 1 hour, the<br>circuit will be locked |
| 105 | Excessive high exhaust temperature 1_1 | The fault will automatically reset when the compressor's exhaust temperature $\geq 110^{\circ}$ C for 3s and when all the exhaust temperatures within the circuit drop to 70°C                                                                                                    | Circuit's<br>emergency stop | Automatically; If it occurs for<br>three times within 1 hour, the<br>circuit will be locked |

Cooke Industries - Phone: +64 9 579 2185 Email: sales@cookeindustries.co.nz Web: www.cookeindustries.co.nz

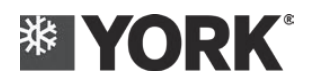

| 106 | Excessive high exhaust temperature 1_2                           | The fault will automatically reset when the compressor's exhaust temperature $\geq 110^{\circ}$ C for 3s and when all the exhaust temperatures within the circuit drop to 70°C                | Circuit's<br>emergency stop | Automatically; If it occurs for<br>three times within 1 hour, the<br>circuit will be locked |
|-----|------------------------------------------------------------------|----------------------------------------------------------------------------------------------------|-----------------------------|---------------------------------------------------------------------------------------------|
| 107 | Excessive high exhaust temperature 2_1                           | The fault will automatically reset when the compressor's exhaust temperature $\geq 110^{\circ}$ C for 3s and when all the exhaust temperatures within the circuit drop to $70^{\circ}$ C      | Circuit's<br>emergency stop | Automatically; If it occurs for<br>three times within 1 hour, the<br>circuit will be locked |
| 108 | Excessive high exhaust temperature 2_2                           | The fault will automatically reset when the compressor's exhaust temperature $\geq 110^{\circ}$ C for 3s and when all the exhaust temperatures within the circuit drop to 70°C                | Circuit's<br>emergency stop | Automatically; If it occurs for<br>three times within 1 hour, the<br>circuit will be locked |
| 109 | Exhaust high exhaust temperature deviation 1                     | When the two parallel compressors within the same circuit are in operation, and after they operate for 180s, if it continuously detects the condition that the ABS(Tdis1-Tdis2)>20°C for 10s. | Circuit's<br>emergency stop | Power-Fault reset,                                                                          |
| 110 | Exhaust high exhaust temperature deviation 2                     | When the two parallel compressors within the same circuit are in operation, and after they operate for 180s, if it continuously detects the condition that the ABS(Tdis1-Tdis2)>20°C for 10s. | Circuit's<br>emergency stop | Discharge reset                                                                             |
| 111 | Low suction gas superheat 1                                      | After the circuit is started (the start for the first<br>compressor) for 15s, if the suction gas superheat of the<br>circuit is lower than 1°C for 30s,                                       | Circuit's<br>emergency stop | Automatically; If it occurs for<br>three times within 1 hour, the<br>circuit will be locked |
| 112 | Low suction gas superheat 2                                      | After the circuit is started (the start for the first compressor) for 15s, if the suction gas superheat of the circuit is lower than 1°C for 30s,                                             | Circuit's<br>emergency stop | Automatically; If it occurs for<br>three times within 1 hour, the<br>circuit will be locked |
| 113 | Low exhaust superheat 1_1                                        | After the compressor is started for 60s, the corresponding<br>exhaust superheat degree is lower than 5°C for 180<br>seconds,                                                                  | Circuit's<br>emergency stop | Automatically; If it occurs for<br>three times within 1 hour, the<br>circuit will be locked |
| 114 | Low exhaust superheat 1_2                                        | After the compressor is started for 60s, the corresponding<br>exhaust superheat degree is lower than 5°C for 180<br>seconds,                                                                  | Circuit's<br>emergency stop | Automatically; If it occurs for<br>three times within 1 hour, the<br>circuit will be locked |
| 115 | Low exhaust superheat 2_1                                        | After the compressor is started for 60s, the corresponding<br>exhaust superheat degree is lower than 5°C for 180<br>seconds,                                                                  | Circuit's<br>emergency stop | Automatically; If it occurs for<br>three times within 1 hour, the<br>circuit will be locked |
| 116 | Low exhaust superheat 2_2                                        | After the compressor is started for 60s, the corresponding<br>exhaust superheat degree is lower than 5°C for 180<br>seconds,                                                                  | Circuit's<br>emergency stop | Automatically; If it occurs for<br>three times within 1 hour, the<br>circuit will be locked |
| 117 | Excessive low heating module's cooling outflow water temperature | Under unit's heating/heat recovery mode, after the module is powered on for 3 minutes, if module's cooling outflow water temperature $\leq 10^{\circ}$ C                                      | Module shutdown             | Automatically; If it occurs for<br>three times within 1 hour, the<br>circuit will be locked |

## System-level fault

| Code | Description                                                         | Fault judgment                                                                                                    | Fault's shutdown mode            | Reset mode                                                                            |
|------|---------------------------------------------------------------------|----------------------------------------------------------------------------------------------------|----------------------------------|---------------------------------------------------------------------------------------|
| 0    | Fault-free                                                          |                                                                                                    |                                  |                                                                                       |
| 81   | Communicate<br>fault with<br>HMI                                    | If the HMI is<br>continuously<br>disconnected with the<br>main machine for 60<br>seconds                                  | Main machine's<br>emergency stop | Automatically; If it occurs for three times within 1 hour, the circuit will be locked |
| 82   | Water<br>temperature<br>sensor fault of<br>the controlled<br>system | If the detected<br>temperature exceeds<br>the selected<br>temperature range<br>(-30~70°C) for 5s                          | Main machine's<br>emergency stop | Manual operation                                                                      |
| 83   | System's<br>chilled water<br>flow fault                             | If there is continuous broken circuit for 2s                                                                              | Main machine's<br>emergency stop | Automatically; If it occurs for three times within 1 hour, the circuit will be locked |
| 84   | System's<br>cooling water<br>flow fault                             | If there is continuous broken circuit for 2s                                                                              | Main machine's<br>emergency stop | Automatically; If it occurs for three times within 1 hour, the circuit will be locked |
| 85   | External<br>interlock Fault                                         | If there is continuous broken circuit for 2s                                                                              | Main machine's<br>emergency stop | Manual operation                                                                      |
| 86   | Operation<br>time limit<br>protection                               | The unit's operation<br>time limit protection is<br>enabled, and if the<br>unit's operation time<br>reaches the set value | Main machine will<br>shutdown    | Manual operation                                                                      |

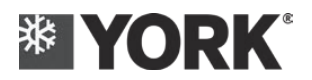

| 87 | System's<br>cooling water<br>outlet<br>temperature is<br>too high | When the system's cooling outflow water temperature $\geq$ the high setpoint of the cooling outflow water temperature for 3s, there will be fault alarm; when the system's cooling outflow water temperature $\geq$ the high setpoint of the cooling outflow water temperature -6°C, the fault will be released,                                        | Main machine's<br>emergency stop | Automatically; If it occurs for three times within 1 hour, the circuit will be locked |
|----|-------------------------------------------------------------------|----------------------------------------------------------------------------------------------------|----------------------------------|---------------------------------------------------------------------------------------|
| 88 | System's<br>chilled water<br>outlet<br>temperature is<br>too low  | When the system's<br>chilled outflow water<br>temperature $\leq$ the low<br>setpoint of the chilled<br>outflow water<br>temperature for 3s,<br>there will be fault<br>alarm; when the<br>system's shilled<br>outflow water<br>temperature $\geq$ the low<br>setpoint of the chilled<br>outflow water<br>temperature +6°C, the<br>fault will be released | Main machine's<br>emergency stop | Automatically; If it occurs for three times within 1 hour, the circuit will be locked |

# 6.4. Fault Analysis

| Fault                                                         | Causes                                                                                                    | Maintenance method                                                                                                    |
|---------------------------------------------------------------|----------------------------------------------------------------------------------------------------|----------------------------------------------------------------------------------------------------|
| A No display on controller                                    | <ol> <li>No power supply to the main<br/>machine</li> <li>Wiring error</li> <li>Fault itself</li> </ol>                                                                                 | <ol> <li>Check power circuit breaker, fuse status<br/>and power supply wiring</li> <li>Contact professional service center</li> <li>Contact professional service center</li> </ol>                                                                         |
| B compressor<br>stopped working<br>without obvious<br>reasons | <ol> <li>Electronic control system fault</li> <li>Fault of compressor itself</li> </ol>                                                                                                 | <ol> <li>Contact professional service center</li> <li>Contact professional service center</li> </ol>                                                                                                    |
| C Noise and excessive vibration                               | <ol> <li>Noise from the compressor</li> <li>Vibration echo caused by floor and wall</li> </ol>                                                                                          | <ol> <li>Contact professional service center</li> <li>Check whether the base is in proper<br/>installation</li> </ol>                                                                                                    |
| D Low suction<br>pressure alarm                               | <ol> <li>Insufficient chilled water flow</li> <li>Evaporator's filth blockage</li> <li>Excessive low chilled water<br/>temperature</li> <li>Electronic expansion valve fault</li> </ol> | <ol> <li>Check whether the system water flow<br/>meets the operation requirements of the<br/>unit</li> <li>Clean the evaporator</li> <li>Up-regulate the chilled water<br/>temperature's set point</li> <li>Contact professional service center</li> </ol> |
| E reduction of<br>refrigeration/heating<br>capacity           | <ol> <li>Compressor fault</li> <li>There is filth in water circulation<br/>system of the heat exchanger</li> <li>Insufficient refrigerant charge<br/>volume</li> </ol>                  | <ol> <li>Contact professional service center</li> <li>Clean heat exchanger's water circulation<br/>system by chemical method</li> <li>Fill correct amount of refrigerant</li> </ol>                                                                        |

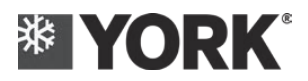

| F High exhaust<br>pressure alarm                                                | <ol> <li>Insufficient cooling water flow</li> <li>Excessive high cooling water<br/>temperature</li> <li>Condenser's filth blockage</li> </ol>                                                                                             | <ol> <li>Check whether the system water flow meets<br/>the operation requirements of the unit</li> <li>Reduce the inflow water temperature of<br/>cooling water</li> <li>Clean the condenser</li> </ol>                                                                                                    |
|---------------------------------------------------------------------------------|----------------------------------------------------------------------------------------------------|----------------------------------------------------------------------------------------------------|
| G Excessive low<br>exhaust pressure<br>alarm                                    | <ol> <li>Low inflow water temperature of<br/>cooling water</li> <li>Low inflow cooling water/chilled<br/>water temperature difference</li> </ol>                                                                                          | <ol> <li>Adjust the cooling water flow to increase<br/>the condensation temperature within<br/>allowable flow range</li> <li>Adjust the water flow of the cooling water<br/>or the chilled water within allowable flow<br/>range to increase the condensation<br/>temperature, or reduce the evaporation<br/>temperature</li> </ol> |
| H Water<br>temperature is<br>difficult to control<br>or cannot be<br>controlled | <ol> <li>Thermostat setting is not accurate</li> <li>The temperature difference<br/>between the inflow and outflow<br/>water of the heat exchanger is not<br/>correct</li> <li>There is fault in electronic control<br/>system</li> </ol> | <ol> <li>Check the temperature setting on the<br/>control panel</li> <li>Check water flow and water injection<br/>condition of water circulation system</li> <li>Contact professional service center</li> </ol>                                                                                                    |
| I. The<br>air-conditioner<br>water cycle is<br>difficult                        | <ol> <li>There is gas in the circulation<br/>system</li> <li>There is precipitate or impurity in<br/>heat exchanger</li> </ol>                                                                                                    | <ol> <li>Extract the gas from the exhaust valve</li> <li>Flush the heat exchanger with adverse current</li> </ol>                                                                                                    |
| J The unit can't<br>start, with flow<br>alarm                                   | <ol> <li>The water circulation stops</li> <li>No water flow or the water flow is small</li> </ol>                                                                                                    | <ol> <li>Check the water pump and pipeline valve</li> <li>Check the water filter</li> </ol>                                                                                                    |

Note: If there are other problems or technical problems that need help, please call our York Service Center. Only professional York Maintenance Service Center can provide trained professional maintenance personnel and necessary equipment to carry out correct machine maintenance and ensure the ideal operation conditions of machine.

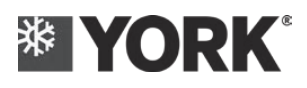

# Part 7: Description for Modbus protocol interface

## 7.1. Device connection

Unit's electric control cabinet provides the RS485 communication interface convenient for the user's monitoring the operation condition of the unit and system integrating. As long as the users follow the standard MODBUS protocol and comply with the protocol point table provided by us, they can monitor the unit easily. **711** Communication Cable

### 7.1.1. Communication Cable

1. The A and B of the XTB2 terminal in 1# unit's electrical cabinet are the communication interfaces between the unit and the computer. There must be a RS232/485 active or passive converter in the middle of them. The communication line has polarity. A is connected to converter A (or +). B is connected to converter B (or-). Do not connect them in a wrong way for fear of the occurrence of the Fault.

2 Communication distance shall be within 100 meters by using the  $2\times0.75$  mm<sup>2</sup> shielded twisted pair; Communication distance shall be within 100-500 meters by using the  $2\times1.0$  mm<sup>2</sup> shielded twisted pair;

#### 7.1.2. Connection Mode

Schematic Diagram of Connection Mode

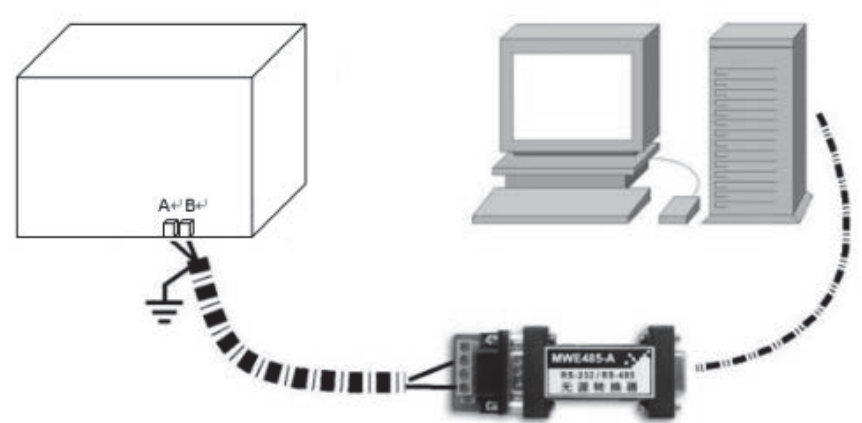

## 7.2. Modbus Protocol

|   | Basic Description of the Protocol                                                                          |  |  |  |  |
|---|----------------------------------------------------------------------------------------------------|--|--|--|--|
| 1 | MODBUS RTU Protocol; CRC Check;                                                                            |  |  |  |  |
| 2 | 9600bps; 1-Bit Start Bit; 1-Bit Stop Bit; No Check Bit; 8-Bit Data Bit;                                    |  |  |  |  |
|   | Definition of Temperature Data: 16-Bit Signed Digital (-32768 ~ + 32767); Actual Temperature = Temperature |  |  |  |  |
| 3 | Data/10; Unit:°C;                                                                                          |  |  |  |  |
| 4 | Buffer Size: 256 Bytes                                                                                     |  |  |  |  |

| System Content/Chiller Setpoint                       |          |   |                                                                       |                                                        |  |
|-------------------------------------------------------|----------|---|-----------------------------------------------------------------------|--------------------------------------------------------|--|
| HMI ON/OFF Command                                    | 3, 6, 16 | 0 | 0-Invalid; 1-On; 2-Off                                                | Setting Range Shall Be the<br>Same as Unit's Set Value |  |
| HMI mode command                                      | 3, 6, 16 | 1 | 0-refrigeration; 1-heating;<br>2-heat recovery; 8-water<br>pump cycle | Setting Range Shall Be the Same as Unit's Set Value    |  |
| Set value for refrigeration backwater temperature     | 3, 6, 16 | 2 | °C, ×10                                                               | Setting Range Shall Be the<br>Same as Unit's Set Value |  |
| Set value for heating backwater temperature           | 3, 6, 16 | 3 | °C, ×10                                                               | Setting Range Shall Be the<br>Same as Unit's Set Value |  |
| Set value for refrigeration outflow water temperature | 3, 6, 16 | 4 | °C, ×10                                                               | Setting Range Shall Be the<br>Same as Unit's Set Value |  |
| Set value for heating outflow water temperature       | 3, 6, 16 | 5 | °C, ×10                                                               | Setting Range Shall Be the<br>Same as Unit's Set Value |  |

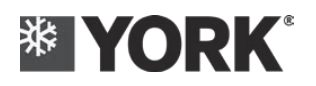

# Description for Modbus protocol interface

| Set value for hot water tank temperature                                   | 3, 6, 16 | 6           | °C, ×10                                                                                                    | Setting Range Shall Be the<br>Same as Unit's Set Value |
|----------------------------------------------------------------------------|----------|-------------|----------------------------------------------------------------------------------------------------|--------------------------------------------------------|
| Set value for refrigeration<br>backwater temperature -<br>saline water     | 3, 6, 16 | 7           | °C, ×10                                                                                                    |                                                        |
| Set value for refrigeration<br>outflow water temperature -<br>saline water | 3, 6, 16 | 8           | °C, ×10                                                                                                    |                                                        |
| Fault Reset                                                                | 3, 6, 16 | 9           | 1-Reset                                                                                                    | Setting Range Shall Be the Same as Unit's Set Value    |
| Selection for refrigeration control                                        | 3, 6, 16 | 10          | 0 - backwater<br>constant-water-temperature<br>control; 1 - outflow-water<br>constant-water-temperature<br>control | Setting Range Shall Be the<br>Same as Unit's Set Value |
| Selection for heating control                                              | 3, 6, 16 | 11          | 0 - backwater<br>constant-water-temperature<br>control; 1 - outflow-water<br>constant-water-temperature<br>control | Setting Range Shall Be the<br>Same as Unit's Set Value |
| Selection for saline water's work condition                                | 3, 6, 16 | 12          | 0-standard; 1-saline water                                                                                         | Setting Range Shall Be the<br>Same as Unit's Set Value |
| Action return difference of chilled water                                  | 3, 6, 16 | 13          | °C, ×10                                                                                                    | Setting Range Shall Be the<br>Same as Unit's Set Value |
| Action return difference of cooling water                                  | 3, 6, 17 | 14          | °C, ×10                                                                                                    | Setting Range Shall Be the Same as Unit's Set Value    |
| Action return difference of hot-water                                      | 3, 6, 18 | 15          | °C, ×10                                                                                                    | Setting Range Shall Be the<br>Same as Unit's Set Value |
| BAS Reading Module                                                         | 3, 6, 16 | 16          | 1-8                                                                                                    |                                                        |
| Reserve                                                                    | 3, 6, 16 | 17 To<br>99 |                                                                                                    |                                                        |

| System State/Chiller Status    |   |     |                                                                                                    |  |  |  |
|--------------------------------|---|-----|----------------------------------------------------------------------------------------------------|--|--|--|
| On/Off State                   | 3 | 100 | 0-Off, 1-Power On                                                                                                    |  |  |  |
| Status of Running Mode         | 3 | 101 | 0-refrigeration; 1-heating; 2-heat recovery; 8-water pump cycle                                                                                                    |  |  |  |
| Status o Other Units           | 3 | 102 | bit0: 1-anti-freeze;<br>bit1: 1-power-on warm-up<br>bit2: main machine's compressor status; ON-running;<br>OFF-stop; bit3: main machine's water pump status;<br>ON- running; OFF-stop |  |  |  |
| HMI Communication Status       | 3 | 103 | 1-On, 0-Off                                                                                                    |  |  |  |
| Module's Communication Status  | 3 | 104 | bit0-7: Module 1-8, 1-ON, 0-OFF                                                                                                    |  |  |  |
| Module fault status            | 3 | 105 | bit0-7: Module 1-8, 1-Fault, 0-Normal                                                                                                    |  |  |  |
| System's Chilled Backwater     | 3 | 106 | °C, ×10                                                                                                    |  |  |  |
| System's Chilled Outflow Water | 3 | 107 | °C, ×10                                                                                                    |  |  |  |
| System's Cooling Backwater     | 3 | 108 | °C, ×10                                                                                                    |  |  |  |

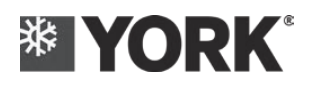

# Description for Modbus protocol interface

| System's Cooling Outflow Water            | 3 | 109     | °C, ×10       |
|-------------------------------------------|---|---------|---------------|
| System's Chilled Water Pump<br>Status     |   | 110     | 1-On, 0-Off   |
| System's Cooling Water Pump<br>Status     | 3 | 111     | 1-On, 0-Off   |
| System's Chilled Water<br>Three-Way Valve |   | 112     | 1-On, 0-Off   |
| System's Cooling Water<br>Three-Way Valve |   | 113     | 1-On, 0-Off   |
| Cooling Tower's Fan and Water<br>Pump     | 3 | 114     | 1-On, 0-Off   |
| Load                                      |   | 115     | 0-100: 0-100% |
| Cumulative Operating Time of the Unit     | 3 | 116     | Hour          |
| Total Number of Modules                   | 3 | 117     |               |
| Reserve                                   | 3 | 118-999 |               |

| Information Within Module/Unit Status |   |           |  |  |  |  |
|---------------------------------------|---|-----------|--|--|--|--|
| Software version of module            | 2 | 1000      |  |  |  |  |
| board A                               | 5 | 1000      |  |  |  |  |
| Software name of module               |   | 1001 1000 |  |  |  |  |
| board A                               |   | 1001-1009 |  |  |  |  |
| Module Main Board B                   | 3 | 1010      |  |  |  |  |
| Software Version                      | 5 | 1010      |  |  |  |  |
| Software name of module               |   | 1011-1019 |  |  |  |  |
| board A                               |   | 1011 1017 |  |  |  |  |
| AI1                                   | 3 | 1020      |  |  |  |  |
| AI2                                   | 3 | 1021      |  |  |  |  |
| AI3                                   | 3 | 1022      |  |  |  |  |
| AI4                                   | 3 | 1023      |  |  |  |  |
| AI5                                   | 3 | 1024      |  |  |  |  |
| AI6                                   | 3 | 1025      |  |  |  |  |
| AI7                                   | 3 | 1026      |  |  |  |  |
| AI8                                   | 3 | 1027      |  |  |  |  |
| AI9                                   | 3 | 1028      |  |  |  |  |
| AI10                                  | 3 | 1029      |  |  |  |  |
| AI11                                  | 3 | 1030      |  |  |  |  |
| AI12                                  | 3 | 1031      |  |  |  |  |
| AI13                                  | 3 | 1032      |  |  |  |  |
| AI14                                  | 3 | 1033      |  |  |  |  |
| AI15                                  | 3 | 1034      |  |  |  |  |
| AI16                                  | 3 | 1035      |  |  |  |  |
| AI17                                  | 3 | 1036      |  |  |  |  |
| AI18                                  | 3 | 1037      |  |  |  |  |
| AI19                                  | 3 | 1038      |  |  |  |  |
| AI20                                  | 3 | 1039      |  |  |  |  |
| AI21                                  | 3 | 1040      |  |  |  |  |
| AI22                                  | 3 | 1041      |  |  |  |  |
| AI23                                  | 3 | 1042      |  |  |  |  |
| AI24                                  | 3 | 1043      |  |  |  |  |

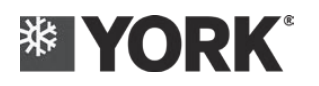

| AI25                         | 3 | 1044      |                                       |
|------------------------------|---|-----------|---------------------------------------|
| AI26                         | 3 | 1045      |                                       |
| AI27                         | 3 | 1046      |                                       |
| AI28                         | 3 | 1047      |                                       |
| AI29                         | 3 | 1048      |                                       |
| AI30                         | 3 | 1049      |                                       |
| AI31                         | 3 | 1050      |                                       |
| AI32                         | 3 | 1051      |                                       |
| DI17-32                      | 3 | 1052      | bit0-15:DI17-31,1-ON,0-OFF            |
| DI1-16                       | 3 | 1053      | bit0-15:DI1-16,1-ON,0-OFF             |
| DO17-32                      | 3 | 1054      | bit0-15:DO17-32,1-ON,0-OFF            |
| DO1-16                       | 3 | 1055      | bit0-15:DO1-16,1-ON,0-OFF             |
| EXV1 Steps                   | 3 | 1056      |                                       |
| EXV2 Steps                   | 3 | 1057      |                                       |
| EXV3 Steps                   | 3 | 1058      |                                       |
| EXV4 Steps                   | 3 | 1059      |                                       |
| Modify Target's Superheat    | 2 | 1060      |                                       |
| Degree 1                     | 3 | 1000      |                                       |
| Modify Target's Superheat    | 2 | 1061      |                                       |
| Degree 2                     | 5 | 1001      |                                       |
| Modify Target's Superheat    | 3 | 1062      |                                       |
| Degree 3                     | 5 | 1002      |                                       |
| Modify Target's Superheat    | 3 | 1063      |                                       |
| Degree 4                     | 5 | 1005      |                                       |
| Dial State 1                 | 3 | 1064      |                                       |
| Dial State 2                 | 3 | 1065      |                                       |
| Fault Word 1                 | 3 | 1066      |                                       |
| Fault Word 2                 | 3 | 1067      |                                       |
| Fault Word 3                 | 3 | 1068      |                                       |
| Fault Word 4                 | 3 | 1069      | Defective Word Within Module, 128 hit |
| Fault Word 5<br>Fault Word 6 |   | 1070      | Delective word within Module, 120 bit |
|                              |   | 1071      |                                       |
| Fault Word 7                 | 3 | 1072      |                                       |
| Fault Word 8                 | 3 | 1073      |                                       |
| Corresponding Module of the  | 3 | 1074      |                                       |
| Current Data                 | 5 | 1074      |                                       |
| Reserve                      | 3 | 1075-1199 |                                       |

|                | Fault Information Table |                 |                                                                |                                                            |    |  |  |
|----------------|-------------------------|-----------------|----------------------------------------------------------------|------------------------------------------------------------|----|--|--|
| Fault Location |                         |                 | Fault name                                                     | Fault code                                                 |    |  |  |
| 1              |                         | Bit0            | Fault of module's chilled backwater temperature sensor         | 1A                                                         |    |  |  |
| 2              | Fault Word 1            | Bit1 Fau<br>tem |                                                                | Fault of module's chilled outflow water temperature sensor | 2A |  |  |
| 3              |                         | Bit2            | Fault of module's cooling outflow water temperature sensor     | 3A                                                         |    |  |  |
| 4              |                         | Bit3            | Fault of module's cooling outflow water temperature sensor     | 4A                                                         |    |  |  |
| 5              |                         | Bit4            | Fault of Backwater Temperature Sensor of System Chilled Water★ | 5A                                                         |    |  |  |

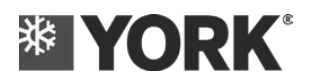

| 6  |              | Bit5                                                       | Fault of Outflow Temperature Sensor of System Chilled Water★   | 6A  |
|----|--------------|------------------------------------------------------------|----------------------------------------------------------------|-----|
| 7  |              | Bit6                                                       | Fault of Backwater Temperature Sensor of System Cooling Water★ | 7A  |
| 8  |              | Bit7                                                       | Fault of Outflow Temperature Sensor of System Cooling Water★   | 8A  |
| 9  |              | Bit8                                                       | Exhaust temperature 1-1# sensor fault                          | 9A  |
| 10 |              | Bit9                                                       | Exhaust temperature 1-2# sensor fault                          | 10A |
| 11 | Bit10 E      |                                                            | Exhaust temperature 2-1# sensor fault                          | 11A |
| 12 |              | Bit11                                                      | Exhaust temperature 2-2# sensor fault                          | 12A |
| 13 |              | Bit12                                                      | 1# suction temperature sensor fault                            | 13A |
| 14 |              | Bit13                                                      | 2# suction temperature sensor fault                            | 14A |
| 4  |              | Bit3                                                       | 1# low-pressure sensor                                         | 4b  |
| 5  |              | Bit4                                                       | 2# low-pressure sensor                                         | 5b  |
| 6  |              | Bit5                                                       | 1# high-pressure sensor                                        | 6b  |
| 7  |              | Bit6                                                       | 2# high-pressure sensor                                        | 7b  |
| 1  |              | Bit0                                                       | Module's chilled water flow fault                              | 1d  |
| 2  |              | Bit1                                                       | Module's cooling water flow fault                              | 2d  |
| 3  |              | Bit2                                                       | 1# high-voltage switch fault                                   | 3d  |
| 4  |              | Bit3                                                       | 1# low-voltage switch fault                                    | 4d  |
| 5  |              | Bit4                                                       | compressor 1-1 overload                                        | 5d  |
| 6  | Fault Word 3 | Bit5                                                       | compressor 1-2 overload                                        | 6d  |
| 9  |              | Bit8                                                       | Power supply protection                                        | 9d  |
| 10 |              | Bit9                                                       | 2# high-voltage switch fault                                   | 10d |
| 11 |              | Bit10                                                      | 2# low-voltage switch fault                                    | 11d |
| 14 |              | Bit13                                                      | compressor 2-1 overload                                        | 14d |
| 15 |              | Bit14                                                      | compressor 2-2 overload                                        | 15d |
| 1  | Fault Word 5 | Bit0                                                       | Communication Fault ★                                          | 1E  |
| 1  |              | Bit0                                                       | Fault of the communication with the HMI                        | 1F  |
| 2  |              | Bit1                                                       | Water temperature sensor fault of the controlled system        | 2F  |
| 3  |              | Bit2                                                       | System's chilled water flow fault                              | 3F  |
| 4  |              | Bit3                                                       | System's cooling water flow fault                              | 4F  |
| 5  |              | Bit4                                                       | External interlock Fault                                       | 5F  |
| 6  | Fault word 6 | Bit5                                                       | Operation time limit protection                                | 6F  |
| 7  |              | Bit6 System's cooling water outlet temperature is too high |                                                                | 7F  |
| 8  |              | Bit7                                                       | System's chilled water outlet temperature is too low           | 8F  |
| 9  |              | Bit8                                                       | System's cooling water outlet temperature is too low           | 9F  |
| 1  |              | Bit0                                                       | Module's chilled water outlet temperature is too low           | 1p  |
| 2  |              | Bit1                                                       | Module's cooling water outlet temperature is too high          | 2p  |
| 3  |              | Bit2                                                       | 1# Low suction pressure                                        | 3р  |
| 4  | 4 5          | Bit3                                                       | 1 # Low exhaust pressure                                       | 4p  |
| 5  |              | Bit4                                                       | 1# High exhaust pressure                                       | 5p  |
| 6  | Fault Word 7 | Bit5                                                       | 2# Low suction pressure                                        | 6р  |
| 7  |              | Bit6                                                       | 2# Low exhaust pressure                                        | 7p  |
| 8  |              | Bit7                                                       | 2# High exhaust pressure                                       | 8p  |
| 9  |              | Bit8                                                       | The exhaust gas temperature is too high 1_1                    | 9p  |
| 10 |              | Bit9                                                       | The exhaust gas temperature is too high 1_2                    | 10p |
| 11 |              | Bit10                                                      | The exhaust gas temperature is too high 2_1                    | 11p |

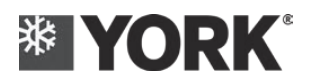

| 12 |                               | Bit11 | The exhaust gas temperature is too high 2_2                           | 12p |
|----|-------------------------------|-------|-----------------------------------------------------------------------|-----|
| 13 |                               | Bit12 | Deviation of exhaust gas temperature is too high 1                    | 13p |
| 14 | Bit13 E<br>Bit14 L<br>Bit15 L |       | Deviation of exhaust gas temperature is too high 2                    | 14p |
| 15 |                               |       | Low suction gas superheat 1                                           | 15p |
| 16 |                               |       | Low suction gas superheat 2                                           | 16p |
| 1  |                               | Bit0  | Low discharge superheat 1_1                                           | 1q  |
| 2  |                               | Bit1  | Low discharge superheat 1_2                                           | 2q  |
| 3  |                               | Bit2  | Low discharge superheat 2_1                                           | 3q  |
| 4  | Fault Word 8                  | Bit3  | Low discharge superheat 2_2                                           | 4q  |
| 5  | i unit i ora o                | Bit4  | The cooling water outlet temperature of the heating module is too low | 5q  |
| 6  |                               | Bit5  | Sudden drop of suction pressure 1                                     | 6q  |
| 7  |                               | Bit6  | Sudden drop of suction pressure 2                                     | 7q  |
| 8  |                               | Bit7  | BPHE anti-freeze pressure 1                                           | 8q  |
| 9  |                               | Bit8  | BPHE anti-freeze pressure 2                                           | 9q  |

| Content of Toxic and Harmful Substances    |                                         |                 |                 |                                     |                                     |                                            |  |  |  |
|--------------------------------------------|-----------------------------------------|-----------------|-----------------|-------------------------------------|-------------------------------------|--------------------------------------------|--|--|--|
|                                            | Toxic or Hazardous Substance or Element |                 |                 |                                     |                                     |                                            |  |  |  |
| Component<br>Name                          | Lead (Pb)                               | Mercury<br>(Hg) | Cadmium<br>(Cd) | Hexavalent<br>Chromium<br>(Cr (VI)) | Polybrominated<br>Biphenyl<br>(PBB) | Polybrominated<br>Diphenyl Ether<br>(PBDE) |  |  |  |
| Compressor<br>and Its<br>Accessories       | ×                                       | 0               | 0               | 0                                   | 0                                   | 0                                          |  |  |  |
| Sheet Metal<br>Parts                       | 0                                       | 0               | 0               | ×                                   | 0                                   | 0                                          |  |  |  |
| Valve                                      | ×                                       | 0               | 0               | 0                                   | 0                                   | 0                                          |  |  |  |
| Crankcase's<br>Heating Belt                | 0                                       | 0               | 0               | 0                                   | 0                                   | 0                                          |  |  |  |
| Fasteners Such<br>as Screws and<br>Bolts   | ×                                       | 0               | 0               | ×                                   | 0                                   | 0                                          |  |  |  |
| Controller and<br>Electrical<br>Components | ×                                       | 0               | 0               | 0                                   | 0                                   | 0                                          |  |  |  |
| Water Side<br>Heat<br>Exchanger            | 0                                       | 0               | 0               | 0                                   | 0                                   | 0                                          |  |  |  |
| Pipeline<br>Component                      | 0                                       | 0               | 0               | 0                                   | 0                                   | 0                                          |  |  |  |
| Rubber Parts                               | 0                                       | 0               | 0               | 0                                   | 0                                   | 0                                          |  |  |  |
| Refrigerant                                | 0                                       | 0               | 0               | 0                                   | 0                                   | 0                                          |  |  |  |
| Heat<br>Preservation<br>Cotton             | 0                                       | 0               | 0               | 0                                   | 0                                   | 0                                          |  |  |  |
| Plastic Parts                              | 0                                       | 0               | 0               | 0                                   | 0                                   | 0                                          |  |  |  |
| Foam                                       | 0                                       | 0               | 0               | 0                                   | 0                                   | 0                                          |  |  |  |
| Printing Parts                             | 0                                       | 0               | 0               | 0                                   | 0                                   | 0                                          |  |  |  |

This table is prepared in accordance with the provisions of SJ/T11364

o: It indicates that the content of the toxic and harmful substance in all homogeneous materials of the component is below the limit specified in GB/T26572.

 $\times$ : It is indicated that the content of the toxic and harmful substance exceeds the limit specified in GB/T26572 at least in one homogeneous material of the component. The components marked with " $\times$ " in the table cannot be replaced at present due to the technical reasons, and it will be gradually improved as the development of the technology subsequently.

1. After the product is scrapped, please separate it from the domestic garbage, and the consumer has the responsibility to send it to the qualified recovery station;

The recovery and treatment center will recover and reuse the material in the product through appropriate method;
 Please consult the local government, scrap disposal center or the local distributor for the details of this product's recovery processing;

4. The environmental protection period of the product is not equivalent to the product's safety service life.

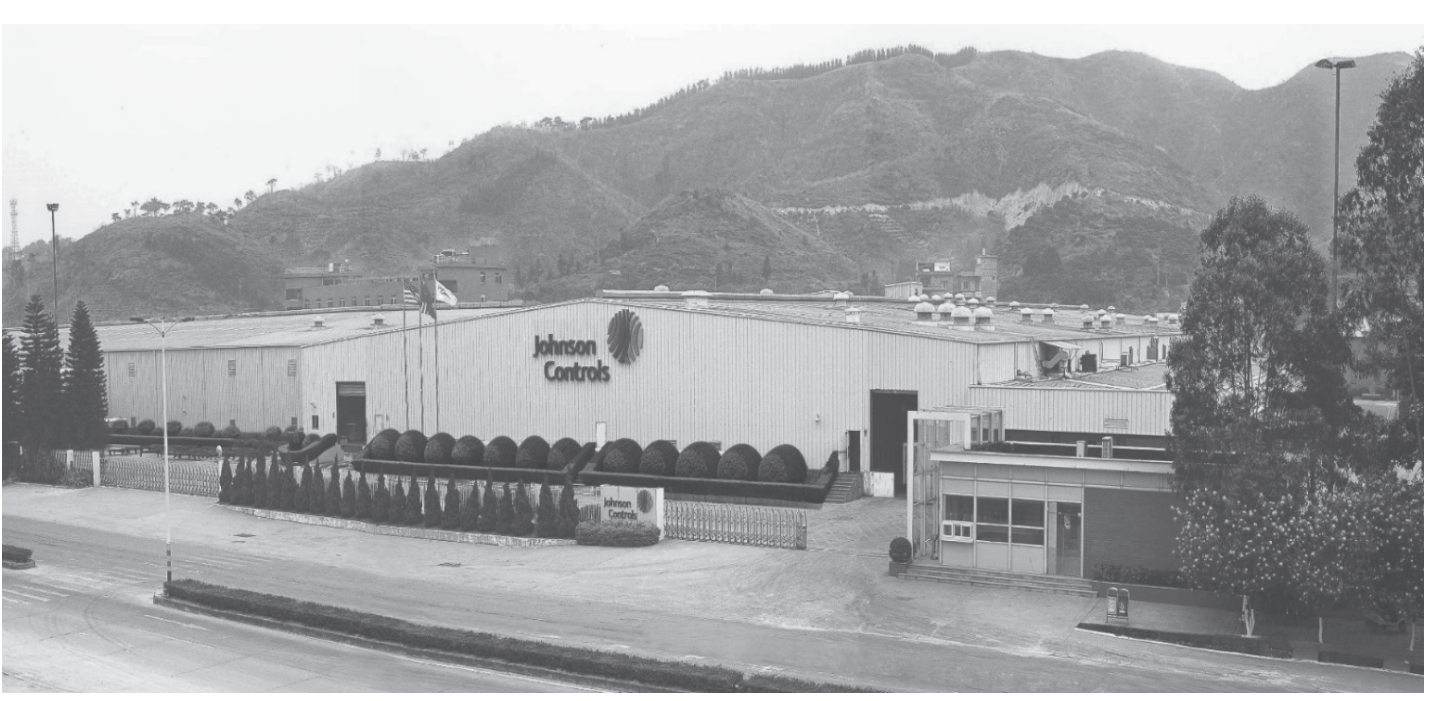

YORK Guangzhou Air Conditioning & Refrigeration Co., Ltd.

Phone: +86 763 4681111 Fax: +86 763 4681114

© 2019 Johnson Controls, Inc.

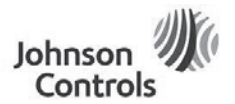

www.johnsoncontrols.com

FORM NO: 6U6W-A01C-NB-EN SUPERSEDES: 6U6W-A01C-NA-EN

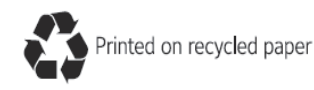

\* Johnson Controls is committed to the continuous product improvement. Please note the product design may change without notification.

\*\*This manual is for reference only. For the specific product specifications and performance, Please refer to the purchase agreement.

SAP NO: 5605587